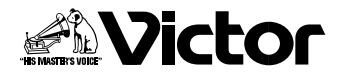

取扱説明書

はじめに

準備

基本

応用

その他

# デジタルスチルカメラ 署 **GC-X3**

# Digital Still Camera GC-X3

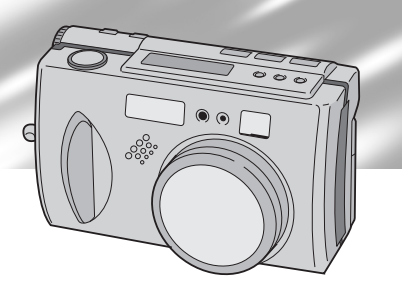

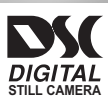

お買い上げありがとうございます。

### ▲ご使用の前に

この取扱説明書をよくお読みのうえ、正しくお使いください。 特に「安全上のご注意」(8~15ページ)は、必ずお読みいた だき、安全にお使いください。 お読みになったあとは、保証書と一緒に大切に保管し、必要な ときにお読みください。

# いますぐ撮影したい

№ は参照ページです。

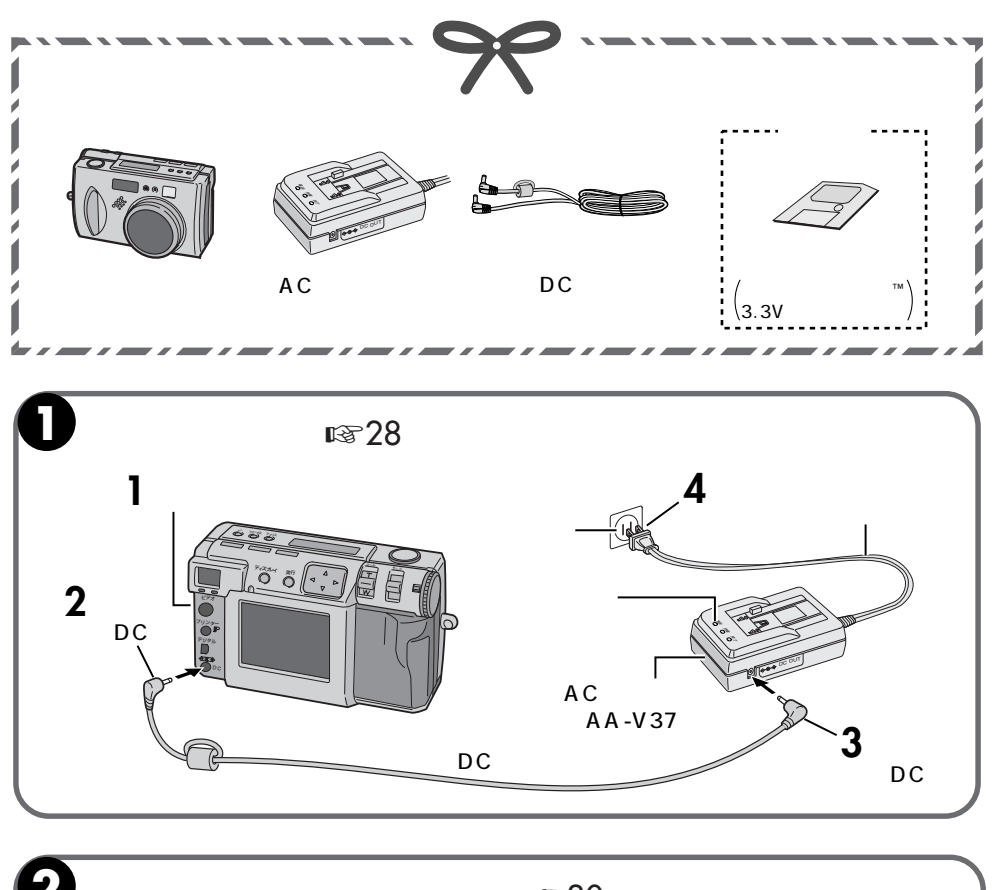

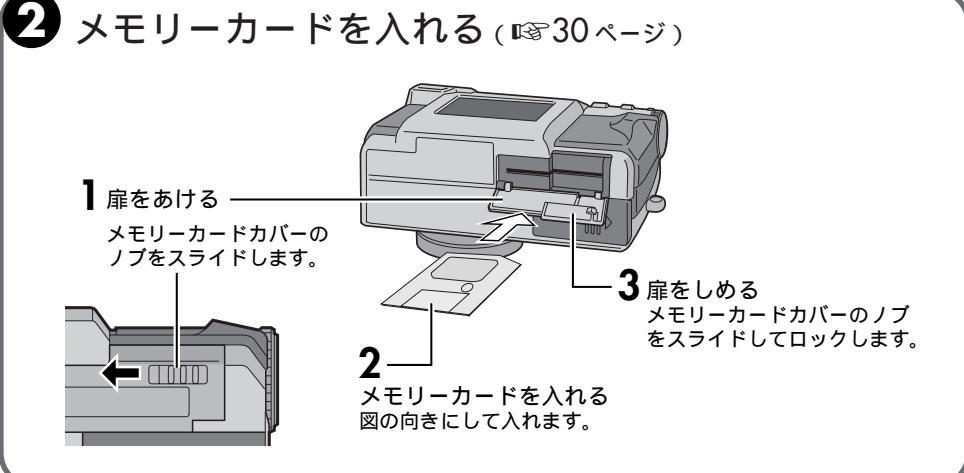

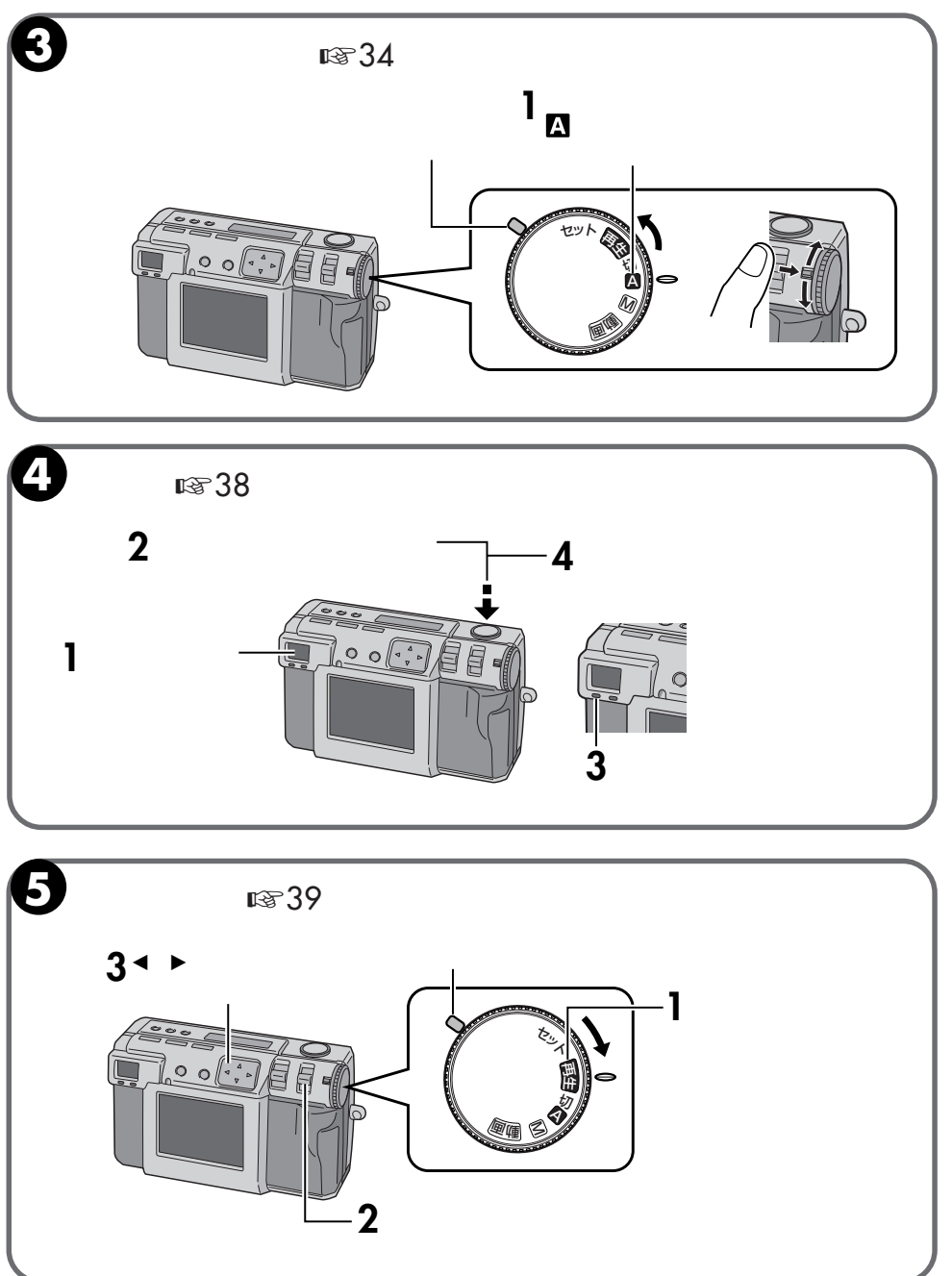

はじめに

# もくじ

| はじめに         | いますぐ撮影したい<br>主な特長<br>安全上のご注意                                                                                                    | 2<br>6<br>8                                                                                                    |
|--------------|----------------------------------------------------------------------------------------------------|----------------------------------------------------------------------------------------------------|
| 準備           | 各部のなまえとはたらき<br>デジタルスチルカメラ本体<br>LCDパネル表示(撮影時/再生時)<br>電源ダイヤルとモード表示<br>液晶画面表示(撮影時/再生時)<br>メニュー一覧<br>セットアップメニューを設定する<br>日付を設定する<br>液晶画面の明るさを調節する<br>バッテリーを充電する<br>充電したバッテリーを取り付ける<br>コンセントにつないで使う<br>ハンドストラップ/レンズキャップを取り付ける<br>メモリーカードの出し入れ<br>メモリーカードの初期化(フォーマット) | .16<br>.18<br>.18<br>.19<br>.20<br>.22<br>.24<br>.25<br>.26<br>.27<br>.28<br>.27<br>.28<br>.29<br>.30<br>.31                     |
| 基本           | 撮影の基本<br>ファインダーについて/シャッターボタンについて<br>上手にとる姿勢/三脚の取り付け<br>撮影モードを選ぶ<br>ズームする<br>画像サイズを選ぶ<br>画質を選ぶ<br>オートで撮影する<br>静止画を再生する(スチルプレイ)                                                                                                    | .32<br>.33<br>.34<br>.35<br>.36<br>.37<br>.38<br>.39                                                                             |
| 応用<br>ビデオブレイ | <ul> <li>いろいろな撮影</li> <li>セルフタイマーで撮影する</li> <li>フラッシュで撮影する</li> <li>ピントを合わせる</li> <li>絞りを合せる(絞り優先 AE)</li> <li>近接撮影する(マクロ)</li> <li>明るさを補正して撮影する(露出補正)</li></ul>                                                                                               | 40<br>.40<br>.41<br>.42<br>.43<br>.44<br>.45<br>.46<br>.47<br>.48<br>.49<br>.50<br>.51<br>.52<br>.54<br>.55<br>.56<br>.57<br>.60 |

| 応用  | いろいろな再生 |
|-----|---------|
| その他 | 使用上のご注意 |

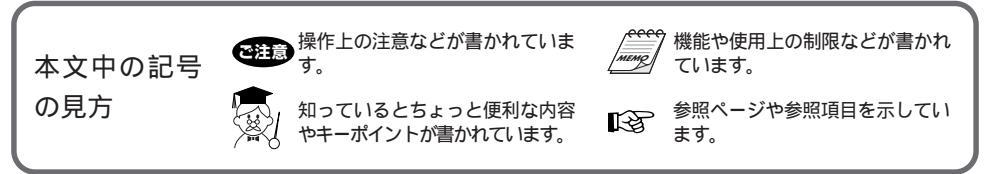

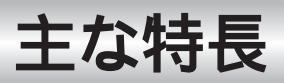

### 静物撮影時にクラスを越えた高画質を実現

ピクセルシフトモード(10354ページ) 1枚の撮影後、時間をおいてもう1枚を CCD1画素分ずらして撮影し、2回の露 光をすることで、通常撮影時の約2倍、 600万画素相当で撮影することになり、 通常より高い解像度を得られます。

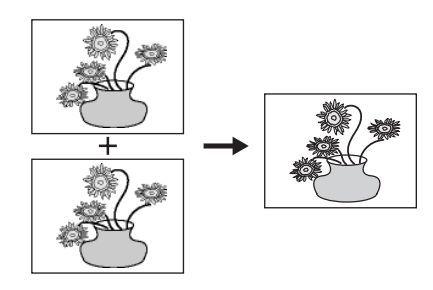

ワイドレンジモード(II®55ページ) 2度の露光により、暗部に露光を合わせ た画像と明部に露光を合わせた画像をそ れぞれ撮影。両方の画像データを使っ て、従来にない高ダイナミックレンジを 得ることが可能。従来のデジタルスチル カメラに起こりがちな黒つぶれや白とび を防ぎます。

ノイズリダクション(NR)モード (☞56ページ)

数秒間の連続の露光により、画像情報量 を大量に取り込み、信号成分を抽出、ノイ ズ成分をカット。従来のデジタルスチル カメラに起こりがちな電子ノイズをカッ トします。

フィルムコピーモード(IS57ページ) 専用のフィルムコピーアダプター(付属) を取り付けると現像済みの35mmフィル ム画像をコピーできます。取り込んだ画 像には特殊効果やカレンダーを付けて専 用プリンター(別売)でプリントしたりで きます。

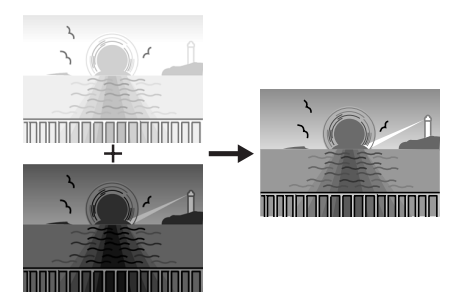

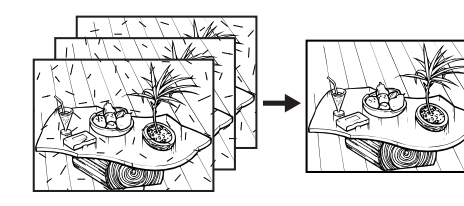

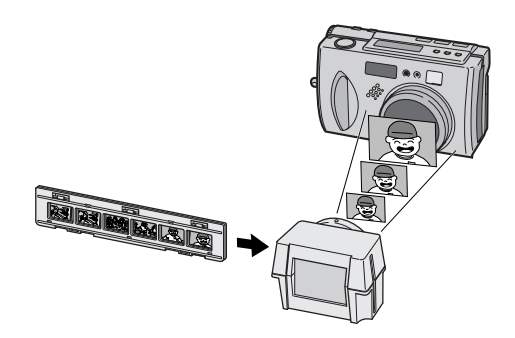

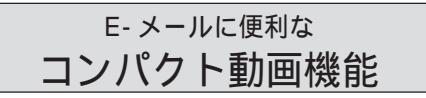

E-メールに添付するのに最適なコンパクト サイズの動画撮影が可能(10360ページ)

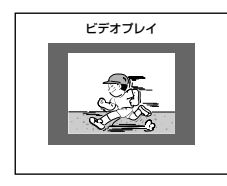

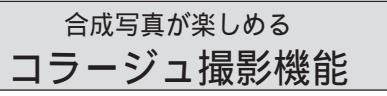

お好みの画像を合成してオリジナル写真作 りが可能(I☞53ページ) はじ

めに

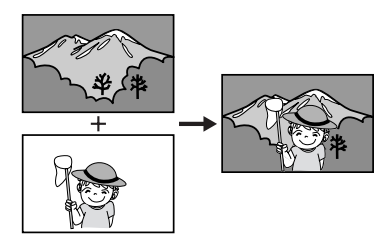

大切な撮影の前に

大切な撮影の場合は、必ず事前に試し撮りをし、正常に撮影されていることを確かめてください。 お買い上げ時はメモリーカードは付属されていません。別売のメモリーカードをお買い求めください。 撮影する場合は、メモリーカードの残りの枚数を確認して、正常に撮影できることを確かめてください。 万一、デジタルスチルカメラおよびメモリーカード等の不具合により、正常に撮影や再生ができな かった場合、内容の補償についてはご容赦ください。

大切なメモリー画像は、パソコン等にも保存してください。メモリー画像の変化・消失については、 弊社は一切その責任は負いませんのであらかじめご了承ください。

スマートメディア™カードは㈱東芝の登録商標名です。 本書では、スマートメディア™カードをメモリーカードと説明しています。

### 著作権について

あなたがデジタルスチルカメラで撮影、録画したものは、個人として楽しむなどのほかは、著作権法上、 権利者に無断で使用できません。なお、鑑賞や興行、展示物などのうちには、個人として楽しむなどの 目的であっても、撮影を制限している場所がありますのでご注意ください。

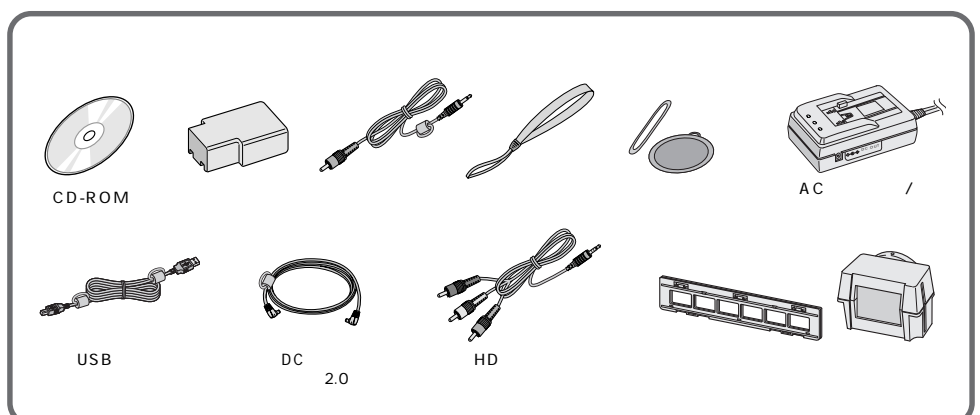

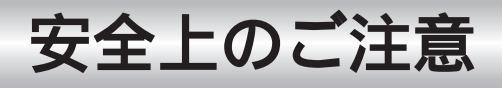

# 安全のために必ずお守りください

### 絵記号について

この取扱説明書と製品には、いろいろな絵記号が記載されています。 これらは、製品を安全に正しくお使いいただき、人への危害や財産への損害を未然に防止 するための表示です。絵記号の意味をよく理解して本文をお読みください。

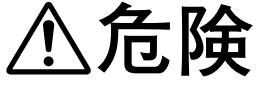

この表示を無視して誤った取扱いをすると、人が死亡または重 傷を負う危険が切迫して生じることが想定される内容を示して います。

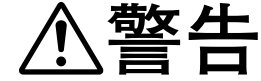

この表示を無視して誤った取扱いをすると、人が死亡または重 傷を負う可能性が想定される内容を示しています。

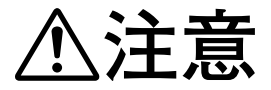

この表示を無視して誤った取扱いをすると、人が傷害を負う可 能性が想定される内容、および物的損害のみの発生が想定され る内容を示しています。

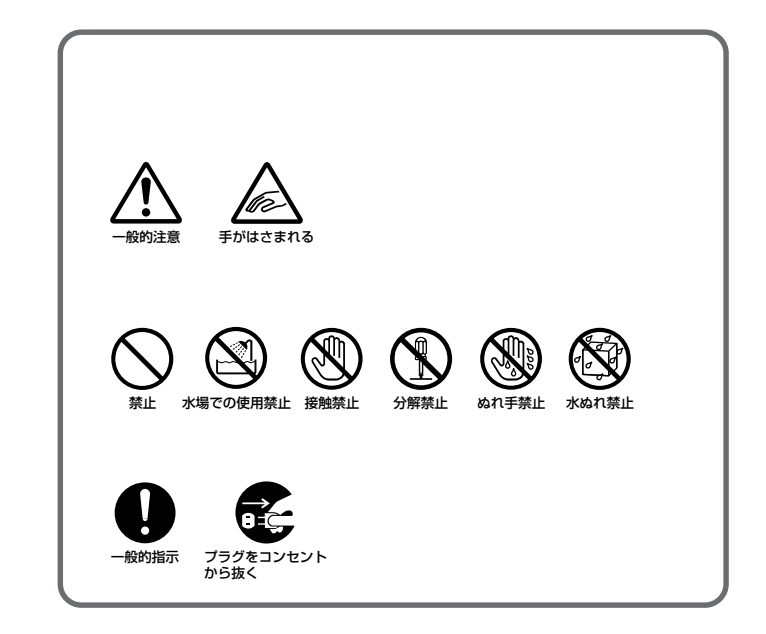

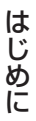

Ŵ

2

# ⚠警告

煙が出たり、へんな臭いがするときなどは、バッテリーをはずす、 または電源プラグを抜く

- ・販売店に修理を依頼してください。
- ・そのまま使用すると火災や感電の原因となります。
- ・お客様ご自身による修理は危険です。絶対におやめください。

落としたり、壊れたときなどは、バッテリーをはずす、または電 源プラグを抜く

- ・販売店に修理を依頼してください。
- ・そのまま使用すると、火災や感電の原因となります。
- ・お客様ご自身による修理は危険です。絶対におやめください。

内部に水や異物が入ったときは、バッテリーをはずす、または電 源プラグを抜く

- ・販売店に修理を依頼してください。
- ・そのまま使用すると、火災や感電の原因となります。
- ・お客様ご自身による修理は危険です。絶対におやめください。

電源コードが傷んだときは、電源プラグを抜く

- ・販売店に修理を依頼してください。
- ・芯線が露出していたり、断線したままで使用すると、火災や感電の原因になります。

#### 不安定な場所に置かない

- ・ぐらついた台の上や傾いた所には置かないでください。
- ·落ちたり、倒れたりして、デジタルスチルカメラの故障やけがの原因となります。

## 安全上のご注意(つづき)

### 電源コードを傷つけない

- ・火災や感電の原因となります。
- 次のようなことをすると、傷つく原因となります。ご注意ください。
   加工する、無理に曲げる、ねじる、引っ張る、重いものをのせる、
   熱器具に近づける

内部に物を入れない

・メモリーカードやバッテリーの出し入れ口などから、金属類や燃えやすいものなどを入れない でください。

**1** 警告

- ・火災や感電の原因となります。
- ・特にお子様にご注意ください。

#### 内部の部品に触らない

- ・メモリーカードやバッテリーの出し入れ口から見える部品に触らないでください。
   い。
- ・感電や故障の原因となります。

#### 機器を接続するときは、電源を切る

・電源を入れたまま接続すると、感電や故障の原因となります。

### 分解や改造はしない

- ・火災や感電の原因となります。
- ・お客様ご自身による点検、整備、修理は危険です。絶対おやめください。
- ・内部の点検・整備・修理は販売店に依頼してください。

#### 自動車などの運転中に使用しない

- ・運転をしながら、撮影、再生をすることは絶対におやめください。
- ・交通事故の原因になります。

#### レンズを太陽や強い光源に向けない

・レンズを太陽に向けたまま放置しておくと、集光により内部部品が破損して発熱 し、火災や故障の原因となります。

#### フラッシュを至近距離で人に向けない

・目に近づけて使用すると、視力に回復不可能な程の傷害をきたす原因となります。特に乳幼児に対して1m以内の距離で使用しないでください。

#### フラッシュの発光部分を手で触らない

- ・フラッシュの発光後、発光部分に触らないでください。
- ・やけどの原因となります。

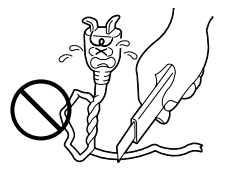

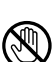

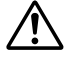

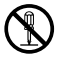

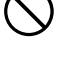

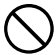

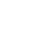

11

# ⚠警告

### ぬらさない

- ・火災や感電の原因となります。
- ・風呂場では使用しないでください。
- ・雨天、降雪中、海岸、水辺で使用するときは、ご注意ください。
- ・水などの入った容器(花びん、植木鉢、コップ、化粧水、薬品など)は、こぼれ たりしますので、機器の近くに置かないでください。

雷が鳴り出したら、電源プラグにはふれない ・感電の原因となります。

電源プラグが不完全な接続状態で使用しない

- ・接触不良で発熱し、火災や感電の原因となります。
- ・最後までしっかりと接続してください。

電源プラグにほこりや金属物を付着させない

- ・ほこりや金属物を伝わって電気が流れ、ショートや絶縁不良で発熱し、火災や感 電の原因となります。
- ・ほこりや金属物が付着しているときは、電源プラグを抜き、取り除いてください。

指定の電源電圧以外で使用しない

・火災や感電の原因となります。

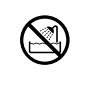

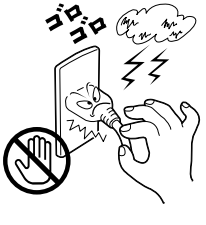

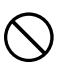

# 安全上のご注意(つづき)

# ▲注意

#### 電源コードはコードの部分を持って抜かない

- ・コードの部分を持って抜くと、コードが傷つき、火災や感電の原因となることがあります。
- ・プラグの部分を持って抜いてください。

ぬれた手で電源プラグを抜き差ししない ・感電の原因となることがあります。

次のような場所には置かない

- ・砂浜などの砂ぼこりのある所
- ・湿気やほこりの多い所
- ・調理台や加湿器のそばなど、油煙や湯気の当たる所
- ・熱器具の近くなど
- ・真夏の車内など高温になる所
- ・直射日光の強い所
- ・火災や感電の原因となることがあります。

### 本体に衝撃を与えない

・けがをするおそれがあります。また、本機が故障する原因となります。

#### 指定以外のアクセサリーを使わない

- ・性能や形状が異なると、火災や故障、感電の原因となることがあります。
- ・本機に指定されたものか確かめ、アクセサリーの取扱説明書もよくお読みください。

### 本機やアクセサリーなどを布などでおおった状態で使用しない ・熱がこもって変形したり、火災の原因となることがあります。

### コード類は正しく配置する

- ・ACアダプターの電源コードや接続用コードなどは、足にひっかけると製品の落下や転倒などによりけがの原因となることがあります。
- ・十分注意して接続、配置してください。

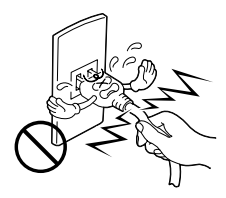

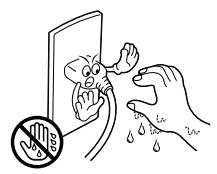

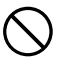

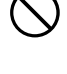

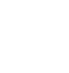

# ⚠注意

長期間使用しないときはバッテリーをはずす、または電源プラグを抜く

・電源が「切」でも本機に電気が流れていますので、安全のためにお守りください。

市販の三脚を不安定な状態で使用しない

- ・足などの上に倒れる、けがをする原因となります。 また、本機が故障する原因と なります。
- ・足などを引っかけないようにご注意ください。強風にもご注意ください。

移動するときは、電源プラグや接続コード類をはずす

・接続したまま移動すると、コードが傷つき、火災や感電の原因となることがあります。

バッテリーやストラップは正しく取り付ける

・正しく取り付けられていないと、落下によりけがや故障の原因となることがあり

・電源が「切」でも本機に電源が流れていますので感電の原因となることがありま す。

- 強い電波や磁気の発生する所、または雷が近いときは使用しない ・ 故障の原因となることがあります。
- ・テレビの上や近くでは使用しないでください。
- ACアダプターを使用しているときは、なるべく本機から遠ざけてご使用ください。

飛行機内で使うときは、航空会社の指示に従う

- ・本機が出す電磁波などにより、飛行機の計器に影響を与える原因となります。
- 市販の照明用ライトなどを使うときは、ライト部に手などや本機 を近付けない
- ・高温のため、やけどの原因となります。
- ・高温でフィルムが変形したり、火災や故障の原因となることがあります。

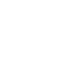

6e

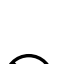

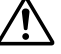

安全上のご注意(つづき)

## ACアダプター、バッテリーについて

# ⚠危険

AC アダプターを指定の電源電圧以外で使用しない ・火災や感電の原因となります。

ACアダプターは指定以外の機器には使わない

・性能や形状が異なると、火災や故障、感電の原因となることがあります。

・指定されたものか確かめ、デジタルスチルカメラやアクセサリーの取扱説明書も よくお読みください。

AC アダプターを分解や改造はしない

・火災や感電の原因となります。

- ・お客様ご自身による点検・整備・修理は危険です。絶対におやめください。
- ・内部の点検・整備・修理は販売店に依頼してください。

バッテリーを充電するときは、指定のACアダプターを使う・性能や形状が異なると、液漏れ、発熱、破裂、発火の原因となります。

バッテリーは絶対に分解、加工(はんだ付けなど)加熱、火中投入などをしない

液漏れ、発熱、破裂、発火し、火災やけがの原因となります。

高温の場所(60 以上)に置かない ・発熱、破裂、発火の原因となります。

バッテリーの端子部(⊕と⊖)に金属物(ネックレスやヘアピン など)を接触させない

・ショートして発熱し、火災やけがの原因となります。

・持ち運ぶときにはビニール袋に入れ、金属物と端子が接触しないようにしてください。また、保護カバーが付いているときは、保護カバーを使用してください。

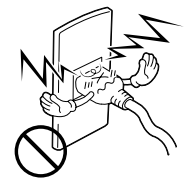

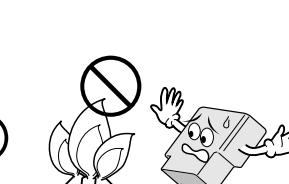

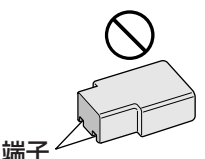

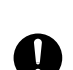

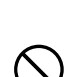

# ⚠危険

指定以外のバッテリーは使わない、また液漏れを起こしたバッテ リーを使わない

- 液漏れを起こしたバッテリーはショートによる発熱で、さわるとやけどをする原因となります。
- ・バッテリーを入れる前に品番をよく確かめてください。
- ・バッテリーの液が漏れたときは、バッテリー取り付け部の液をよく拭き取ってか ら新しいバッテリーを入れてください。
- ・バッテリーの液が身体や衣服についたときは、水でよく洗い流してください。
   万一、目などに液が入った場合はきれいな水で洗った後、ただちに医師に相談してください。

バッテリーは幼児の手の届かない所に置く ・万一、誤って飲み込んだときは、ただちに医師と相談してください。

濡れたバッテリーは使わない ・ 故障、感電、発熱、発火の原因となります。

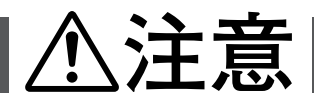

通電中のACアダプターや充電中のバッテリーに長時間触れない ・温度が上がり、長時間皮膚がふれたままになっていると、低温やけどの原因となることがあります。 J

# 各部のなまえとはたらき

## 前面 / 上面

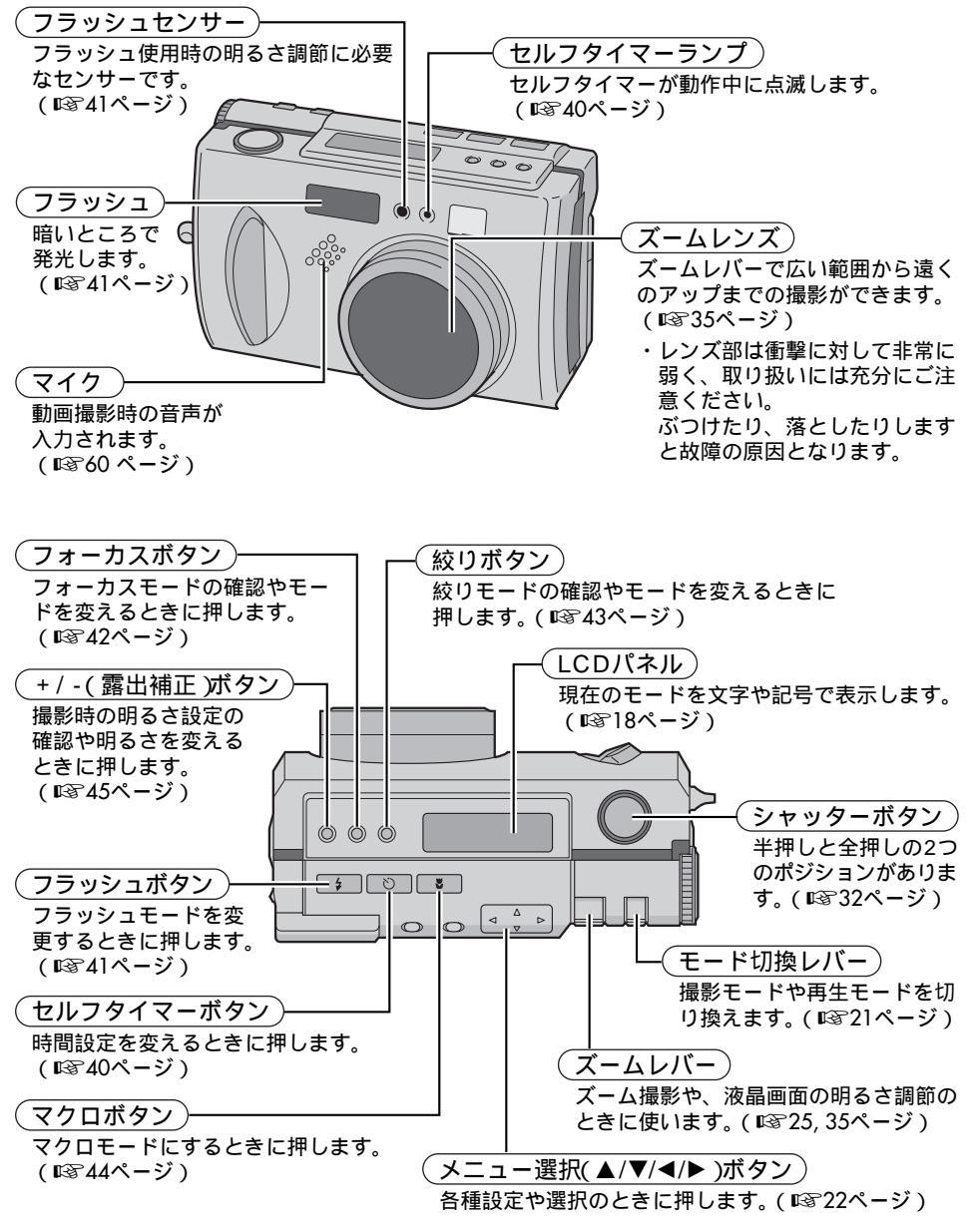

### 背面 / 底面

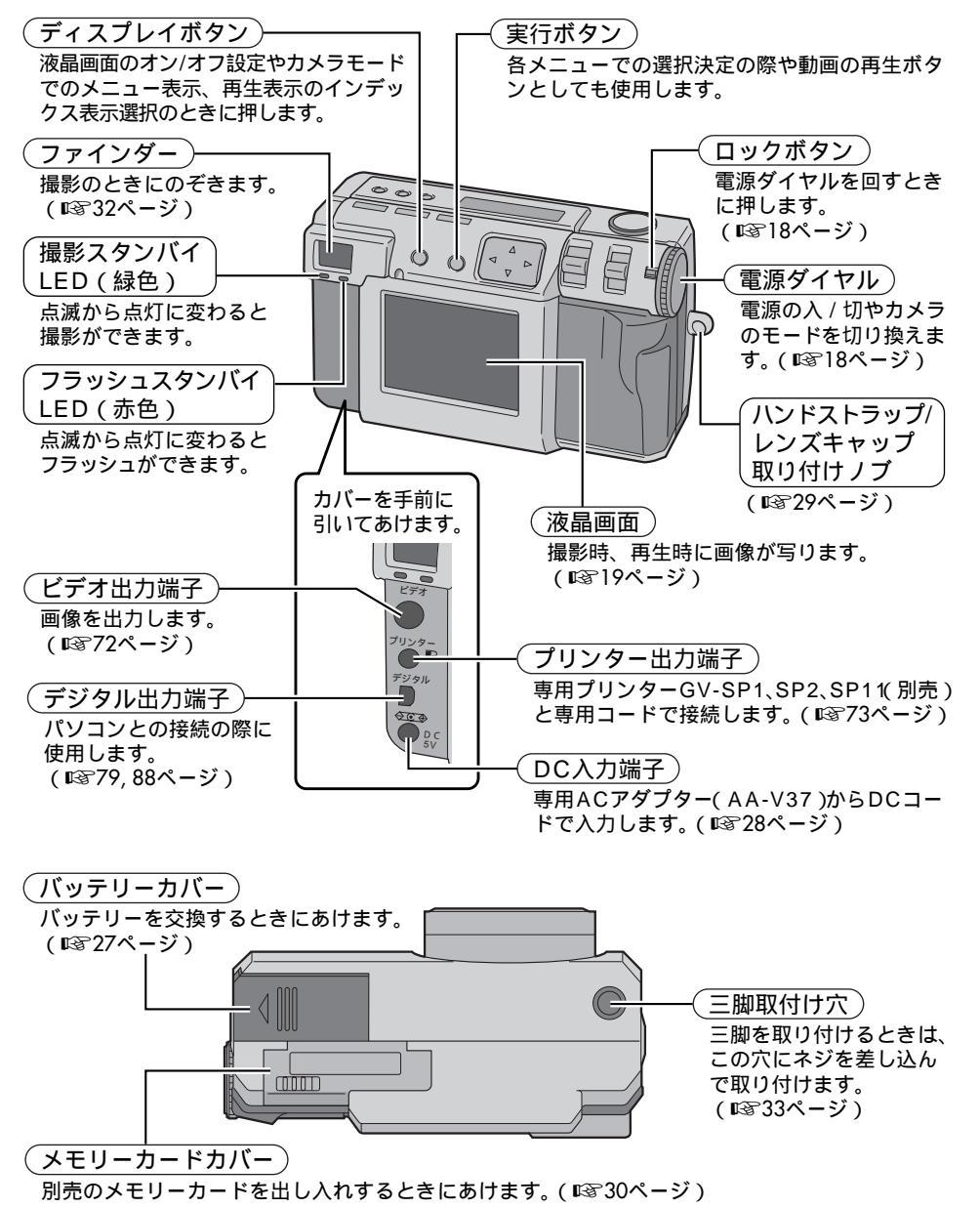

準備

## LCDパネル表示(撮影時/再生時)

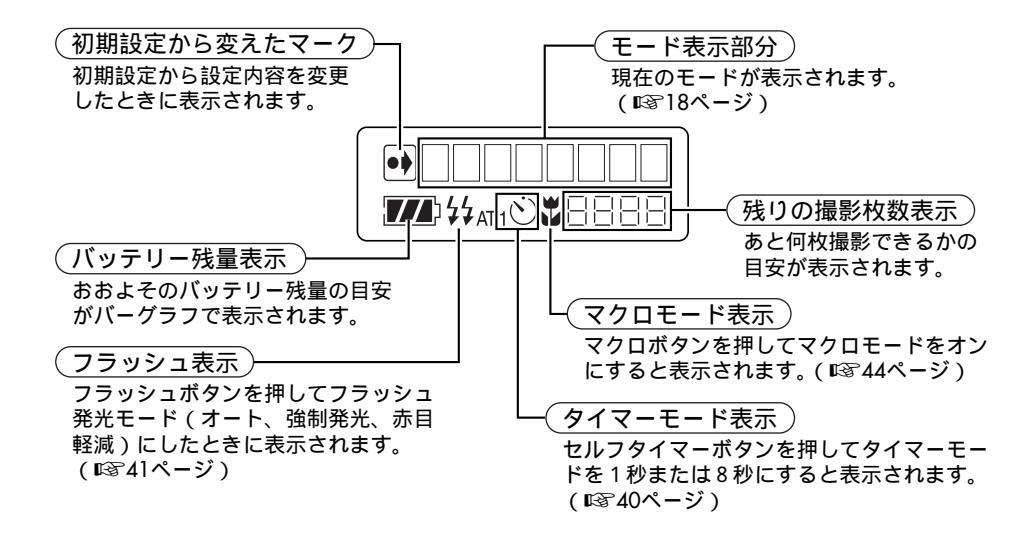

### 電源ダイヤルとモード表示

電源ダイヤルの位置を換えると、液晶 画面と LCD パネルのモード表示は次 のように変わります。

ロックボタンを押しながら回します。

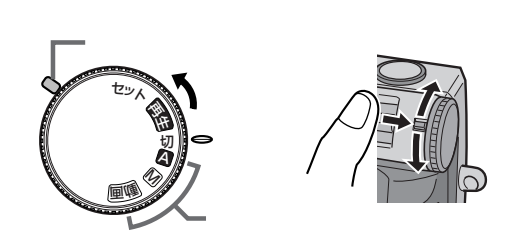

| 電源ダイアルの位置 | LCDパネル | 液晶画面                 | 参照ページ  |
|-----------|--------|----------------------|--------|
| セット       | セットアップ | セットアップメニュー画面を表示      | 22     |
| 再生        | スチルプレイ | 再生画像を表示              | 63     |
| 切         | -      | -                    | -      |
| А         | カメラオート | 撮影画像を表示(ディスプレイボタン押す) | 34, 38 |
| Μ         | カメラ    | 撮影画像を表示(ディスプレイボタン押す) | 34, 42 |
| 動画        | ビデオ    | 撮影画像を表示(ディスプレイボタン押す) | 34, 60 |

## 液晶画面表示(撮影時/再生時)

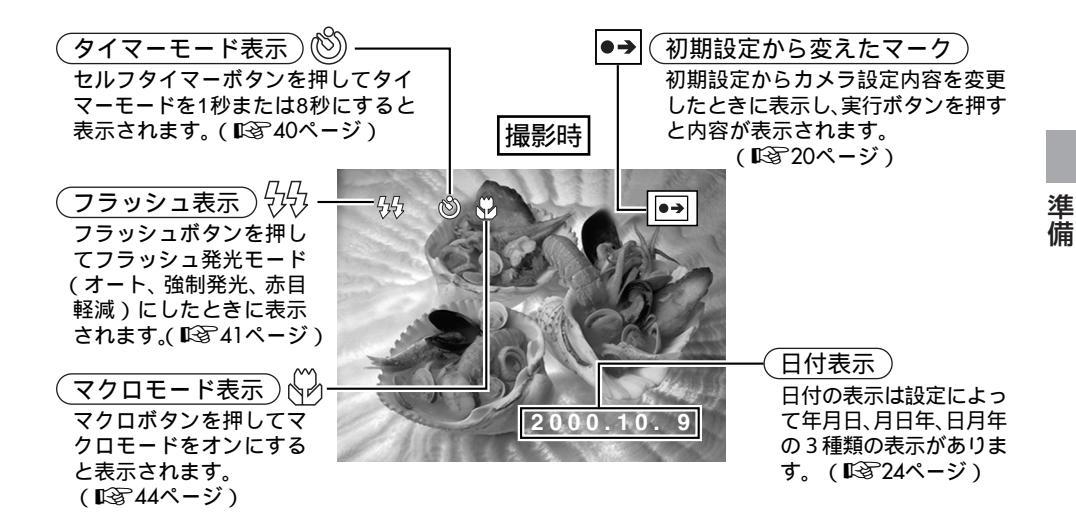

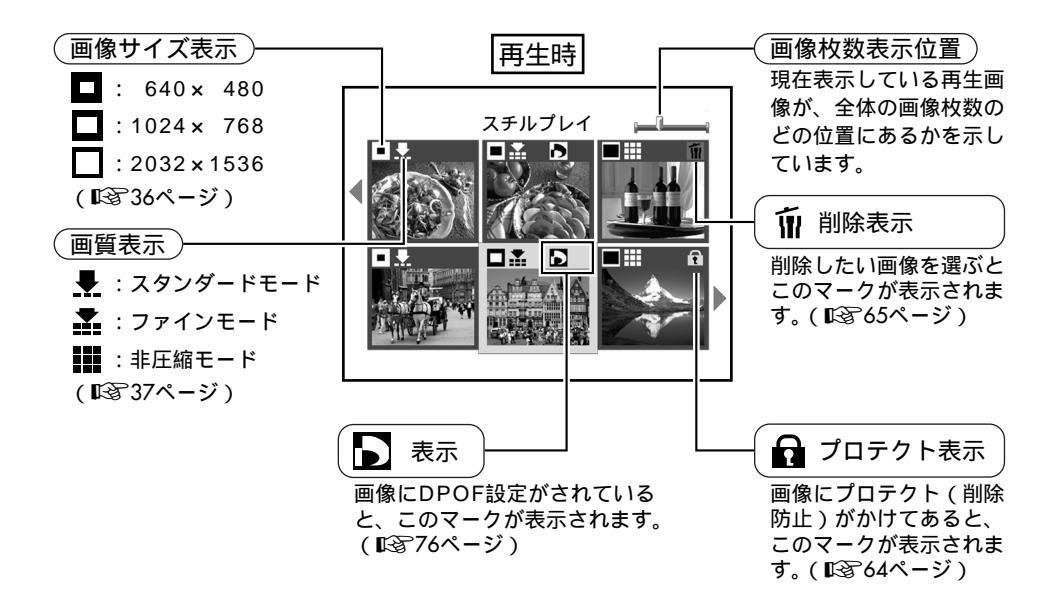

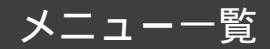

セットアップメニュー画面

電源ダイヤルを「セット」に合わせると表示します。

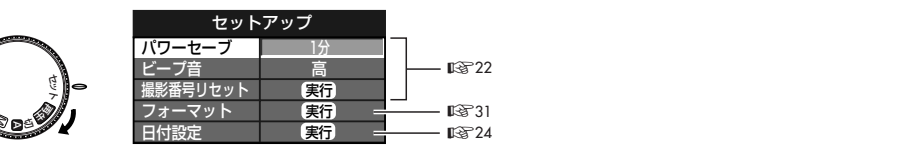

液晶画面表示

### カメラ設定メニュー画面

電源ダイヤルを「M」に合わせ、ディスプレイボタンを押して液晶画面を表示させます。 ディスプレイボタンを押すとカメラ設定メニューを表示し、再度ボタンを押すと表示が消え ます。

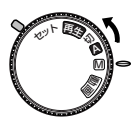

| カメラ設定   |             |                   |
|---------|-------------|-------------------|
| 画像サイズ   | 2032×1536 = | 🖙 36ページ ┐         |
| クォリティ   | ファイン =      |                   |
| 画像チェック  | オン =        | 🖙 37ページ –         |
| 白バランス   | オート =       | 🕼 46ページ           |
| 感度設定    | 80 =        | 🕼 🖓 48ページ         |
| 電子テレコン  | X1 =        | 🕼 🖓 49ページ         |
| 連写      | オフ=         |                   |
| AF/AEIU | ア マルチ =     | <b>I</b> \$₽51ページ |
| 設定クリア   | 実行 =        | ₽3͡͡͡͡ 52ページ      |
|         |             | -                 |

液晶画面表示

操作方法は以下のページをご覧ください。

・画像サイズ/クォリティ/画像チェックは、電源ダイヤルを A に合わせても表示します。

### カメラ設定の確認画面

電源ダイヤルを「M」に合わせ、ディスプレイボタンを押してオンスクリーン表示付きの 液晶画面を表示させます。

- 絞り(103743ページ)

実行ボタンを押し続けると、現在のカメラ設定メニューの内容を表示します。

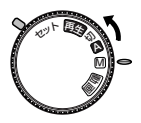

| F2.8/3.8   | 1/60=   | ―― シャッタースピード(自動)           |
|------------|---------|----------------------------|
| 2.4 m /8ft | +0,5=   | ── 露出補正 ☞ 45ページ )          |
| 白バナフス      | シート     | ──── フォーカス( ■32 42ページ)     |
| 感度設定       | 160 •→= | ── 初期設定から変えたマーク( 🖙 19ページ ) |
| 電子テレコン     | X 1     |                            |
| 連写         | オフ      |                            |
| AF/AEエリア   | マルチ     | 宝行ボタンを押して                  |

液晶画面表示

実行ボタンを押しているあいだ表示します。

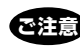

すべてのメニュー画面表示で、文字が灰色 に変わっているときは、設定できません。

### 再生メニュー画面

電源ダイヤルを「再生」に合わせ、モード切換レバーを押すごとに、各モードを液晶画面 に表示します。 スチルプレイ

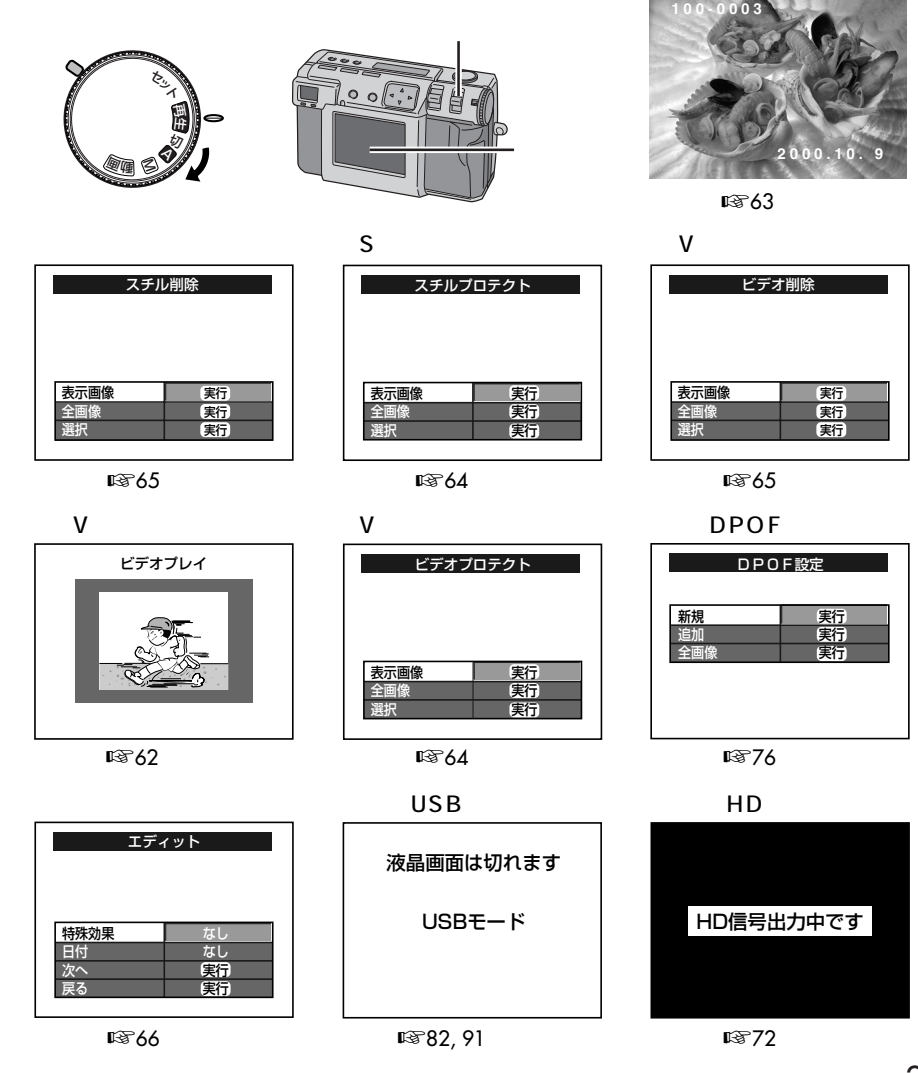

準備

準備

## セットアップメニューを設定する

撮影の状況に応じてカメラの設定を変更することができます。

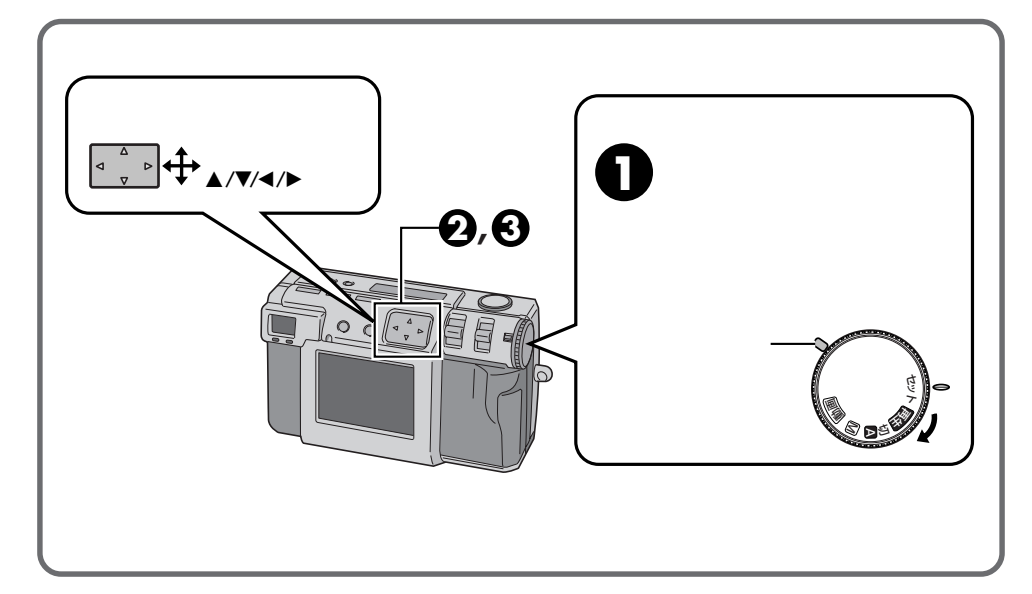

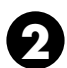

? ▲ / ▼ボタンで「項目」内容を選ぶ 撮影番号リセット / フォーマット / 日付設定は、項 目を選び、実行ボタンを押します。(128-24,31ページ)

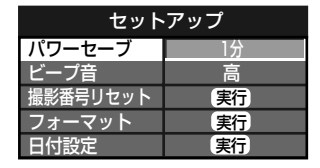

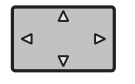

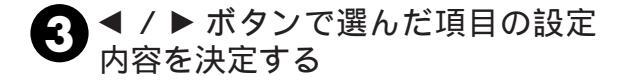

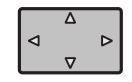

設定内容が変更されます。

| セットアップ   |    |  |
|----------|----|--|
| パワーセーブ   | 1分 |  |
| ビープ音     | 高  |  |
| 撮影番号リセット | 実行 |  |
| フォーマット   | 実行 |  |
| 日付設定     | 実行 |  |

## セットアップメニューについて

| 項目       | 設定内容                                                                                                    |  |
|----------|----------------------------------------------------------------------------------------------------|--|
| パワーセーブ   | 何も操作しないときに何分で省電力モードになるかを調節します。<br>省電力モードになるとLCDパネルや液晶画面表示が消灯します。<br>・1分:何も操作しないと約1分で省電力モードになります。<br>・3分:何も操作しないと約3分で省電力モードになります。 |  |
| ビープ音     | 撮影時などに出るお知らせ音の音程を調節します。<br>・高 : 高音になります。<br>・低 : 低音になります。<br>・オフ:鳴りません。                                                          |  |
| 撮影番号リセット | 実行:次の撮影からファイル番号が1から始まります。                                                                                                    |  |
| フォーマット   | 実行:メモリーカードをフォーマットします。 ☞31 ページ                                                                                                    |  |
| 日付設定     | 実行:日付や時計を変更するときに設定します。 113724ページ                                                                                                 |  |

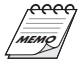

本機は、パワーセーブ機能があります。何も操作しないと約1分または3分後に省電力モードに入り、さらに約10分経過すると自動的に電源が切れます。

省電力モードのとき再び電源を入れたいときは 「ディスプレイボタン」を押してください。ボ タンを押しても電源が入らないときは、電源ダ イヤルを一度「切」にしてから合わせ直してく ださい。

23

準備

### 日付を設定する

本機の日付を合わせます。海外旅行などで日付や時計を変えるときや、時計がズレたときに 合わせます。

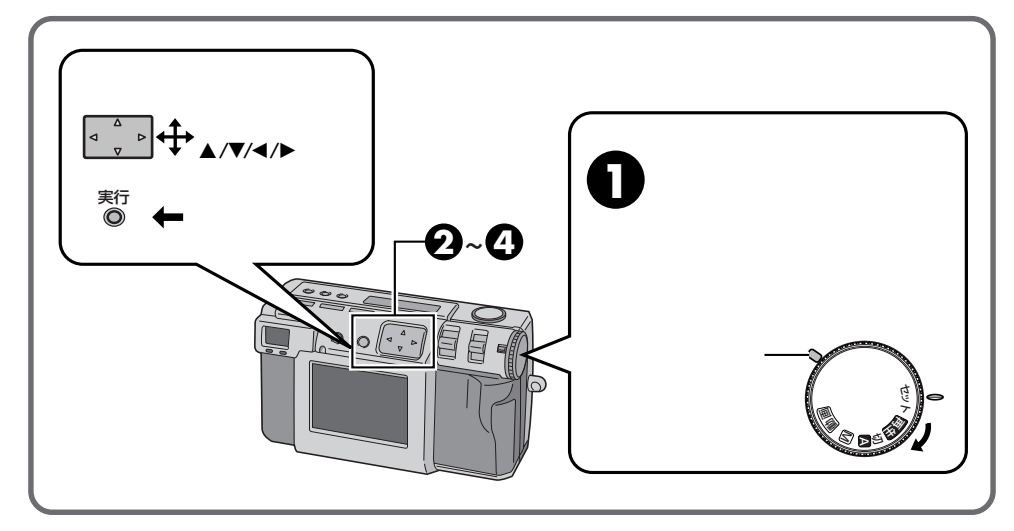

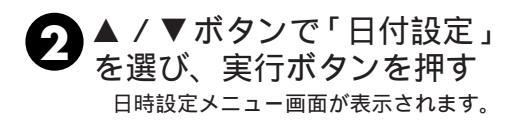

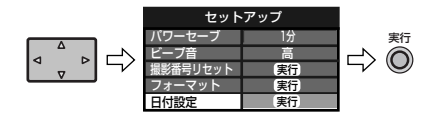

▲ /▼ ボタンで「終了」を 選び、実行ボタンを押す セットアップメニュー画面に戻ります。

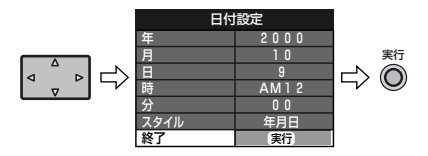

3 ▲ / ▼ボタンで「年、月、日、
 時、分、表示」を選び、◀ /
 ▶ ボタンで数値などを変更する

| 日付設定   |      |  |
|--------|------|--|
| 年 2000 |      |  |
| 月      | 10   |  |
| 日      | 1    |  |
| 時      | AM12 |  |
| 分      | 0 0  |  |
| スタイル   | 年月日  |  |
| 終了     | 実行   |  |

- ����� セットした日付は
- 内蔵のバックアップ電池によって記憶しています。バックアップ電池によって記憶しています。バックアップ電池は、ACアダプターなどの電源を24時間以上接続すると、時計用のバックアップ電池が充電されます。分の設定をしないと時計は動きません。 日付表示は撮影情報として記憶されるだけです。撮影した画像に、日付表示は記録されません。

# 液晶画面の明るさを調節する

液晶画面の明るさを調節してから、撮影や再生を行います。

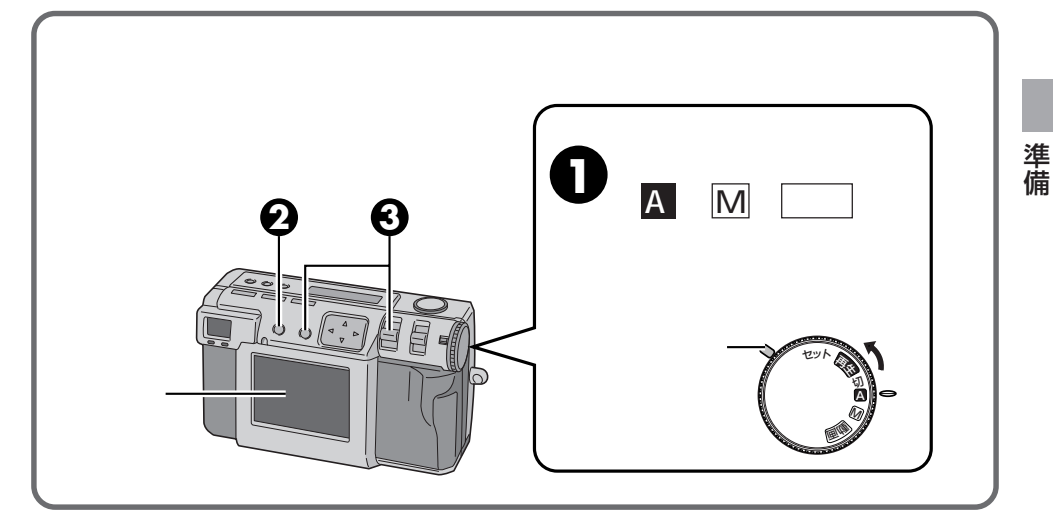

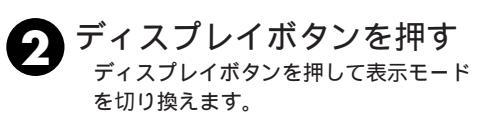

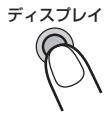

ディスプレイボタンを押すごとに 例)Mのとき

オフ н フルサイズ画面 (オンスクリーン表示付き) メニュー画面 フルサイズ画面 (オンスクリーン表示無し)

3 実行ボタンを押したまま ズームレバーを押す

液晶画面の明るさを調節します。

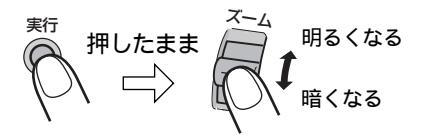

セットした明るさは
 メモリーカードに記録されるデータには影響ありません。

## バッテリーを充電する

バッテリーの充電には付属のACアダプターを使用します。 変換プラグを使用すると海外でもご利用できます。( ☞103ページ)

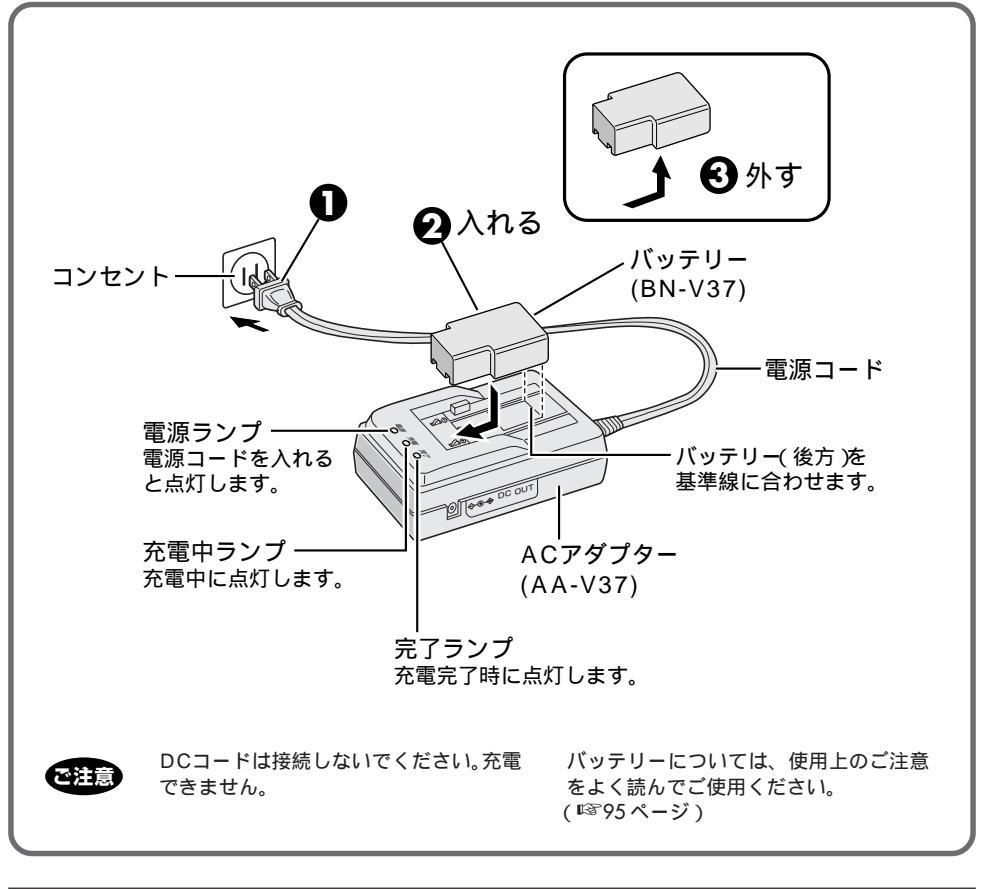

充電時間の目安
 デ電できない
 充電できない
 充電しても撮影
 時間が短い
 パッテリー(BN-V37)1個で約90分(室温10 ~ 35 )
 ACアダプターにDCコードが接続されていると充電できません。
 寿命です。新しいバッテリーをご購入ください。
 津続撮影枚数:約550枚(液晶画面オフ)
 約350枚(液晶画面オン)
 (常温で5秒間隔連続撮影、フラッシュ/ズームを使用しない場合)
 実撮影枚数:約75枚
 (常温で30秒間隔撮影、フラッシュ、ズーム、オートフォーカス、液晶画面を使用した場合)
 撮影枚数はおおよその目安です。フラッシュ、ズームなどの使用条件により、撮影

# 充電したバッテリーを取り付ける

バッテリー(付属)はお買い上げ時は充電されていません。ACアダプターで充電してから お使いください。

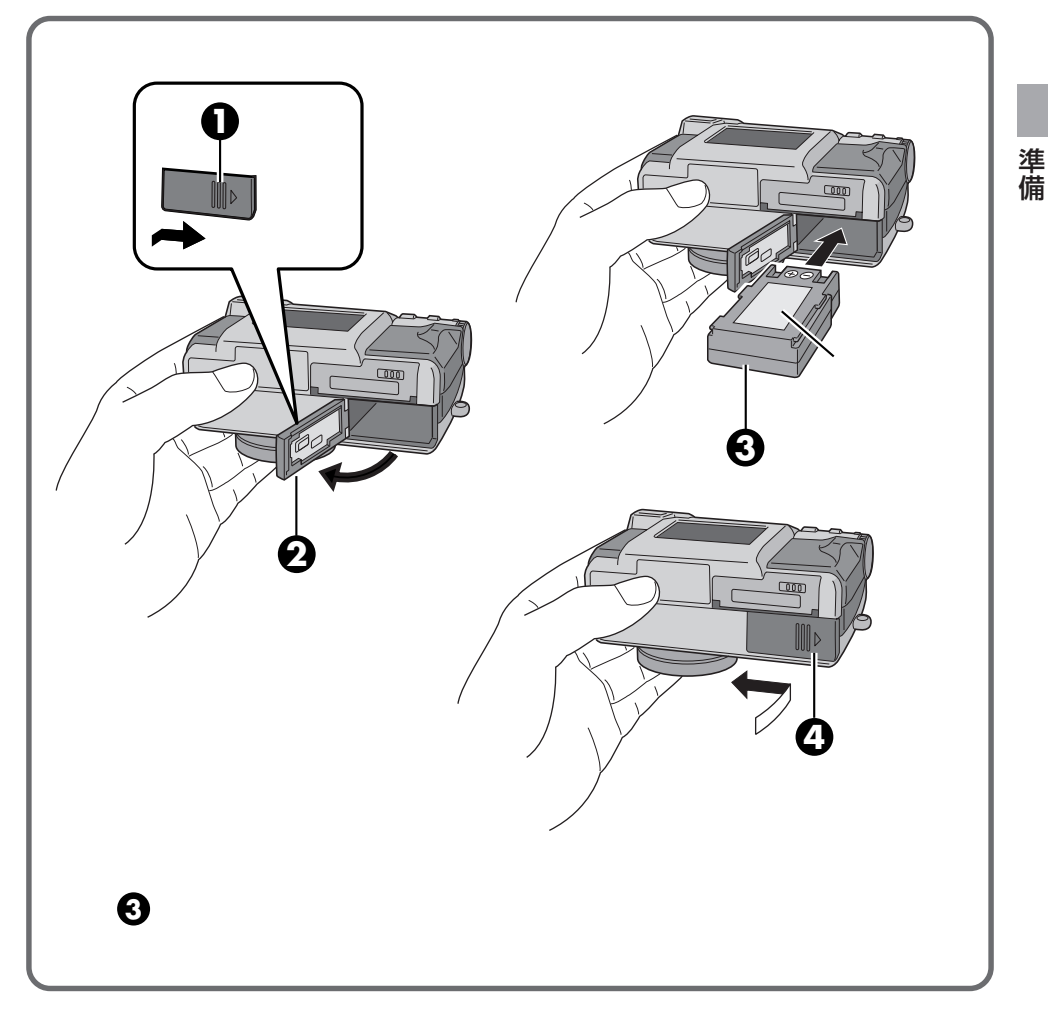

мето

本機をソフトケースなどに入れるとき、電源ダ イヤルが回って電源が入ることがありますので ご注意ください。そのままにするとバッテリー がなくなり、撮影ができなくなることがありま す。 本機を持ち運ぶときは、バッテリーを取り外さ れることをおすすめします。

27

## コンセントにつないで使う

室内などで長時間撮影する時などは付属の AC アダプターを使うことをおすすめします。 変換プラグを使用すると海外でもご利用できます。( ☞ 103 ページ )

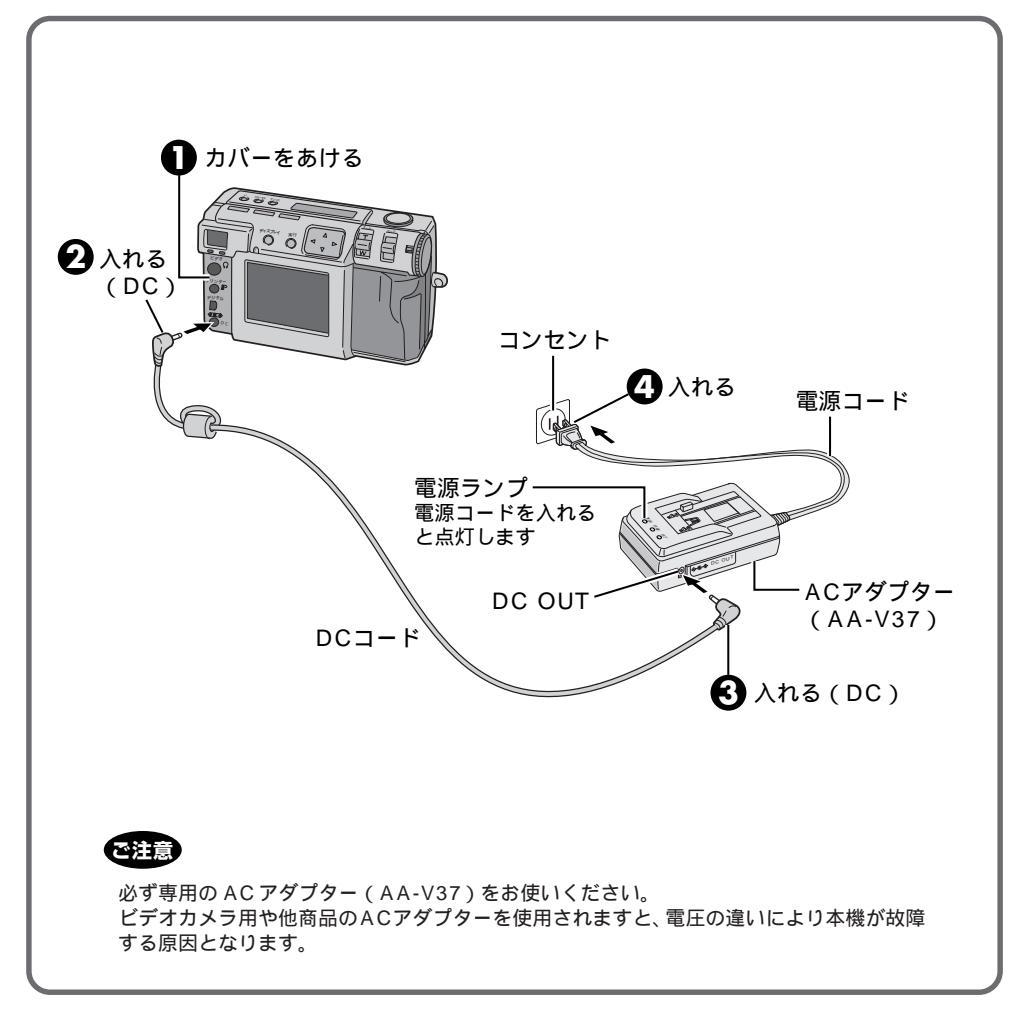

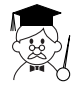

AC アダプターを使用すると 本機でメモリーカードのフォーマット(初期 化)や画像を削除するとき、またパソコンに接 続して画像の転送をするときなどに安心してご 使用できます。

# ハンドストラップを取り付ける

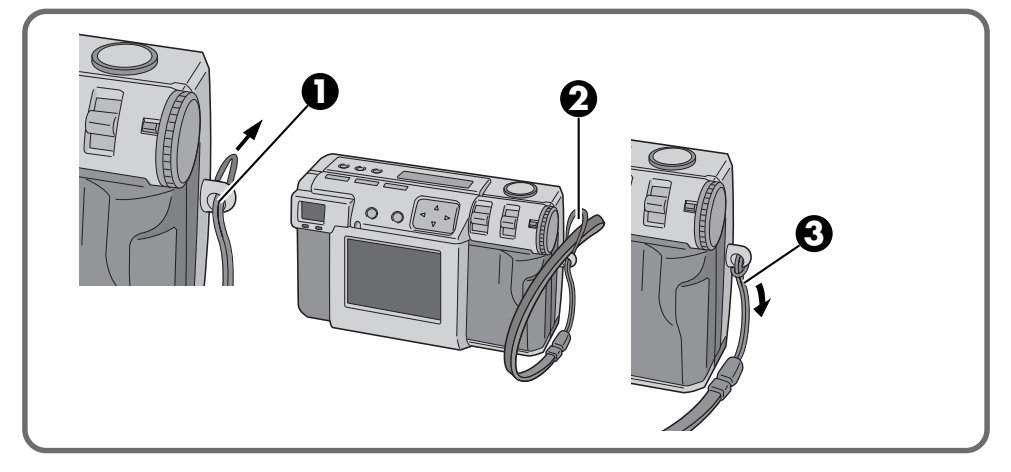

# レンズキャップを取り付ける

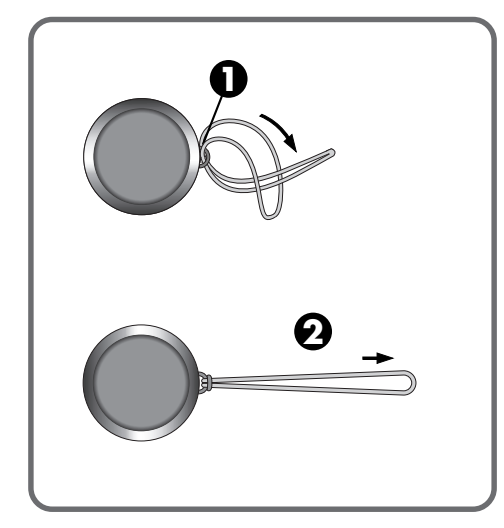

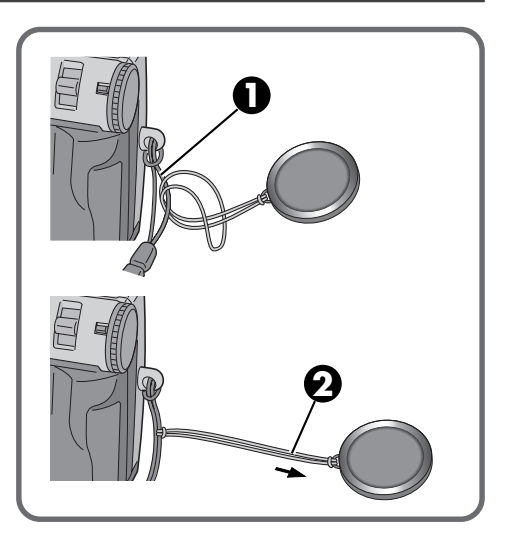

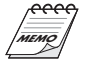

電源を入れるときは、必ずレンズキャップを外 してください。レンズ部分に力がかかり故障の 原因となります。 デジタルスチルカメラを使用されないときは、

テンダルスチルカメラを使用されないとさは、 レンズキャップを必ずお付けください。 レンズ面に指紋などを付けたときや高温多湿 (海岸、山など)での撮影のあとには、必ず市 販のレンズクリーニングペーパーなどで清掃し てください。

保管する場所はなるべく風通しの良い、ゴミや ほこりの少ないところをお選びください。 準備

# メモリーカード(スマートメディア™)の出し入れ

お買い上げ時は、スマートメディア™カードは付属されていませんので別売(3.3Vタイプ、 右上に切り欠きのあるタイプ)をご購入ください。

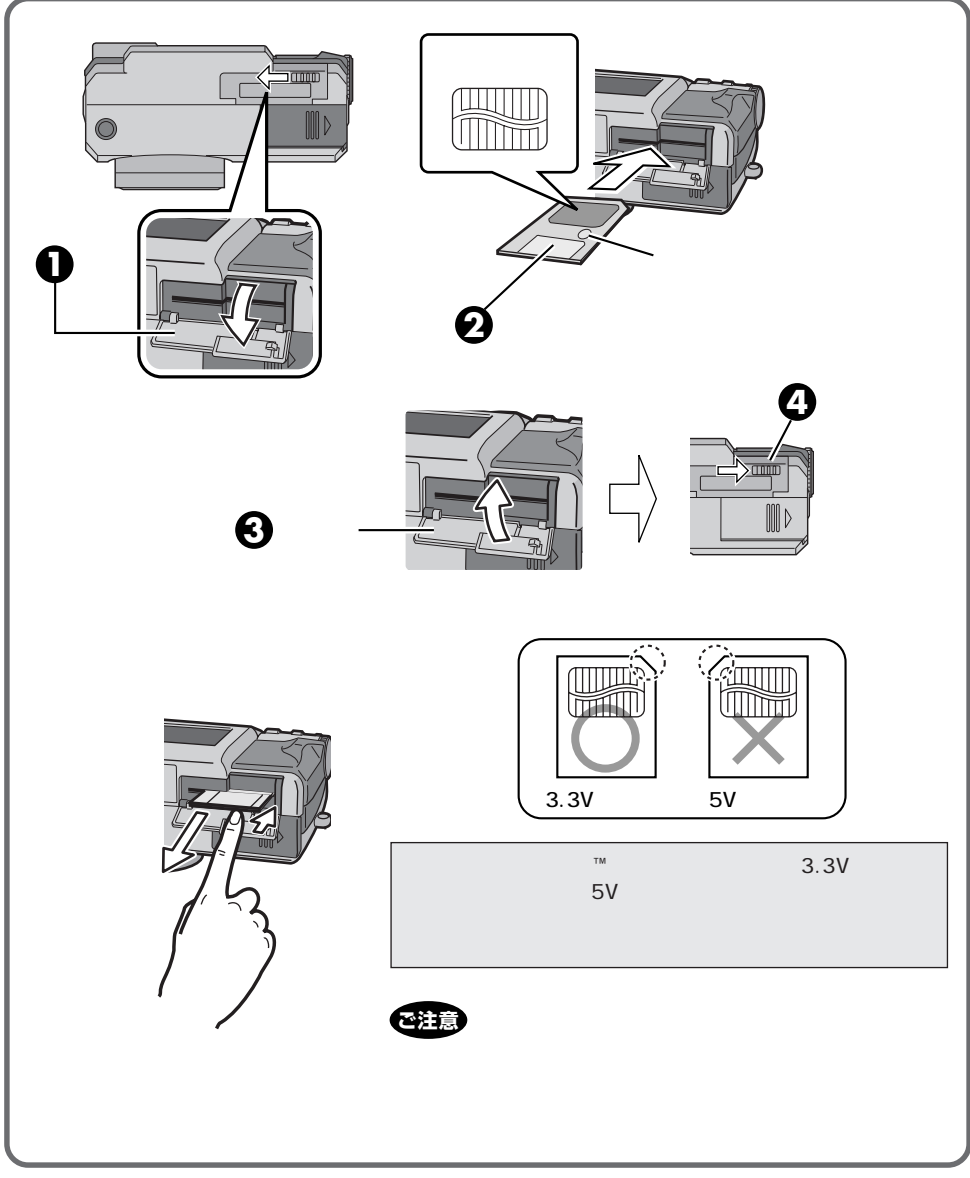

## メモリーカードの初期化(フォーマット)

メモリーカードがフォーマットされていなかった場合、初期化する必要があります。初期化 するとメモリーカード内の画像だけでなく、すべてのデータが消去されます。

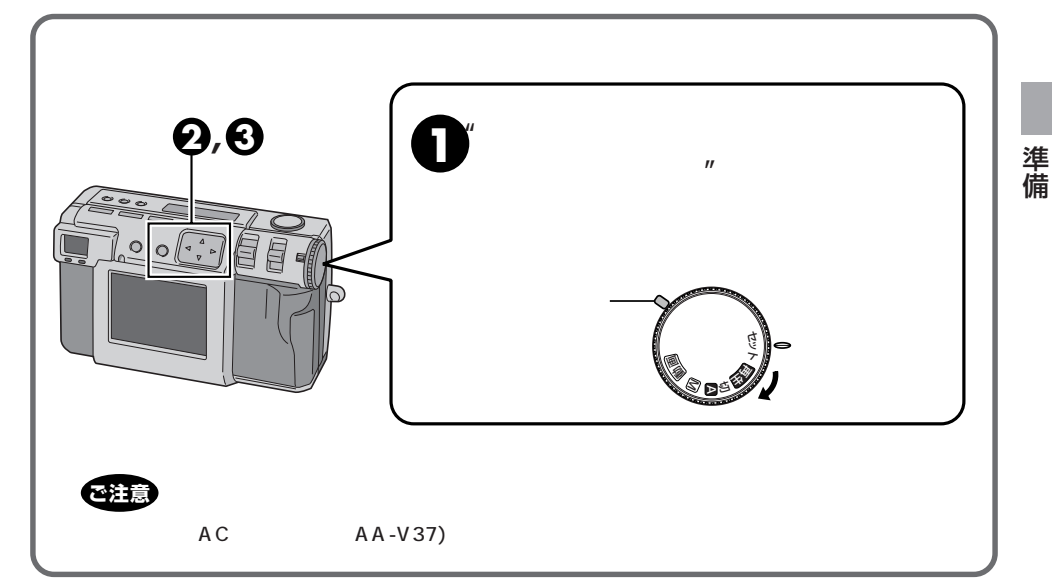

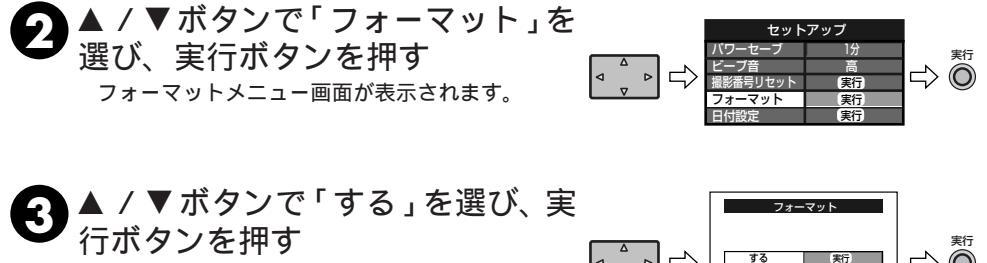

「フォーマット中です」が表示されます。 フォーマット中は電源を切ったり、他の操作をしないでください。 フォーマットが始まり、メモリー内容が消去されます。終了すると、セットアップメニュー画面にもど

ります。

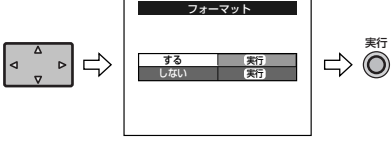

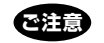

画像をフォーマットした場合は 削除されます。 必要な画像は、パソコンなどに 転送して保存してください。

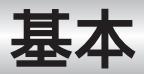

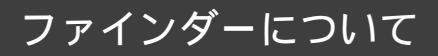

本機は光学式ファインダーを装備してい ます。

ファインダー

ピントを合わせる被写体をこのファイン ダーに納めてシャッターボタンを押しま す。

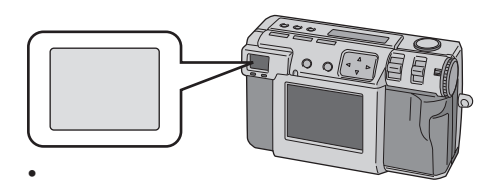

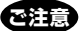

近接撮影で実際に撮影される範囲は、 ファインダーで見える範囲より下へずれ ます。被写体までの距離が近くなればな るほどずれは大きくなります。 大切な撮影の場合は、液晶画面で被写体 の確認をおすすめします。

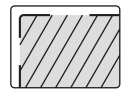

 ・近接撮影するときは、 ファインダーの枠内(斜線)
 に被写体を納めてください。

## シャッターボタンについて

本機のシャッターボタンは2段階になって います。シャッターボタンを軽く1段目まで 押すと、撮影スタンバイLED(緑色)が点 滅してカメラが自動的にピントを合わせま す。

ピントが合うと撮影スタンバイLED(緑色) が点灯します。

シャッターボタンを1段目まで押すことを 「半押し」といいます。「半押し」の状態から 更に2段目まで押す「全押し」で撮影します。

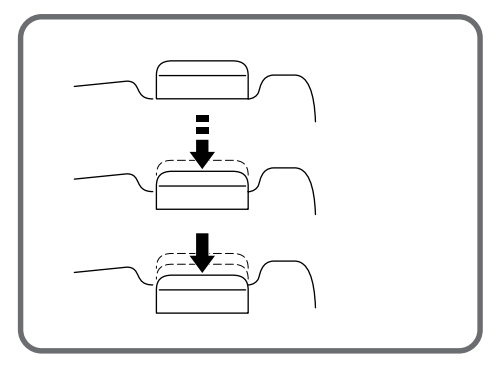

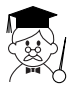

シャッターボタンは指が浮いた状態から 押したり、強く押すと画面が斜めになった り、手プレの原因になります。「半押し」の 状態から軽く押して撮影してください。

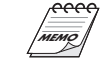

シャッターボタンの「半押し」を一度やめ て、再び「半押し」にすると、カメラはオー トフォーカスをやり直します。 シャッターボタンを「半押し」せずに「全 押し」すると、ピントを合わせたあとに自 動的にシャッターが切れます。

### 上手に撮る姿勢

左手でレンズ左斜め下を押さえて固定し、 右手でしっかり本機をささえます。次に被 写体を探しカメラポジションを決めます。 カメラを構える向きが被写体のアングルや 背景を変化させます。被写体のどこの部分 をどれくらいの大きさで撮影するのかズー ムなどを使って調節(フレーミングと言い ます)します。

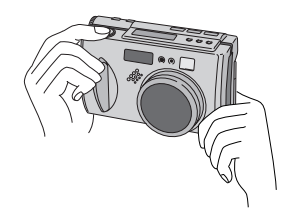

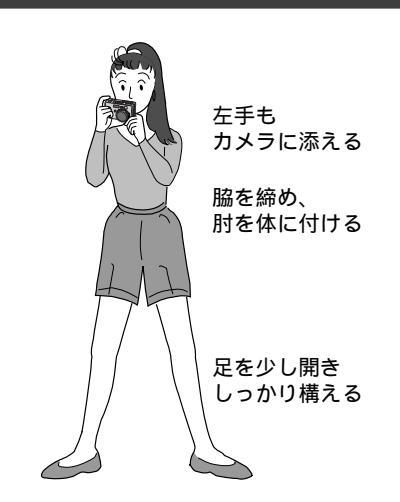

### 三脚の取り付け

姿勢が不安定な撮影条件では、より手ブレを起こしやすくなりますので三脚のご使用をおす すめします。 ピクセルシフト、 ワイドレンジ、 ノイズリダクションモードのときは、 撮影時 必ず三脚をご使用ください。

 三脚のネジと本体底面のネジ穴を合わせる
 三脚のネジを回して固定する ガタつかないように、ネジおよび足の

長さも調節します。

至今 低い所

安定した姿勢をとりづらいので、画面が傾 いたり手ブレが起こりやすくなります。 暗い所 特にフラッシュを使用できない場所(博物 館など)での撮影は、シャッタースピード が遅くなるので手ブレが起こりやすくなり ます。 遠くを望遠で撮る 遠くのものを大きく写し出すので、小さな動 きでも大きなブレとなる可能性があります。 近くをアップで撮る(接写) 近くの物を拡大した状態で撮影するので、 手や体のわずかな動きが手ブレにつながり ます。

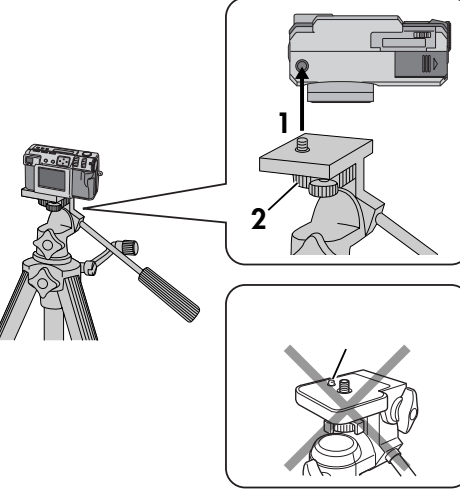

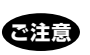

本機には、回転ストッパーがないタイプ の三脚をご使用ください。

### 撮影モードを選ぶ

電源ダイヤルで3つの撮影モード「 🗛 」、「 🕅 」「 動画 」を切り換えます。

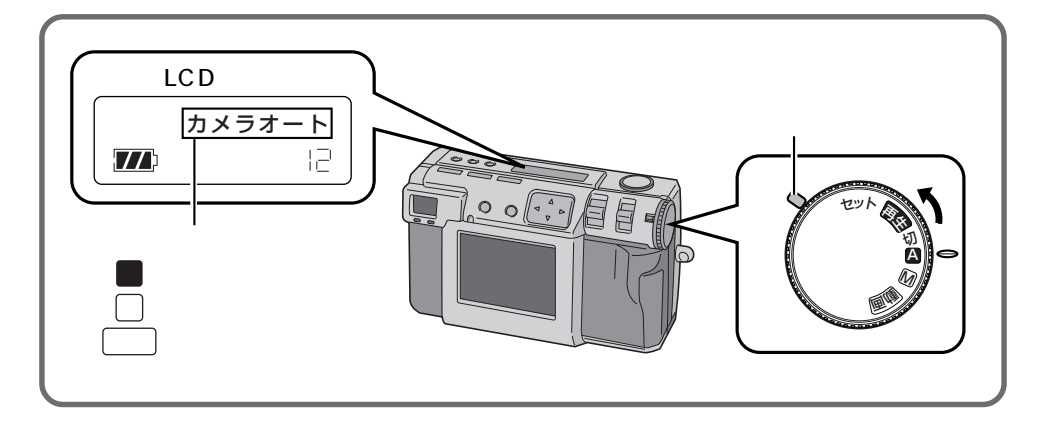

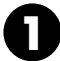

電源ダイヤルでモードを選ぶ ロックボタンを押しながら回します。

目的に応じて以下のように合わせます。

「A」オート(自動)で撮りたいとき 明るさ、絞り、ピント合わせ、ホワイトバラ ンスのすべてをカメラが自動的に設定しま す。

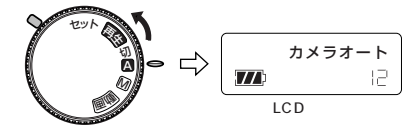

「 M 」マニュアル(手動)で撮りたいとき 明るさ、絞り、ピント合わせ、ホワイトバラ ンスを撮影用途に応じて手動で設定できま す。

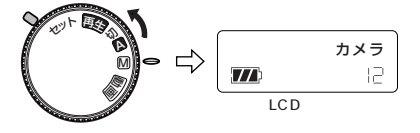

「<u>動画</u>」動画を撮りたいとき 画像サイズ160×120で最長20秒間の撮 影ができます。 Eメールに動画を添付したいときなどに効 果的です。

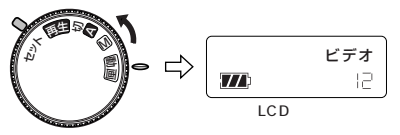

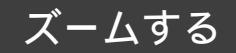

本機には35ミリカメラ換算で37ミリから86ミリの2.3倍ズーム機能があります。撮影する位置を変えることなく、広い範囲から遠くのアップまで撮影することができます。

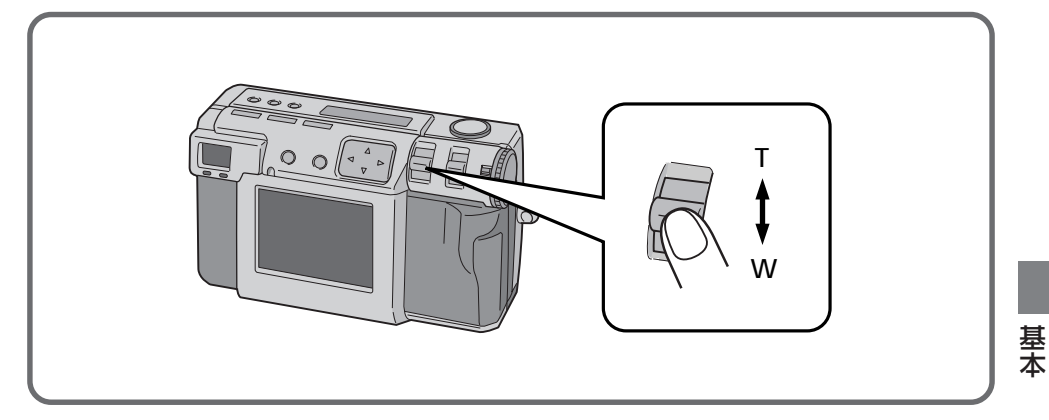

W 側 ( ワイド ) にすると より広い範囲を撮影することができます。

> ↓ ↓

T 側 ( 望遠 ) にすると 遠くのものを大きく撮ることができます。

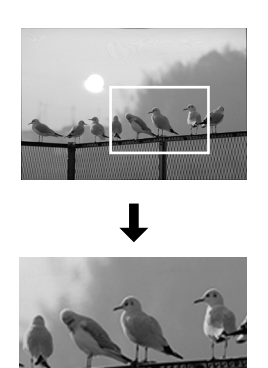

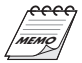

電源ダイヤルが 🗛 、 M 、 動画」 のときに使用 できます。

本機はAF(オートフォーカス)/AE(自動露 出)のセンサーポイントを「スポット」または 「マルチ」に設定できます。ズームアップした ときに背面にピントが合うようなときは「ス ポット」に切り換えてください。 (IIS 51ページ)

## 画像サイズを選ぶ

高解像度順に 2032ビクセル× 1536ビクセル(QXGA 相当)、1024ビクセル× 768ビクセル(XGA)、 640<sup>ビクセル</sup>× 480<sup>ビクセル</sup>(VGA)の3種類があります。目的によってお選びください。

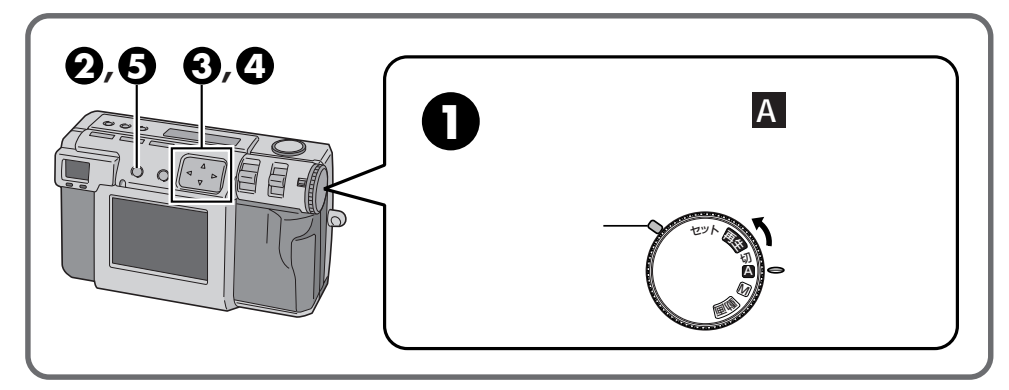

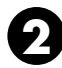

2 カメラ設定メニューが表示 されるまでディスプレイボ タンを押す

> カメラ設定メニュー画面が表示されま す。

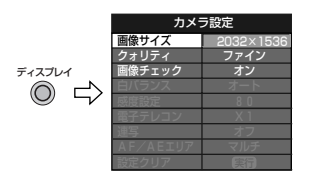

# 3▲ / ▼ボタンで「画像サイ ズ」を選ぶ

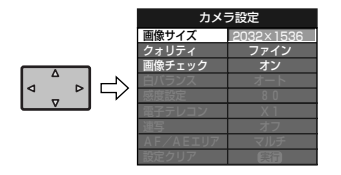

▲ / トボタン「2032×1536 /1024×768/640× 480 のモードを選ぶ 画像サイズが決定されます。

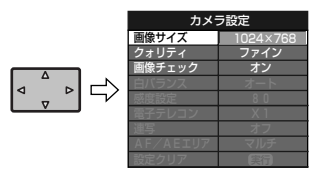

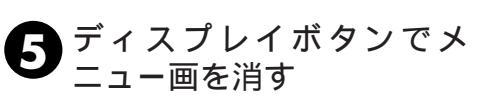

撮影枚数の日安

(8MB、16MBのメモリーカードを使用した場合)

| 画像サイズ       | 画質     | 8MB | 16MB |
|-------------|--------|-----|------|
| 2032 × 1536 | 非圧縮    | -   | 1    |
|             | ファイン   | 8   | 16   |
|             | スタンダード | 10  | 20   |
| 1024×768    | 非圧縮    | 3   | 6    |
|             | ファイン   | 32  | 64   |
|             | スタンダード | 43  | 86   |
|             | 非圧縮    | 8   | 16   |
| 640×480     | ファイン   | 65  | 130  |
|             | スタンダード | 87  | 174  |

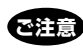

撮影枚数は、撮影する画像(サイズや画 質など)の条件により異なります。
#### 画質を選ぶ

目的に応じて画質を選ぶことができます。画質の良い順から、非圧縮、ファイン、スタンダー ドの3種類があります。

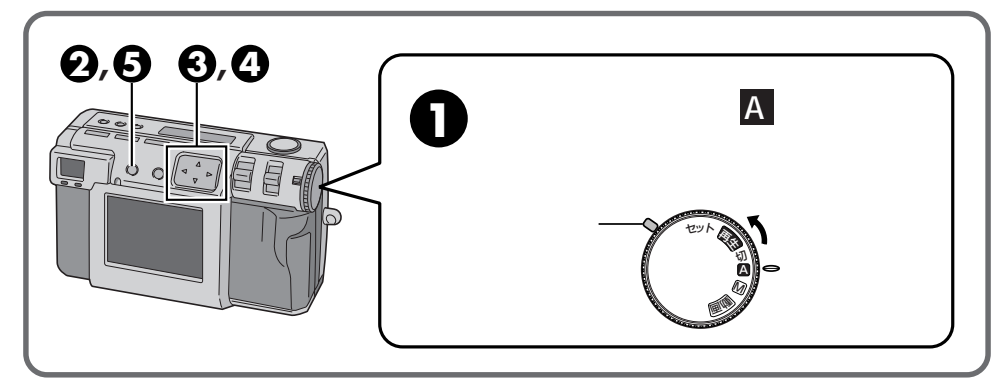

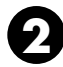

2 カメラ設定メニューが表示 されるまでディスプレイボ タンを押す

> カメラ設定メニュー画面が表示されま す。

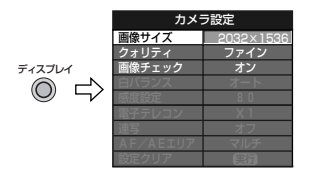

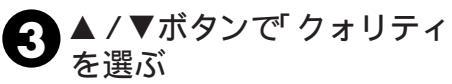

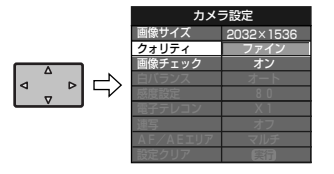

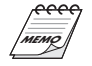

撮影した画像をすぐに見るときは、画像 チェックの項目を「オン」に変更してくだ さい。

▲/▶ボタンで「ファイン/ Δ スタンダード/ 非圧縮」の モードを選ぶ

画質モードが決定されます。

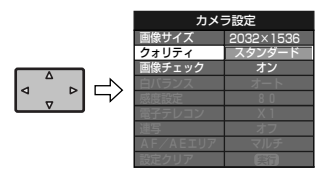

▲ / ▼ボタンで「クォリティ」 **5** ディスプレイボタンでメ

#### 画像チェックのとき -

画像チェックを選択すると、撮影した画像を液 晶画面に表示するか「オン/オフ」できます。 「オン」を選ぶと撮影後、自動的に撮影した画像 が液晶画面に約2秒間表示されます。 操作のしかたは、手順2~5と同じです。

基本

# オートで撮影する

ピントやシャッタースピード、明るさ、ホワイトバランスをカメラが自動的に調整するので 簡単に撮影できます。

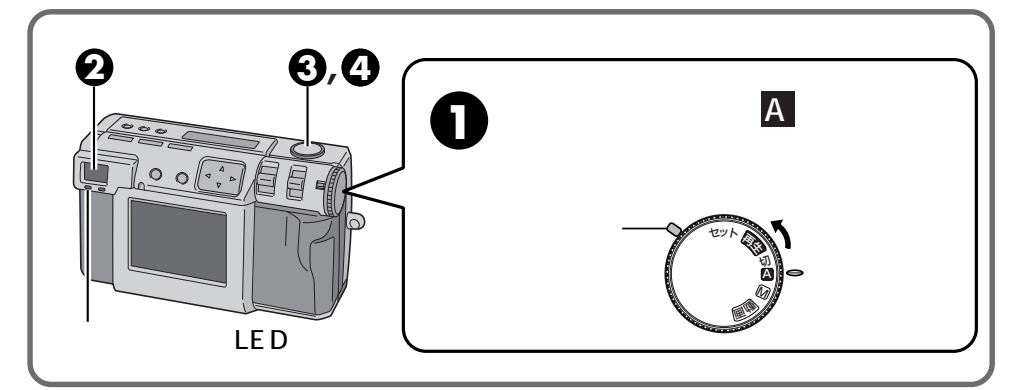

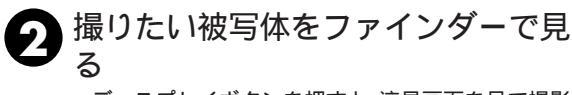

シャッターボタンを半押しする

シャッターボタンを全押しする

ピント合わせを自動で行います。

たら撮影ができます。

ディスプレイボタンを押すと、液晶画面を見て撮影 ができます。

撮影スタンバイLED(緑)が点滅から点灯に変わっ

記録が終わると、撮影スタンバイLED(緑)が消え

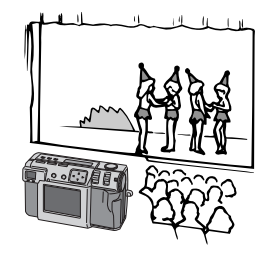

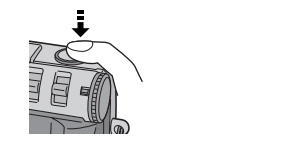

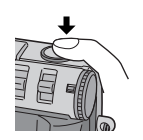

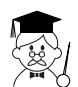

ます。

3

撮影スタンバイLEDの点滅中は液晶画面 は静止画になります。

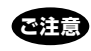

メモリーカードに書き込まれるまで時間 がかかります。

# 静止画を再生する(スチルプレイ)

撮影した画像は1枚ずつ、番号が付けられて保存されます。保存された画像は1枚ずつ順に 見ることができます。

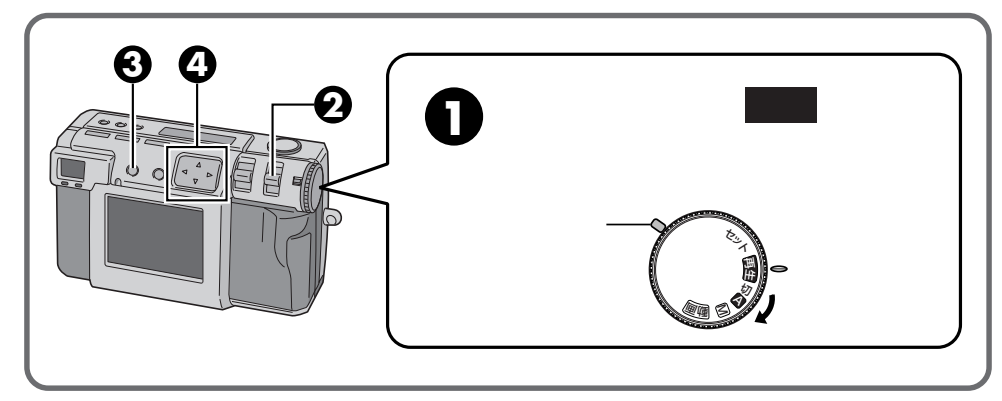

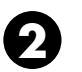

#### モード切換レバーで「スチ ルプレイ」を選ぶ

LCDパネルに「スチルプレイ」と表示されます。

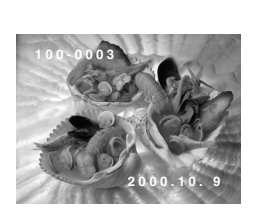

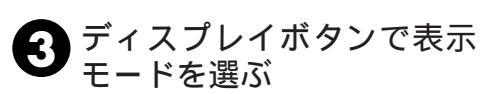

押す度に

と変わります。

④ ◀ / ▶ ボタンで見たい画像 を選ぶ

◀ / ▶ ボタンを 2 秒以上押すと

▶ボタン:順送りで自動再生します。■ボタン:逆送りで自動再生します。やめる時は、再度▶または■ボタンを押します。

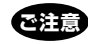

このようなときは、画像の再生はできま せん。

パソコンや本機以外で処理された画像。 2032 × 1536、1024 × 768、640 × 480 以外の画像サイズ。

メモリーカードに記録されている画像が 多いときは、液晶画面に画像が出るまで 時間がかかります。

HDモードのときは、手順**3**で表示モードを選ぶことができません。

基本

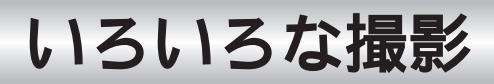

## セルフタイマーで撮影する

セルフタイマーはセットしてから1秒後ま たは8秒後に自動的にシャッターが切れま す。

自分自身を撮りたい場合や、手でシャッ ターボタンを押すとブレる心配のあるとき に使用します。電源ダイヤルが「A、M、 動画」のときに使用できます。

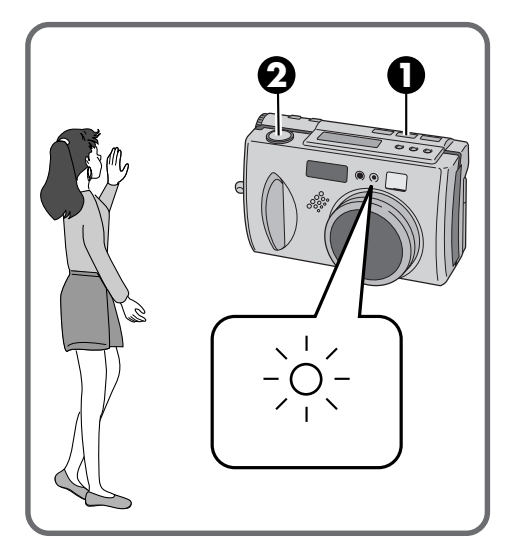

# セルフタイマーボタンを押して時間をセットする

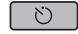

押す度に

と変わります。

**2** シャッターボタンを全押し する

> セルフタイマーランプとLCD パネルの <sup>()</sup>マークが点滅を始め、1秒または8秒 後にシャッターが切れます。

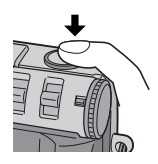

8秒設定のときは、シャッターが切れるまでの 時間が、残り3秒以内になるとセルフタイマー ランプの点滅が早くなります。 セルフタイマーを途中で解除したいときは、再 度セルフタイマーボタンを押します。 ピント合わせはシャッターボタンを「半押し」 したときにおこないます。 1秒設定は、三脚のブレ防止に使用すると便利

1秒設定は、三脚のフレ防止に使用すると便利 です。

#### フラッシュで撮影する

フラッシュ撮影したいときに使用します。 必要に応じて設定を変更してください。

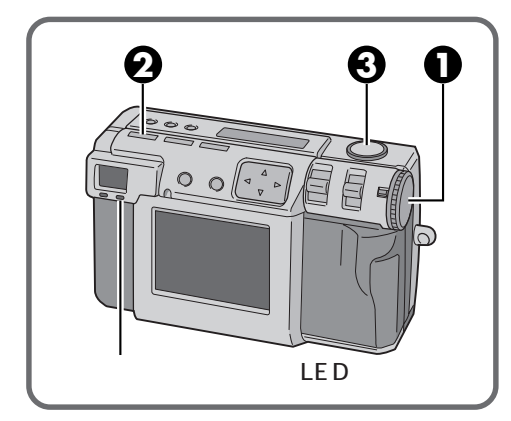

フラッシュのモードは4つあります。

- オート ……… 自動的にフラッシュを発光させる ときに選択します。
- 強制発光 .... フラッシュを強制的に発光させる ときに選択します。
- 赤目軽減 …. フラッシュが光ったときに人の瞳 が赤くなるのをおさえるときに選 択します。強制発光モードになり ます。
- 切.....フラッシュを発光させたくないと きに選択します。シャッタース ピードが遅くなりますのでブレ防 止に三脚を使用してください。

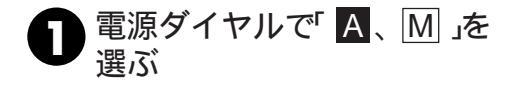

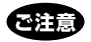

液晶画面に出る画像は暗い感じになりますが、 記録された画像は問題ありません。 フラッシュ設定時は、絞りがF2.8/3.8になり ます。

#### 2 フラッシュボタンを押して フラッシュモードを選ぶ

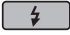

LCDパネルに「 \$ AT 」と表示されます。

押す度に

切 → オート「 \$ ₄т 」→ 強制発光「 \$ 」 1 → 赤目軽減「 \$ 4 ↓

と変わります。

充電完了です。

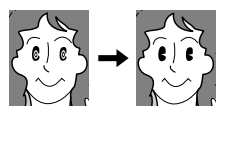

充電を開始してフラッシュスタンバイ LED(赤色)が点滅します。点灯すると

応田

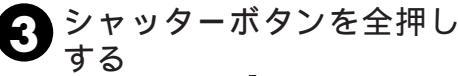

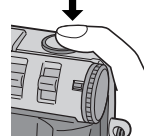

フラッシュが発光し、フラッシュスタン バイ LED (赤色)が点滅します。

赤目軽減モードのときはフラッシュが2 度発光します。1度目は赤目を軽減する ための発光です。2度目の発光で実際の 画像を記録します。

フラッシュ撮影時、絞り優先 AE は使用でき ません。

フラッシュの充電中はシャッターボタンを押 さないでください。

#### いろいろな撮影(つづき)

### ピントを合わせる

ピントを手動で合わせることができます。

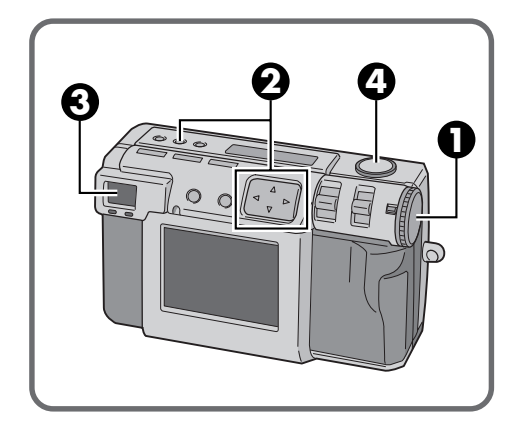

■ 電源ダイヤルで「M、動画」 を選ぶ

2 フォーカスボタンを押して、 3秒以内に◀ / ▶ボタン(左 右)を押す

- ◀ / ▶ ボタンを押す度に
- AF-S.. オートフォーカス・シングル(1回) シャッターボタンを「半押し」し たときに、自動的にピントを合 わせます。
- MF … マニュアルフォーカス ピントを手動(▲ / ▼ボタン )で 合わせます。 ・▲(上ボタン) 無限遠方向 ・▼(下ボタン) 至近方向

2.4m.2.4mの距離に焦点を合わせま す。

..... 無限遠に焦点を合わせます。

- AF-C.オートフォーカス・コンティ ニュアス(連続) シャッターボタンを「半押し」し ているあいだ中、自動的にピン トを合わせ続けます。
- 3ファインダーをのぞいて シャッターボタンを半押し する

ディスプレイボタンを押すと液晶画面を 見て撮影できます。

#### ④ シャッターボタンを全押し する

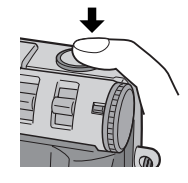

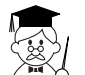

こんなときに手動でピントを合わせます。

- ・平らな壁や青空など、コントラスト(明 暗差)のほとんどない被写体を撮るとき
- ・金網などの障害物が被写体との間にあ るとき
- ・細かい模様や同じ模様が規則正しく並 んでいる被写体を撮るとき
- ・ 蛍光灯などのチラツキのある光源の下 で撮影するときや暗いとき

# 絞りを合わせる(絞り優先AE)

被写界深度の調整に便利です。また、シャッ タースピードを早くしたり、遅くしたりす るときにも使えます。

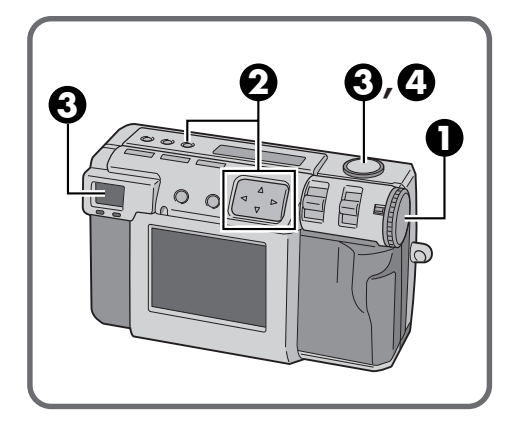

■電源ダイヤルで「 M、動画 」 を選ぶ

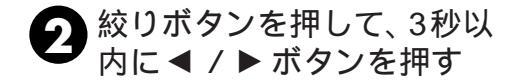

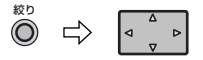

◀ / ▶ ボタンを押す度に

プログラム ← F2.8/3.8 ↓ ↓ F11 ← F8 ← F5.6

と変わります。

数字が小さいときはシャッターが速く、 大きいときには遅くなります。また、数 字が大きくなるほど、被写界深度が深く なります。 プログラムは絞り値とシャッター速度を

自動で計算して設定します。

#### 3 ファインダーをのぞいて シャッターボタンを半押し する

撮影スタンバイLED(緑)が点滅から点 灯に変わったら撮影ができます。

ディスプレイボタンを押すと、液晶画面 を見て撮影できます。

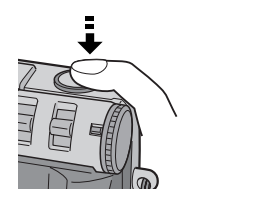

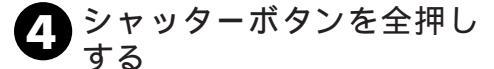

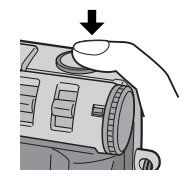

応用

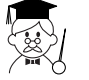

被写界深度とは

ー般にレンズにはある点にピントを合わ せるとその位置の前後の一定範囲もピン トが合って見えます。この範囲を被写界 深度と呼びます。被写界深度は撮影時に 背景のピント合わせをコントロールする ときに使います。絞るほど深く、開くと 浅くなります。

## 近接撮影する(マクロ)

被写体までの距離が約2cm ~ 50cm以内の 撮影をするときは、マクロモードにして撮 影します。

昆虫や植物をアップして撮影するときに適 しています。

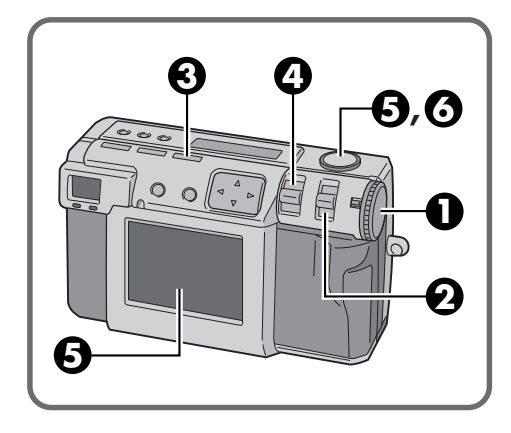

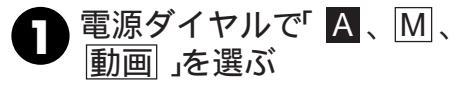

2 モード切換レバーで、「カメ ラ」を選ぶ

LCDパネルに「カメラ」と表示されます。

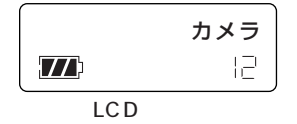

「 <u>A</u>、<u>動画</u>」を選ぶとLCDパネルに「カ メラオート、ビデオ」と表示されます。 3 マクロボタンを押す <sup>押す度に</sup> オフ ↔ オン と変化します。

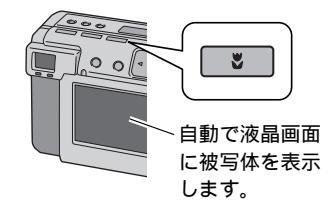

オンするとズームは、ワイド側に移動します。

ユズームレバーで被写体の大きさを調節する

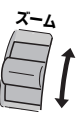

ズームの移動範囲は制限されます。

5 液晶画面を見てシャッター ボタンを半押しする

> 撮影スタンバイLED(緑)が点滅から点 灯に変わったら撮影ができます。

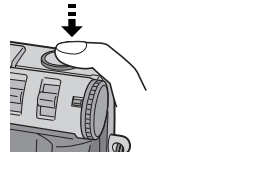

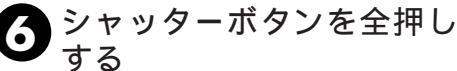

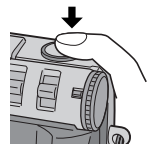

# 明るさを補正して撮影する(露出補正)

被写体が白、黒、赤などの場合に暗くなって しまったりする時があります。質感などを 出したい時には露出補正(エクスポージャ) が必要になります。本機では±2 絞り分 0.5EV(エクスポージャバリュー)刻みで調 節できます。

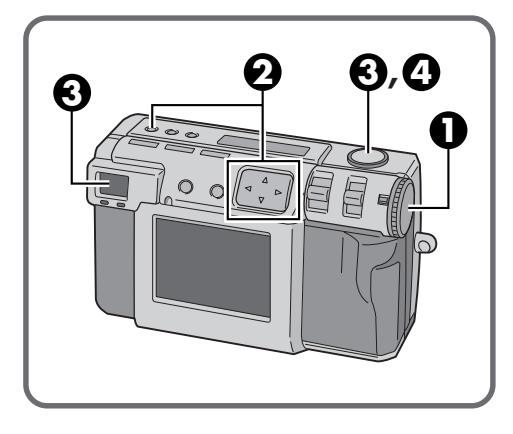

● 電源ダイヤルで「 M、動画」 を選ぶ

2 + / - (露出補正)ボタンを 押して、3秒以内に◀/▶ボ タンを押す

| +/- | $\Rightarrow$ | ٥ |
|-----|---------------|---|
|     |               | _ |

 -2.0 ← -1.5 ← -1.0 ← -0.5 ← ±0
 暗くなる ← ・
 ±0 → +0.5 → +1.0 → +1.5 → +2.0

の順に変わります。

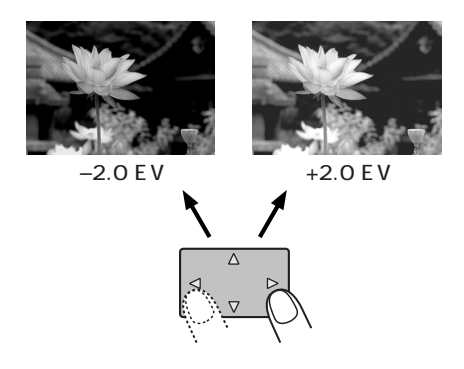

3 ファインダーをのぞいて シャッターボタンを半押し する

撮影スタンバイLED(緑)が点滅から点 灯に変わったら撮影ができます。

ディスプレイボタンを押すと、液晶画面 を見て撮影できます。

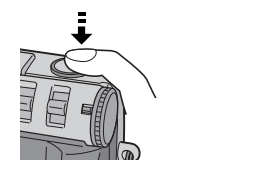

④ シャッターボタンを全押し
する

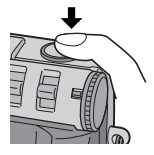

いろいろな撮影(つづき)

# ホワイトバランスを調節する

画像が緑がかっていたり、赤み、青みを帯び ているとき、ホワイトバランスを調節しま す。画像の色が特に不自然でなければ「オー ト」を選択します。

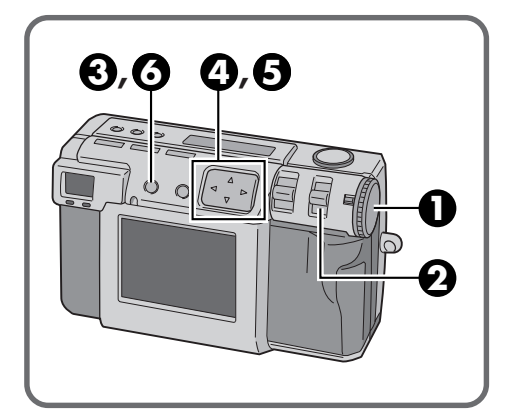

#### 6つのモードがあります。

- ・オート …………自動的にホワイトバランスを調節
   ・★(晴)…………晴れた日に屋外で撮影するとき
   ・★・(曇)…………曇りの日や日陰で撮影するとき
   ・★(電球)………ビデオライトなどで撮影するとき
   ・ワンタッチ ……あらかじめ被写体に合わせて設定しておいたホワイトバランスで撮影したいとき
   (■家47ページ)
- ·\* (夜景) …… 夜景などを撮影するとき

| A | 電源ダイヤルで「    | М т | を選 |
|---|-------------|-----|----|
| U | <i>I</i> SŇ |     |    |

モード切換レバーで「カメ ラ」を選ぶ

LCDパネルに「カメラ」と表示されます。

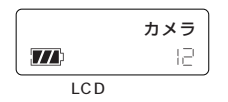

#### 3 カメラ設定メニューが表示 されるまでディスプレイボ タンを押す

|                   | דא ד     | フ設定       |
|-------------------|----------|-----------|
| 1m                | 画像サイズ    | 2032×1536 |
| 押9                | クォリティ    | ファイン      |
| ディスプレイ            | 画像チェック   | オン        |
|                   | 白バランス    | オート       |
| $\bigcirc$ $\neg$ | 感度設定     | 8 0       |
|                   | 電子テレコン   | X 1       |
|                   | 連写       | オフ        |
|                   | AF/AEIU7 | マルチ       |
|                   | 設定クリア    | 実行        |

④▲ / ▼ボタンで「白バラン ス」を選ぶ

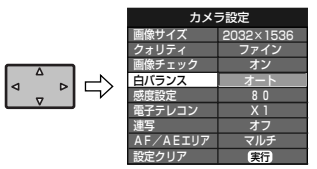

5 ドボタンを1回押し、 
ボタンで「晴/曇/電球/
夜景/オート」から選ぶ
被写体の色合いがより好ましくなるモードを選びます。

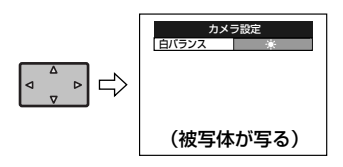

うディスプレイボタンでメ ニュー画を消す

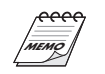

夜景のモードではピントが合いにくいの で手動で合わせてください。( ☞42ペー ジ) 夜景のシャッタースピード(1/750秒~ 2秒)が自動的に設定されます。

室内から屋外などに移動すると、色が合うまで時間がかかることがあります。

## お好みのホワイトバランスに調節する(マニュアルホワイトバランス)

あらかじめ用意されたホワイトバランス 「晴」、「曇」、「電球」、「夜景」または「オー ト」のいずれに合わせても自然な色の画像 にならないとき、より最適な色になるよう 手動でホワイトバランスを調節します。

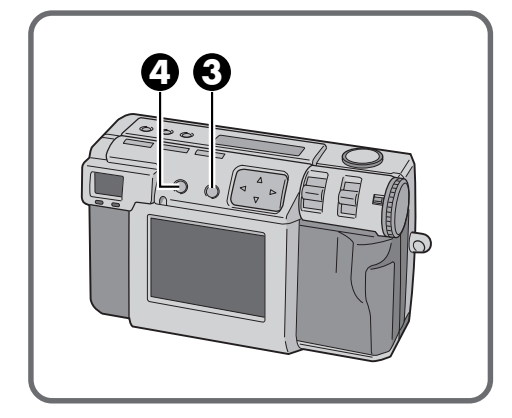

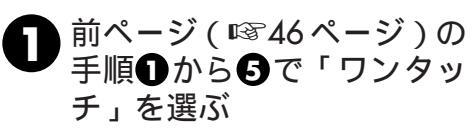

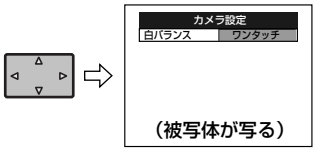

- 2 レンズの前約30センチメートルの所に白い紙を置く
  - 白い紙が画面いっぱいに写るようにしま す。

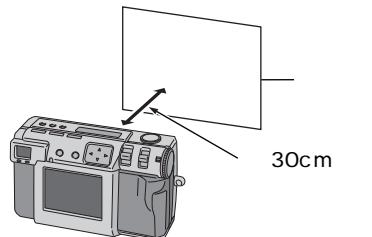

3 実行ボタンを撮影スタンバ イLED(緑)が点滅するまで 押す

実行

LED(緑)が消灯したら完了です。 実行ボタンから指を離すとメニュー画面 に戻ります。

実行ボタンを再度押して、調節をやり直 すことができます。

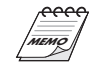

調節した色のバランスは 「ワンタッチ」に別のホワイトバランスを 調節するまで記憶されています。

#### 感度設定を変える

フラッシュを使用できない場所や暗い場所 での撮影に感度設定を変えることができま す。

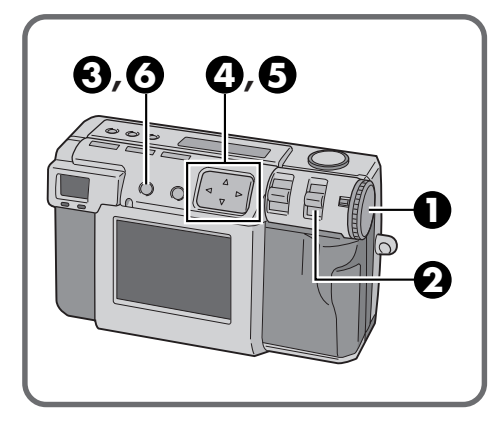

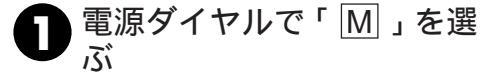

**2** モード切換レバーで「カメ ラ」を選ぶ

LCDパネルに「カメラ」と表示されます。

|        | カメラ |  |
|--------|-----|--|
|        | 12  |  |
| LCDパネル |     |  |

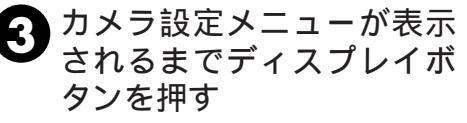

カメラ設定メニュー画面が表示されま す。\_\_\_\_\_

|                         | カメ       | ラ設定       |
|-------------------------|----------|-----------|
|                         | 画像サイズ    | 2032×1536 |
| 押9                      | クォリティ    | ファイン      |
| ィスプレイ                   | 画像チェック   | オン        |
|                         | 白バランス    | オート       |
| $\bigcirc$ $\checkmark$ | 感度設定     | 8 0       |
|                         | 電子テレコン   | X 1       |
|                         | 連写       | オフ        |
|                         | AF/AEIU7 | マルチ       |
|                         | 設定クリア    | 実行        |

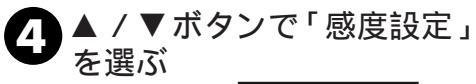

Ŧ

| カメラ設定    |           |
|----------|-----------|
| 画像サイズ    | 2032×1536 |
| クォリティ    | ファイン      |
| 画像チェック   | オン        |
| 白バランス    | オート       |
| 感度設定     | 80        |
| 電子テレコン   | X 1       |
| 連写       | オフ        |
| AF/AEIU7 | マルチ       |
| 設定クリア    | 実行        |

5 ▶ ボタンを1回押し、◀/▶ ボタンで「80/160/320」 から選ぶ

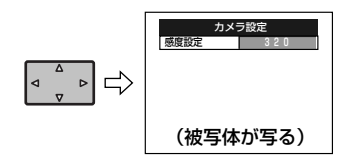

感度設定が決定されます。

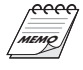

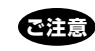

感度設定を高くして撮影すると、画面の ノイズが多くなることがあります。

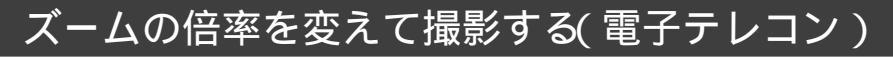

画像サイズによっては現在の画質をそこな う事なく拡大できます。画像サイズが大き いとズーム倍率を変えられない場合があり ますので画像サイズを小さくしてズーム倍 率を変えてください。(『\$36ページ)

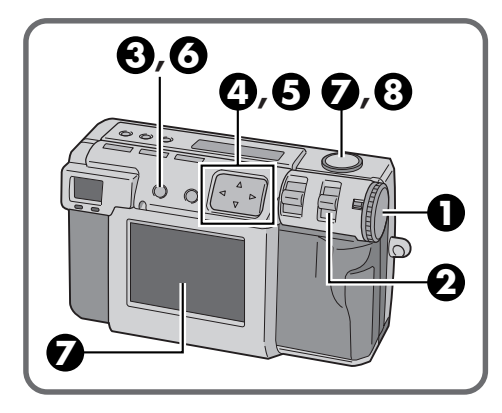

- 電源ダイヤルで「 M」を選ぶ
- モード切換レバーで「カメ ラ」を選ぶ

LCDパネルに「カメラ」と表示されます。

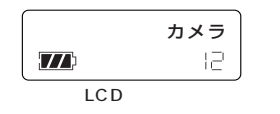

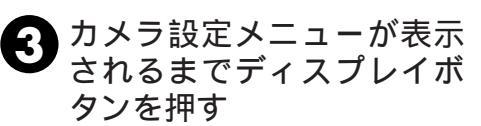

カメラ設定メニュー画面が表示されます。

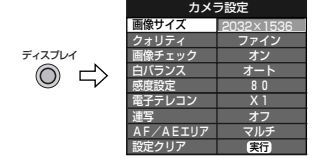

④▲ / ▼ボタンで「電子テレ コン」を選ぶ

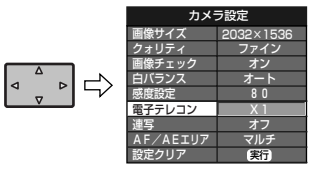

5 トボタンを1回押し、
メマジンを1回押し、
メンジンを3.2」を選ぶ
画像サイズにより選択できるズーム倍率が変わります。
2032 × 1536 : 1倍
1024 × 768 : 1倍 / 2倍
640 × 480 : 1倍 / 2倍 / 3.2倍
液晶画面を消せなくなります。

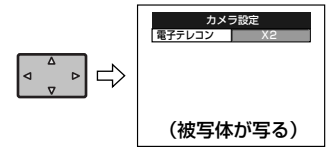

- ③ ディスプレイボタンでメ ニュー画を消す
- 液晶画面を見てシャッター ボタンを半押しする

撮影スタンバイLED(緑)が点滅から点 灯に変わったら撮影ができます。

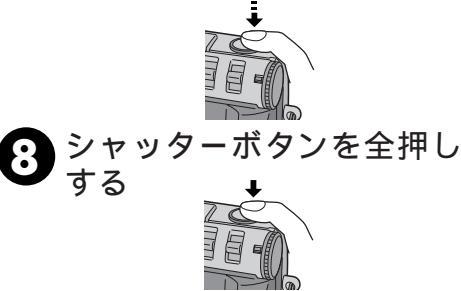

49

応用

### いろいろな撮影(つづき)

## 連続して撮影する(連写)

被写体を連続で3枚撮影することができます。

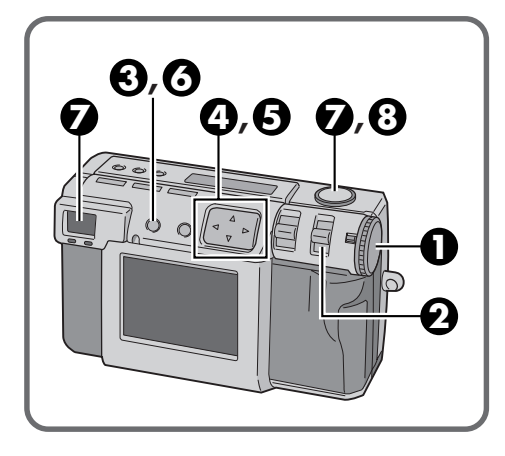

- 電源ダイヤルで「 M」を選ぶ
- **2** モード切換レバーで「カメ ラ」を選ぶ

LCDパネルに「カメラ」と表示されます。

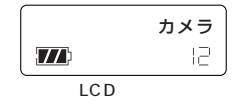

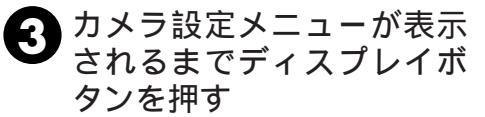

カメラ設定メニュー画面が表示されま す。

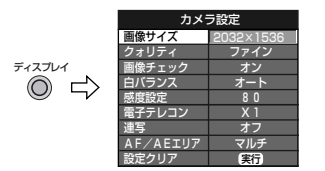

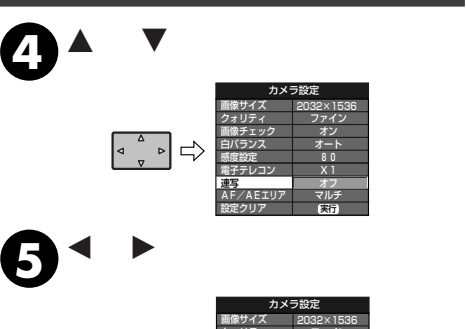

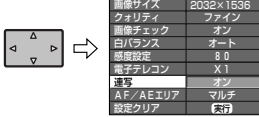

- うディスプレイボタンでメ ニュー画を消す
- **7** ファインダーをのぞいて シャッターボタンを半押し する

撮影スタンバイLED(緑)が点滅から点 灯に変わったら撮影ができます。

ディスプレイボタンを押すと、液晶画面 を見て撮影できます。

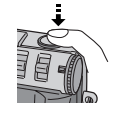

8 シャッターボタンを1秒以 上押す

1秒間に3枚撮影します。

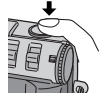

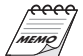

フラッシュ設定しているときは、最初の1 回のみ発光します。

暗い場所(室内)などの撮影では、画像が 暗く写ります。

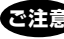

非圧縮の画質を選ぶと連写はできません。

# AF(自動焦点)/AE(自動露出)のエリアを変える

本機は、初期状態(お買い上げ時)で「マルチ」 に設定されています。自分の合わせたいポイ ントに焦点が合わない場合は「スポット」に設 定を変えて撮影します。

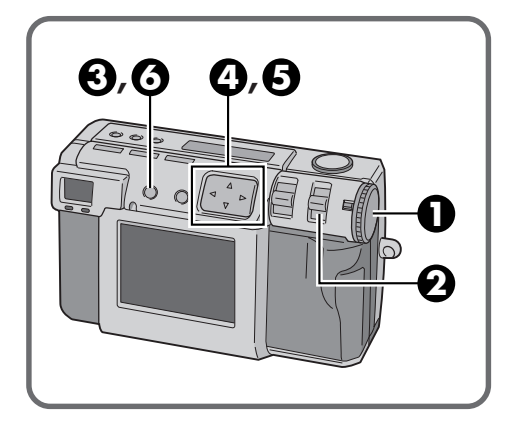

- 電源ダイヤルで「 M」を選ぶ
- 2 モード切換レバーで「カメ ラ」を選ぶ

LCDパネルに「カメラ」と表示されます。

カメラ  $\overline{T}$ LCDパネル

3 カメラ設定メニューが表示 されるまでディスプレイボ タンを押す

カメラ設定メニュー画面が表示されます。

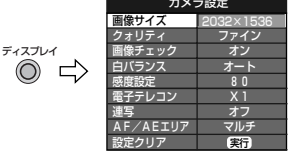

④▲/▼ボタンで「AF/AEエ リア」を選ぶ

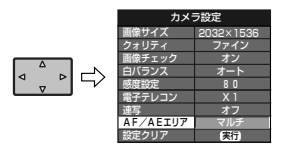

5 ◀ / ▶ボタンで「スポット」 を選ぶ

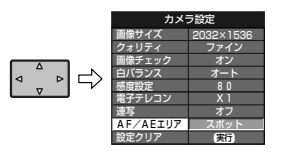

 び ディスプレイボタンでメ
 ニュー画を消す

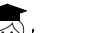

マルチとは

/ 場面を何分割化してそれぞれの部分を測光 することによってできるだけ正確な露出を 決定する方式です。

スポットとは

- 画面の狭い中央の一部分を測光する方式で す。スキー場での人物、舞台で照明の当たっ た人物など、写したい被写体とその周囲の 明暗差が多い場合に使用します。
- スポット撮影するときは、「」表示が出るま でディスプレイボタンを押してください。

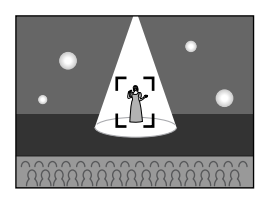

応用

いろいろな撮影(つづき)

## カメラ設定を初期状態に戻す

カメラ設定を初期状態(お買い上げ時)に戻 して撮影するときに行います。 セットアップメニューでの設定は戻りません。

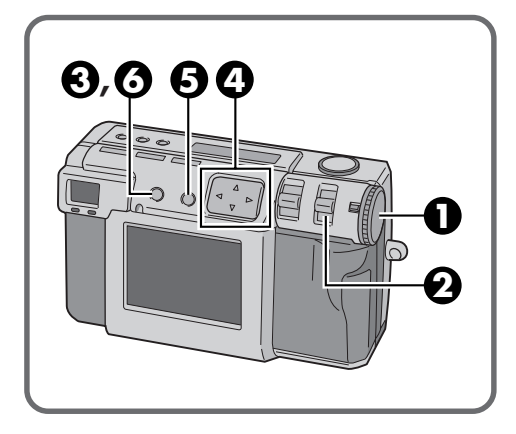

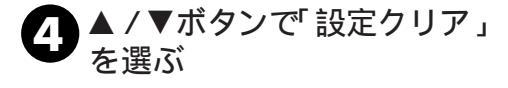

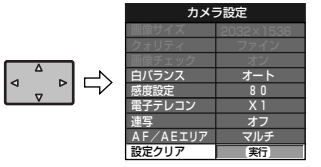

ま行ボタンを押す カメラ設定メニューが初期状態に戻ります。

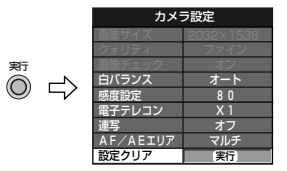

- ❶ 電源ダイヤルで「 M 」を選 ぶ
- 2 モード切換レバーで「カメ ラ」を選ぶ

LCDパネルに「カメラ」と表示されます。

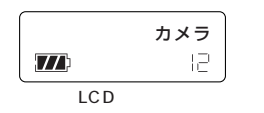

3 カメラ設定メニューが表示 されるまでディスプレイボ タンを押す

> カメラ設定メニュー画面が表示されま す。

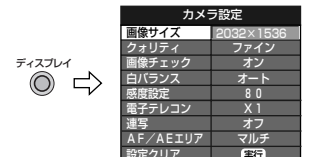

# ディスプレイボタンでメ ニュー画を消す

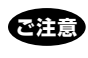

画像サイズ / クォリティ / 画像チェック は、設定クリアを実行しても、初期状態に 戻りません。

# 被写体と撮影済の画像を合成する(コラージュ)

本機には画像を合成する機能があります。 撮影済みの画像(背景)に白い壁等の前に 立った人物などをあとから、合成すること ができます。

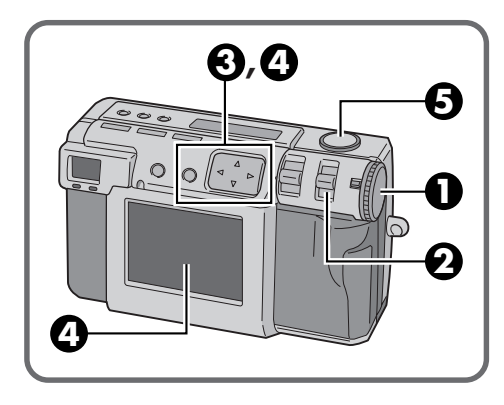

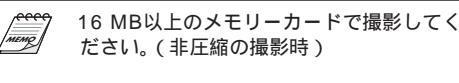

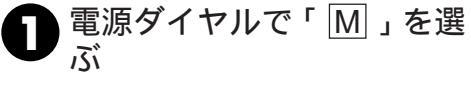

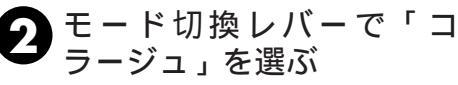

LCDパネルに「コラージュ」と表示され ます。 \_\_\_\_\_

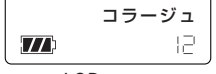

LCDパネル

液晶画面に撮影済みの画像が3枚分イン デックス表示されます。

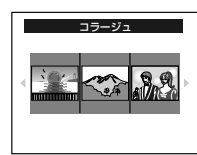

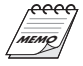

被写体が白い服などの場合は、被写体に も背景画が合成されることがあります。

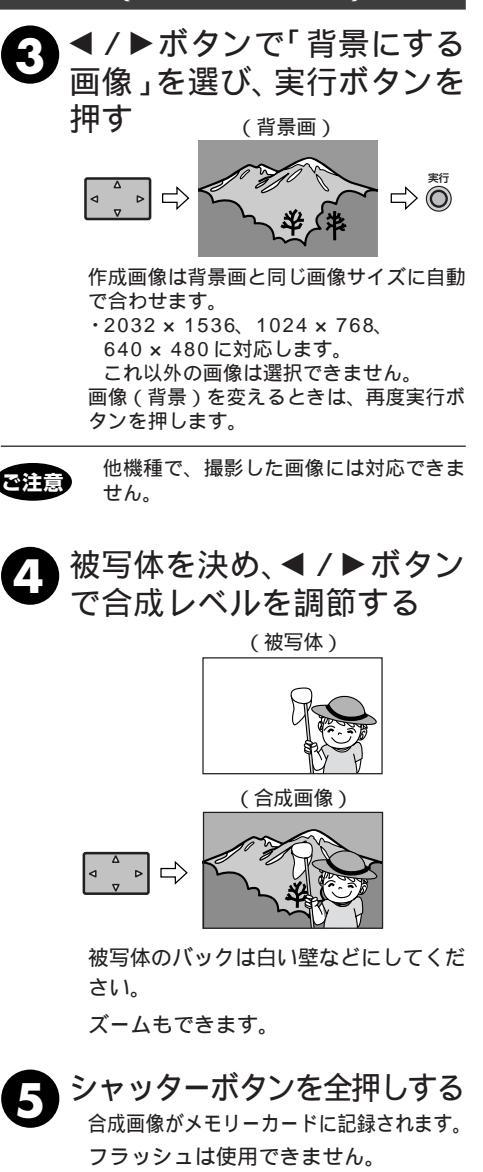

被写体が暗いと、シャッターボタンを押したときに 背景と合成される範囲が変化して見えることがあり ますが、撮影される画像はシャッターボタンを押す 前の合成画像になります。 53

-

応用

## 高解像度で撮影する(ピクセルシフト)

CCDの画素を1画素分縦にずれた画像を2 枚連続撮影することによって解像度を良く することができます。手ブレを起こしやす いので三脚で固定し静止した被写体をセル フタイマーを使って撮影します。

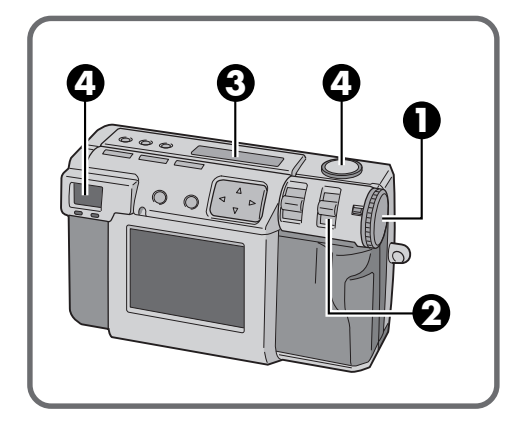

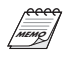

16 MB以上のメモリーカードで撮影してく ださい。(非圧縮の撮影時)

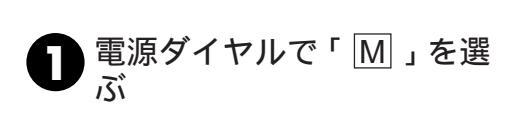

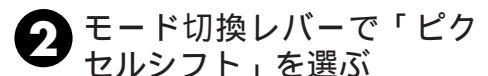

LCDパネルに「ピクセルシフト」と表示 されます。

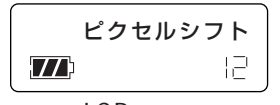

LCDパネル

3 セルフタイマーが「1秒」に なっていることを確認する

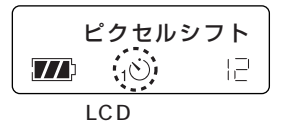

ファインダーをのぞいて シャッターボタンを全押し する

> ディスプレイボタンを押すと、液晶画面 を見て撮影できます。

> 撮影が終了すると、撮影スタンバイLED (緑色)が消えます。

フラッシュは使用できません。

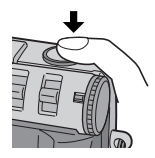

ご注意

2回の露光を行うため撮影が完了するま での数秒の間、カメラ本体を固定してく ださい。 画像サイズは、自動的に2032×1536に

画像サイスは、自動的に2032×1536に なります。

# 明暗差の大きな画像を撮影する(ワイドレンジ)

明暗差の激しい被写体などを露光の異なる 画像で合成して、明るさのダイナミックレ ンジを広げることができます。手ブレを起 こしやすいので三脚で固定し静止した被写 体をセルフタイマーを使って撮影します。

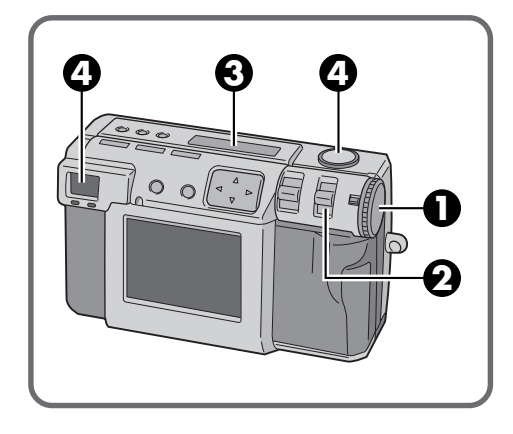

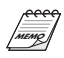

16 MB以上のメモリーカードで撮影してく ださい。(非圧縮の撮影時)

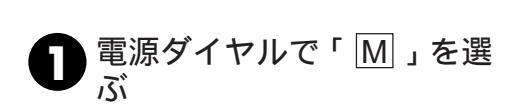

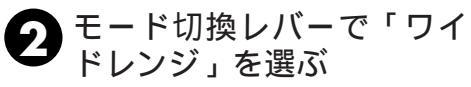

LCDパネルに「ワイドレンジ」と表示さ れます。

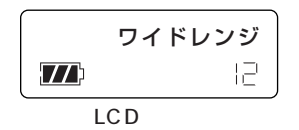

3 セルフタイマーが、「1秒」に なっていることを確認する

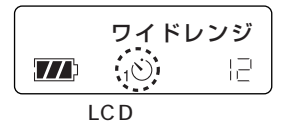

クァインダーをのぞいて シャッターボタンを全押し する

> ディスプレイボタンを押すと、液晶画面 を見て撮影できます。

撮影が終了すると、撮影スタンバイLED (緑色)が消えます。

フラッシュは使用できません。

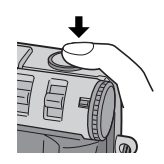

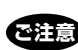

2回の露光を行うため撮影が完了するま での数秒の間、カメラ本体を固定してく ださい。 応用

いろいろな撮影(つづき)

## ノイズの少ない画像を撮影する(NRモード)

同じ画像を何枚か重ねて電子ノイズをカットして画像を撮影します。暗いところにある花の撮影などにも適しています。手プレを起こしやすいので三脚で固定し静止した 被写体をセルフタイマーを使って撮影します。

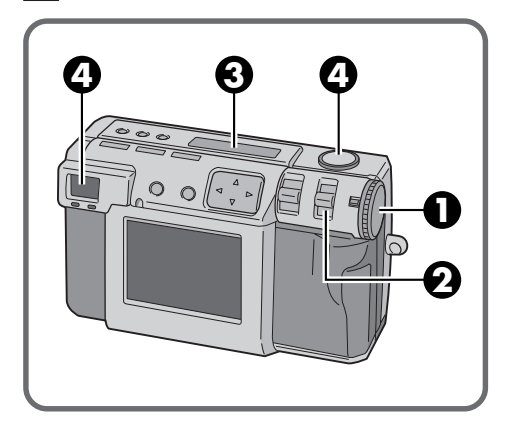

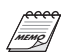

16 MB以上のメモリーカードで撮影してく ださい。(非圧縮の撮影時)

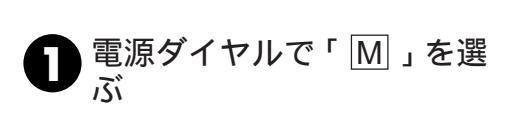

2 モード切換レバーで「NR モード」を選ぶ

LCD パネルに「NRモード」と表示され ます。

NRモード  $\overline{T}$ 12

LCDパネル

3 セルフタイマーが、「1秒」に なっていることを確認する

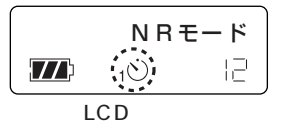

ファインダーをのぞいて シャッターボタンを全押し する

> ディスプレイボタンを押すと、液晶画面 を見て撮影できます。

> 撮影が終了すると、撮影スタンバイLED (緑色)が消えます。

フラッシュは使用できません。

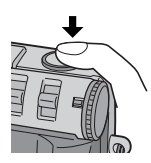

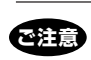

8回の露光を行うため撮影が完了するま での数秒の間、カメラ本体を固定してく ださい。

# フィルムを撮影する(フィルムコピーモード)

専用のフィルムコピーアダプター(付属)を本機に装着して現像済み35mmフィルム(ネ ガ / ポジ:スリーブ仕上げ品のみ)の画像を撮影できます。

#### フィルムコピーアダプターをセットする

電源を切ってから装着します。フィルムの撮影は58ページご覧ください。 フィルム つまんで開ける の開く 🕄 フィルムを 入れて 閉める ホルダー(付属) 6コマカット以内のフィルムに対応 🗿 差し込む-マークをセルフタ イマーランプに合 5 ホルダーを わせて、レンズ部 差し込む 分の奥まで確実に (フレームの左右に書かれた絵の 差し込みます。 ある面をレンズ側に向ける) フィルムコピー アダプター(付属)

フィルムは上下と裏表の向きも確認して 装着ください。 フィルムコピーアダプターは APS フィ ルム、7 コマカット以上のフィルムには 対応していません。 スライドのマウント品は1枚1枚外して セットしてください。

ご注意

フィルムの表面にキズを付けないように ご注意ください。 撮影は、安定した場所(机など)にカメラ本 体を固定してください。 ホルダーに付属されているブルーフィル ムについては103 59ページ手順のをご覧 ください。

57

応用

#### フィルムを撮影する

フィルムコピーアダプター(付属: 🖙 57ペー ジ)を使用してフィルムを撮影することがで きます。

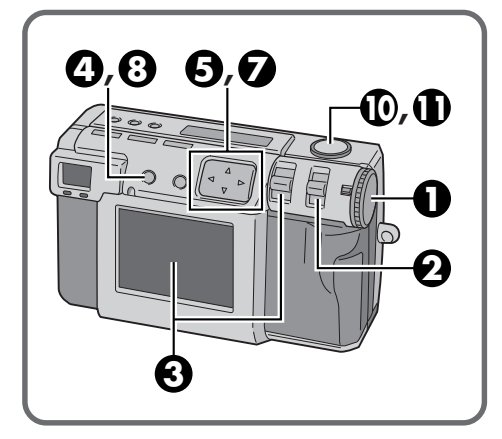

- モード切換レバーで「フィ ルムコピー」を選ぶ

LCDパネルに「フィルムコピー」と表示されます。

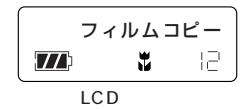

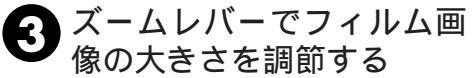

自動的にマクロモードになり、ズームの 移動範囲は制限されます。

必要に応じてフィルムホルダーを左右に 動かして画像を調節します。 フィルムコピー設定メ ニューが表示されるまで ディスプレイボタンを押す フィルムコピー設定メニュー画面が表示 されます。

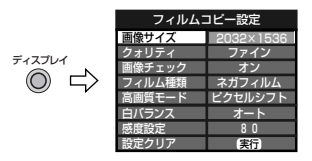

5▲/▼/◀/▶ボタンでフィ ルムコピー設定をする

| フィルムコ     | コピー設定     |
|-----------|-----------|
| 画像サイズ     | 2032×1536 |
| <br>クォリティ | ファイン      |
| 画像チェック    | オン        |
| フィルム種類    | ネガフィルム    |
| 高画質モード    | ビクセルシフト   |
| 白バランス     | オート       |
| 感度設定      | 8 0       |
| 設定クリア     | 実行        |

| 画像サイズ  | 記録画像のサイズを選択する。                |
|--------|-------------------------------|
| クォリティ  | 記録する画像の画質を選択す<br>る。           |
| 画像チェック | 撮影後に撮影画像を液晶画面<br>に表示させるか選択する。 |
| フィルム種類 | ネガ/ポジを選択する。                   |
| 高画質モード | 撮影モードを選択する。                   |
| 白バランス  | フィルムに合わせたホワイトバ<br>ランスの設定をする。  |
| 感度設定   | 感度を設定する。                      |
| 設定クリア  | 設定項目を初期状態にする。                 |

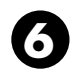

〇 フィルムコピーアダプター の後方に、光源を設定する

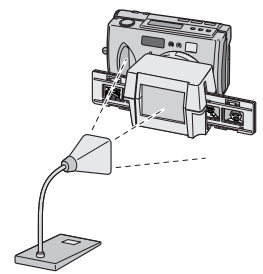

光源が蛍光灯(20W~40W)の場合、 10cm~20cmくらいの距離が撮影の目 安となります。

光源が白熱灯(40W~100W)の場合、 20cm~30cmくらいの距離が撮影の目 安となります。

撮影時は本体と光源を固定して、必ず白バ ご注意 ランス設定をしてください。 熱の高くなる光源の使用や長時間の使用 で、大切なフィルムの変形や画質劣化が 起こりやすくなりますのでご注意くださ 610

▲ / ▼ボタンで白バランス を選び、「オート」または「ワ ンタッチ」で調節する

白バランスの設定方法

ネガフィルムの場合

- ① 付属のブルーフィルムとネガフィルム の無撮影部分(全面茶色)を重ねて装 着する。
- (2) 白バランスでワンタッチを選び、実行 ボタンを撮影スタンバイLED(緑)が 点滅から消灯するまで押す。

#### ポジフィルムの場合

- ① 付属のブルーフィルムを外し、フィル ムコピーアダプターを装着する。
- (2) 白バランスでオートを選ぶ。

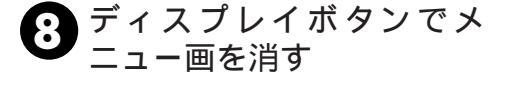

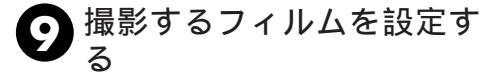

液晶画面を見てシャッター ボタンを半押しする

> 撮影スタンバイLED(緑)が点滅から点 灯に変わったら撮影ができます。

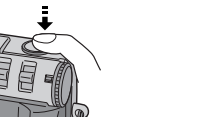

シャッターボタンを全押し する

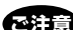

撮影時は、絞りがF5.6固定になります。 本モードは、高いレベルのマクロ機能を 利用しているので、スキャナーなどの画 像とは、異なる画質になります。 レンズの特性により、撮影した画像の中 央部と周辺部の画質は異なります。 撮影した画像と写直では、色彩が異なり ます。 撮影した画像に、ホルダーの枠が映る場 合があります。 光量が不足すると、ホワイトバランスが ずれる場合があります。 半押し後に光源との距離を変えると、撮 影画像の明るさが変わりますので、本機 と光源の位置を変えないでください。 明るさは各フィルムにより差があります ので、露出補正(エクスポージャ)を合 わせてお使いください。(113745ページ)

撮影する画像の明るさが、安定するまで に約20秒かかるので、その後に「半押し」 してください。

応用

# 動<u>画(</u>ビデオ)を撮影する

被写体を動画(ビデオ映像)として最長20 秒間記録できます。Eメールで動画を送りた いときなどに効果的です。

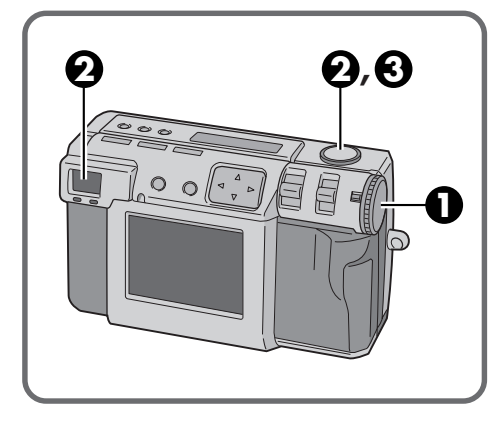

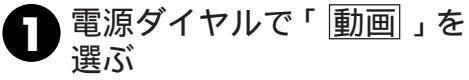

LCDパネルに「ビデオ」と表示されます。

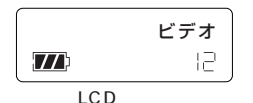

ティスプレイボタンを押すと液晶画面を 見て撮影できます。

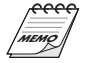

セルフタイマー/マクロ/絞り優先 AE /ピントを合わせる/露出補正(エクス ポージャ)が設定できます。 (U3740~45ページ) 白バランス/感度設定/AF/AEエリア /設定クリアが設定できます。 (U3746、48、51、52ページ) 本機で撮影する動画は、E-メールに添付 するために最適な記録サイズに抑えてい ます。(目安:約200KB) ファインダーをのぞいて シャッターボタンを全押し する

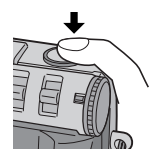

動画を撮影中は、フラッシュスタンバイ LED(赤色)が点灯し、液晶画面に「記 録中」と表示されます。 約20秒で停止します。 音声も記録されます。

3 動画撮影を途中で止めるとき はシャッターボタンを押す 動画撮影終了後、画像をメモリーカード に記録中は、フラッシュスタンバイLED (赤色)が点滅し、記録が終わると消えま す。点滅中は何も操作をしないでください。

動画撮影をするときは、フラッシュ操作はできません。約20秒の撮影で、動画データがメモリーカードに書き込まれるまでに、約2分かかります。 パッテリーの残量が少ないと、メモリーカードに書き込みできないことがあります。。 、液晶画面に「パッテリーがありません」と表示されたときは、早めに撮影を終了して、パッテリーを交換してから再度撮影することをおすすめします。

# メモ

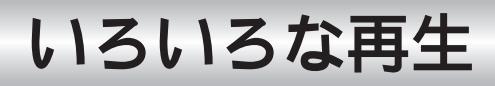

# 動画(ビデオ)を再生する

撮影した動画を液晶画面でチェックするこ とができます。

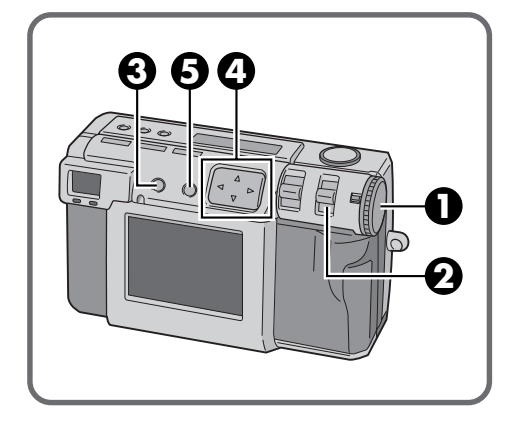

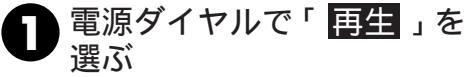

2 モード切換レバーで「Vプレ イ」を選ぶ

> LCDパネルに「V プレイ」と表示されま す。

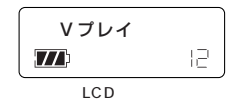

液晶画面に画像ナンバー最大の動画が静 止状態で表示されます。

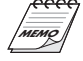

メモリーカードに圧縮されたデータを伸 長処理して再生します。データ形式は当 社のオリジナルフォーマットです。 動画を再生すると、コマ送り的な動きと なります。 音声の確認は、動画再生ソフトをご使用 ください。(『3783、92ページ)

#### 3 ディスプレイボタンでイン デックスを表示させる

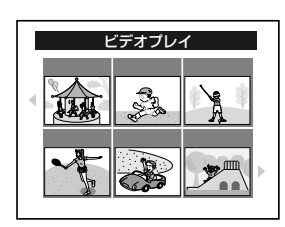

▲ / ▼ / ◀ / ▶ボタンで再 生する画像を選び、実行ボ タンを押す

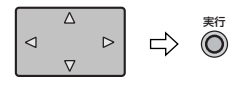

選んだ動画が静止状態で表示されます。

🔒 実行ボタンを押す

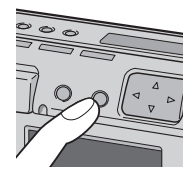

動画が再生されます。

途中で停止するときは、再度実行ボタン を押します。

別の動画を再生したいときは、ディスプ レイボタンを押すと手順〇に戻ります。

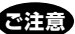

他機種で撮影された動画を再生できない 場合があります。 2秒以下の動画は、再生したときに静止 画になりますが故障ではありません。 モザイク状の画質になることがあります。

## 静止画の再生表示について

再生表示はディスプレイボタンを押して表 示モードを切り換えます。

ディスプレイボタンを押すごとに

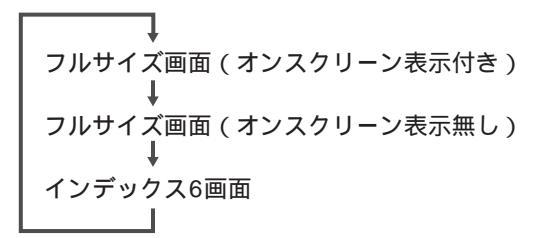

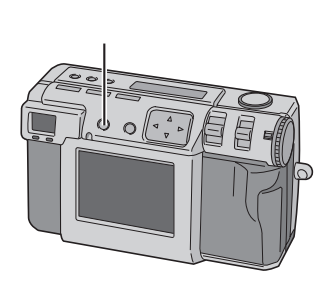

と変わります。

スチルプレイ

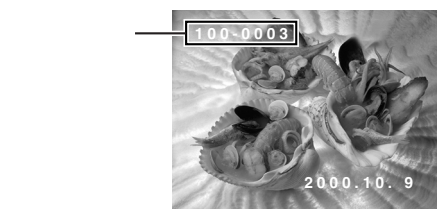

#### 静止画のオートプレイ再生について

# 再生モードのときに ヤめるときは、再度同じボタンを押します。押されたときの画像を表示して止まります。

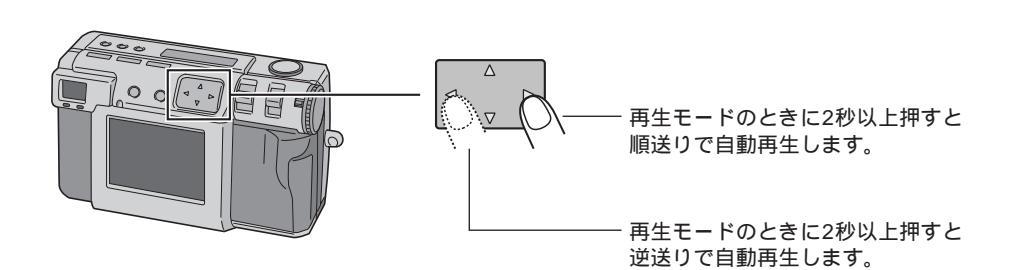

応用

## 画像の削除を防止する( スチルプロテクト/ビデオプロテクト)

必要な画像にプロテクト(削除防止)をかけ ておくことができます。必要な画像を誤っ て削除することが防げます。

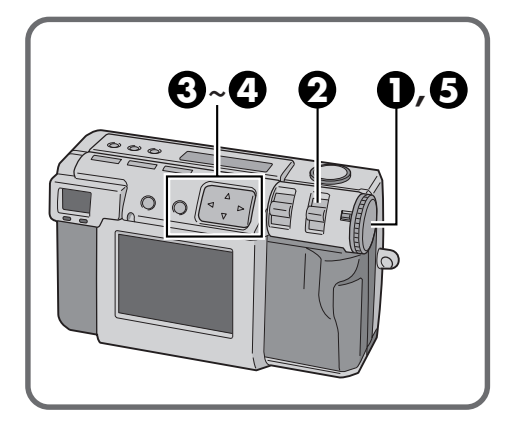

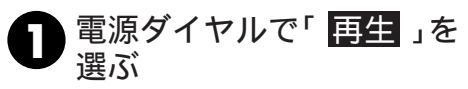

再生画像が液晶画面に表示されます。

2 モード切換レバーで「Sプロ テクト」を選ぶ

| スチルブ | ロテクト      |
|------|-----------|
| 表示画像 | <u>実行</u> |
| 全画像  | 実行        |
| 選択   | 実行        |

スチルプロテクトメニュー画面が表示さ れます。

 ビデオプロテクトのとき -ビデオプロテクトを選択すると、動画の プロテクトができます。操作は以下の手 順と同じです。

ビデオプロテクトメニュー画面が表示さ れます。

手順3~4に進みます。

▲ / ▼ボタンで「表示画像」 3 を選び、実行ボタンを押す

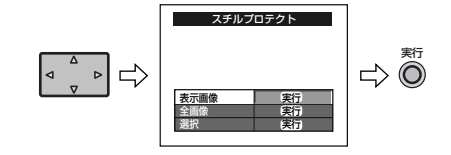

全画面をプロテクトしたいときは、「全 画像」を選び、実行ボタンを押してくだ さい。「戻る」を選んで実行ボタンを押し たあと、手順日に進みます。

画面を選択してプロテクトしたいとき は、「選択」を選んで実行ボタンを押して ください。▲ / ▼ / ◀ / ▶ ボタンで画 像を選んで実行ボタンを押します。「戻 る」を選んで実行ボタンを押したあと、 手順日に進みます。

▲ / ▼ボタンで「設定/解除」 を選び、実行ボタンを押す

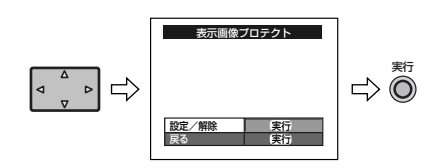

( プロテクト表示)が表示されます。 プロテクト解除したいときは、手順①~ ・
を繰り返して再度実行ボタンを押すと 表示が消えて、プロテクトが解除されま す。

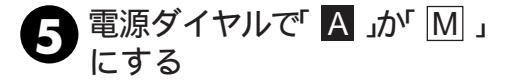

ご注意

画像をプロテクトしていてもフォーマット した場合は削除されます。必要な画像はパ ソコンなどに転送して保存してください。

# 画像を削除する(スチル削除 / ビデオ削除)

撮影した画像を削除します。「表示画像削除」 「全画像削除」「選択削除」があります。

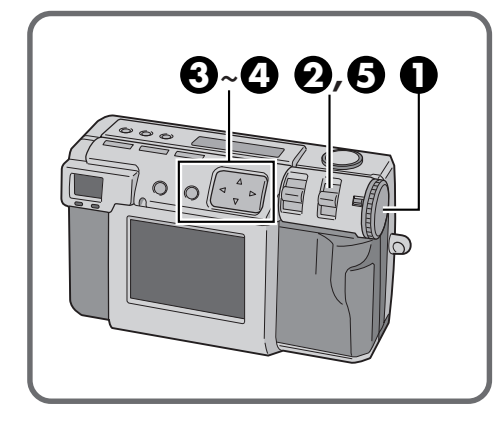

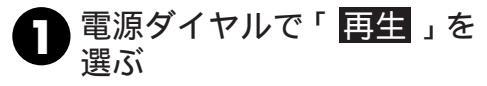

再生画像が液晶画面に表示されます。

2 モード切換レバーで「スチ ルサクジョ」を選ぶ

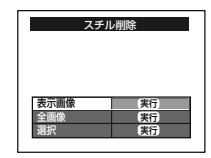

スチル削除メニュー画面が表示されま す。

- ビデオ削除のとき -

ビデオ削除を選択すると、動画の削除が できます。操作は以下の手順と同じで す。

ビデオ削除メニュー画面が表示されま す。 \_

手順3~3に進みます。

3▲ /▼ボタンで「表示画像」 を選び、実行ボタンを押す

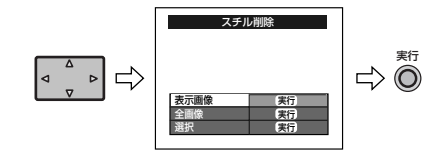

全画面を削除したいときは、「全画像」を 選び、実行ボタンを押してください。「次 へ」を選んで実行ボタンを押したあと、 手順❹を繰り返します。

画面を選択して削除したいときは、「選 択」を選んで実行ボタンを押してくださ い。▲ / ▼ / ◀ / ▶ボタンで画像を選 んで実行ボタンを押します。「次へ」を選 んで実行ボタンを押したあと、手順❹を 繰り返します。

「全画像」または「選択」を選ぶと、**〔**削除マーク)が表示されます。

④▲ / ▼ボタンで「削除」を 選び、実行ボタンを押す

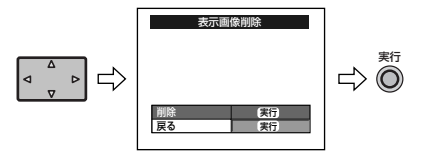

- 5 モード切換レバーで「スチ ルプレイ」を選び、削除され たことを確認する(☞39ページ)
- プロテクトされている画像も不要なとき は、プロテクトを解除してください。 削除中はメモリーカードを取り出したり、 電源を切らないでください。故障などの 原因となることがあります。必ず専用の ACアダプター(AA-V37)をお使いくだ さい。

応

用

いろいろな再生(つづき)

# 

画像に白黒やセピア色などの特殊効果を付けることができます。

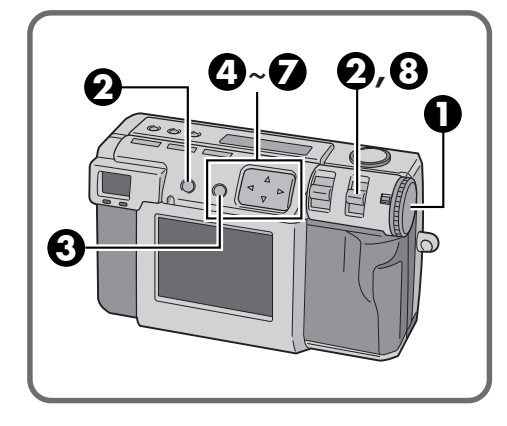

3 実行ボタンを押す

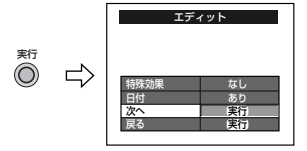

エディット設定メニュー画面が表示され ます。

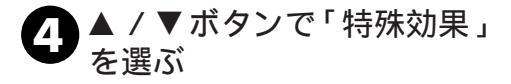

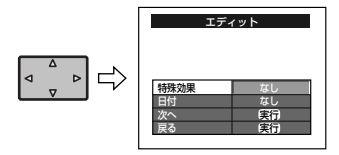

2 モード切換レバーで「エ ディット」を選ぶ

選ぶ

LCDパネルに「エディット」と表示され ます。

電源ダイヤルで「 再生 」を

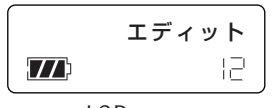

LCDパネル

画像を選びたいときは、ディスプレイボ タンを押します。インデックス6画面の 表示となり、▲ / ▼ / ◀ / ▶ ボタンで 画像を選び、ディスプレイボタンを押し ます。 5 ◀ / ▶ボタンで「なし / 白黒 / セピア / ネガ / ポジ」から 選ぶ

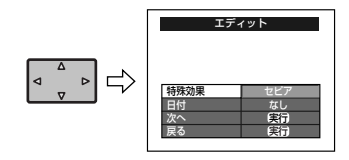

- ◀ / ▶ ボタンを押すごとに
- なし :特殊効果なし
- 白黒 : カラーから白黒に変換し ます。
- セピア : セピア色にして古い写真 のような効果を出します。
- ネガ/ポジ:ネガフィルムやポジフィル ムのような効果を出します。

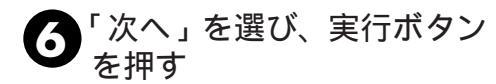

「エディット中です」と表示されたあと、 ファイルメニュー画面が表示されます。

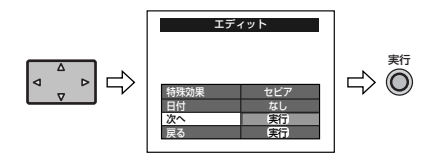

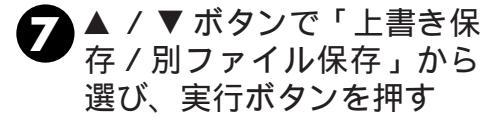

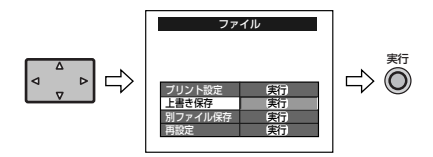

8 モード切換レバーで「スチ ルプレイ」を選び、保存され たことを確認する

(1137 ページ)

日付またはカレンダーを付けたいとき は、『368~71ページをご覧ください。 「プリント設定」を選んだときは、『374 ページをご覧ください。

メモリーカードの残容量が少ないとき は、「別ファイル保存」はできません。 いろいろな再生(つづき)

## 日付を入れる

再生画像に日付を付けるときや、専用プリ ンターで印刷するときに日付を入れること ができます。

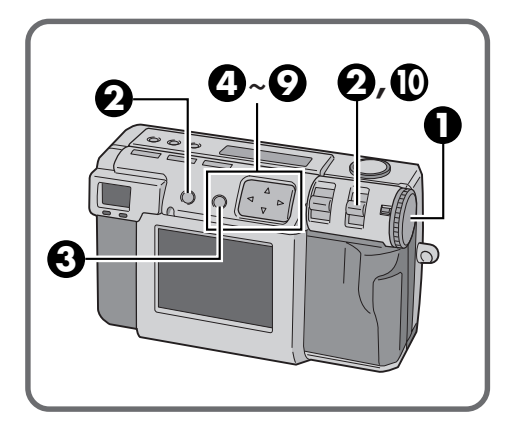

■ 電源ダイヤルで「再生」を 選ぶ

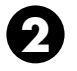

モード切換レバーで「エ ディット」を選ぶ

LCDパネルに「エディット」と表示され ます。

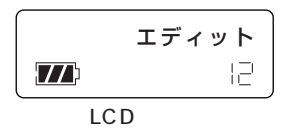

画像を選びたいときは、ディスプレイボ タンを押します。インデックス6画面の 表示となり、▲ / ▼ / ◀ / ▶ ボタンで 画像を選び、ディスプレイボタンを押し ます。 3 実行ボタンを押す

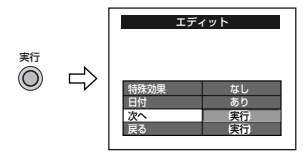

エディット設定メニュー画面が表示され ます。

▲ / ▼ボタンで「日付」を 選び、◀ / ▶ボタンで「あり」 を選ぶ

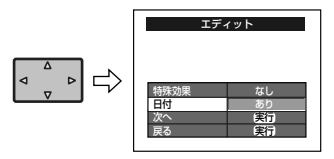

5 ▲ / ▼ボタンで「次へ」を 選び、実行ボタンを押す

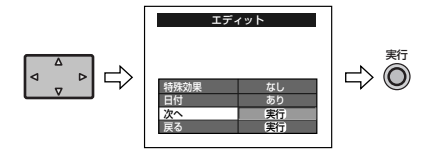

日付表示メニュー画面が表示されます。 手順④でカレンダーを選ぶとカレンダー メニューが表示されます。

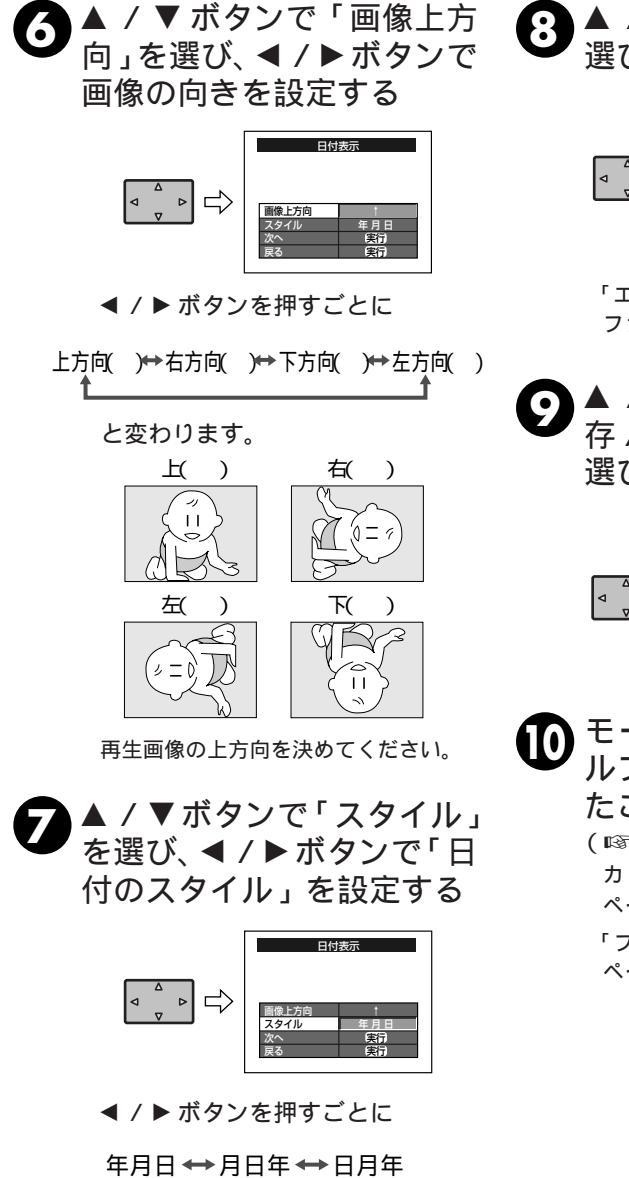

8 ▲ / ▼ボタンで「次へ」を 選び、実行ボタンを押す

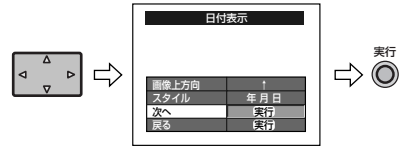

「エディット中です」が表示されたあと、 ファイルメニュー画面が表示されます。

夕▲ / ▼ボタンで「上書き保
存 / 別ファイル保存」から
選び、実行ボタンを押す

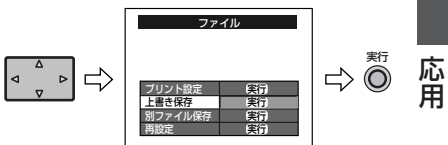

モード切換レバーで「スチ ルプレイ」を選び、保存され たことを確認する

(113739ページ)

カレンダーを付けたいときは、 № 70 ページをご覧ください。

「プリント設定」を選んだときは、13874 ページをご覧ください。

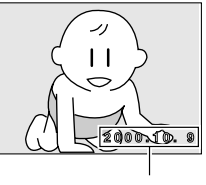

日付表示位置

と変わります。

いろいろな再生(つづき)

# 

再生画像にカレンダーを付けるときや、専 用プリンターで印刷するときにカレンダー を入れることができます。

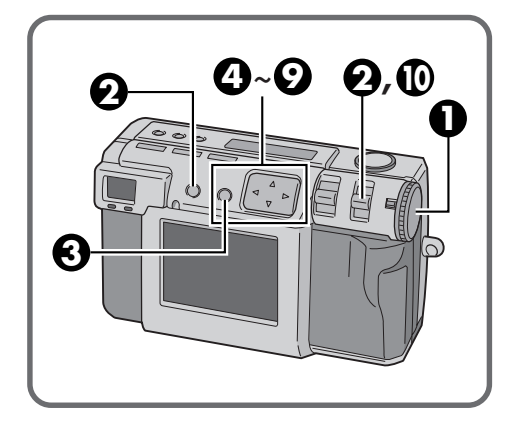

● 電源ダイヤルで「再生」を 選ぶ

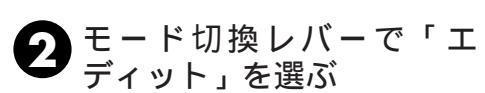

LCDパネルに「エディット」と表示され ます。

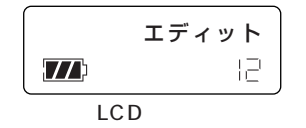

画像を選びたいときは、ディスプレイボ タンを押します。インデックス6画面の 表示となり、▲ / ▼ / ◀ / ▶ ボタンで 画像を選び、ディスプレイボタンを押し ます。 👔 実行ボタンを押す

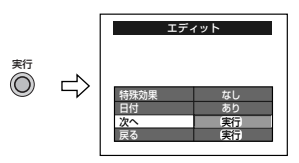

エディット設定メニュー画面が表示され ます。

▲ / ▼ボタンで「日付」を 選び、◀ / ▶ボタンで「カレ ンダー」を選ぶ

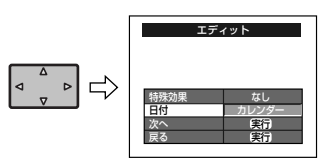

5▲ / ▼ボタンで「次へ」を 選び、実行ボタンを押す

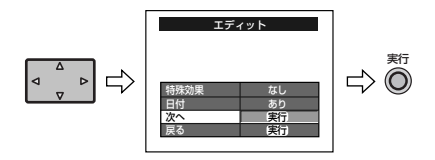

カレンダー表示メニュー画面が表示され ます。

▲ / ▼ボタンで「年または 月」を選び、◀ / ▶ボタンで 年、月の数字を設定する

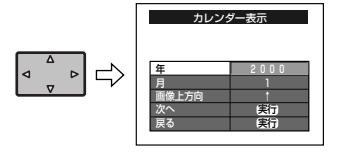

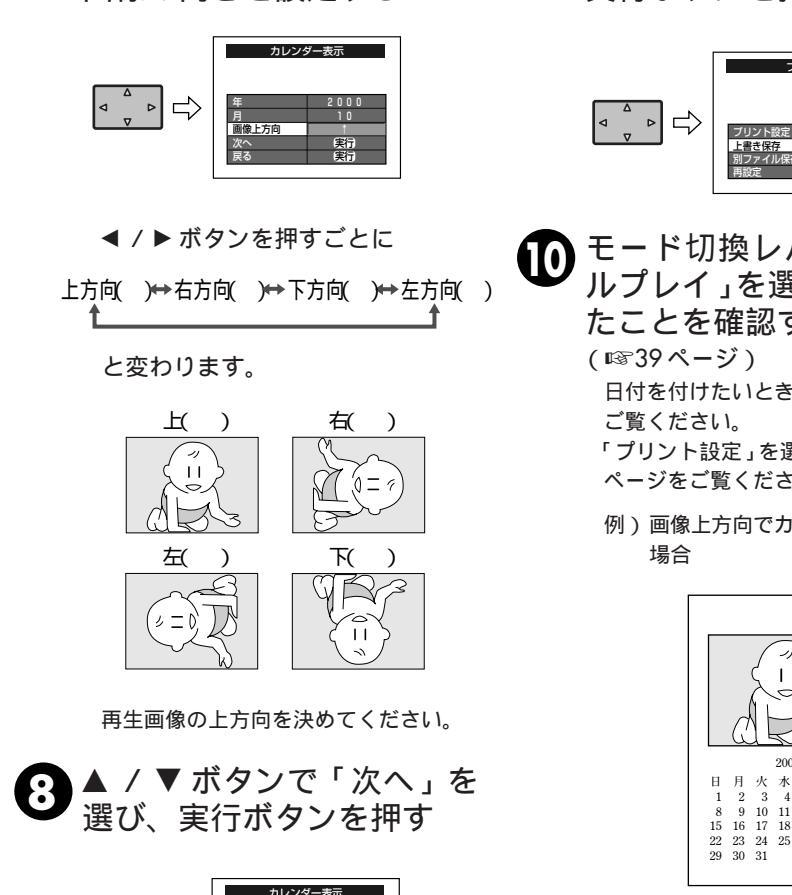

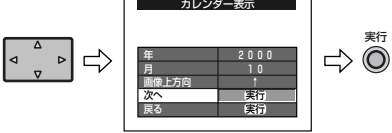

▲ / ▼ボタンで「画像上方 向」を選び、 ◀ / ▶ ボタンで

画像の向きを設定する

「エディット中です」が表示されたあと、 ファイルメニュー画面が表示されます。 /別ファイル保存から選び、 実行ボタンを押す

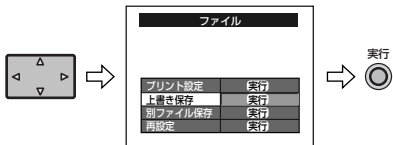

- 10 モード切換レバーで「スチ ルプレイ」を選び、保存され たことを確認する
  - 日付を付けたいときは、18868ページを

「プリント設定」を選んだときは、12874 ページをご覧ください。

例) 画像上方向でカレンダーを作成した

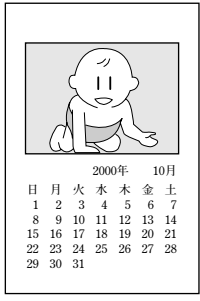

ご注意

液晶画面ではカレンダーの一部が欠けて 見えることがありますが、正常に保存さ れています。

応 甬

# 便利な機能

# テレビ / ハイビジョンテレビ( HDTV )につなぐ

撮影した画像をテレビやハイビジョンテレビ(HDTV)で見ることができます。

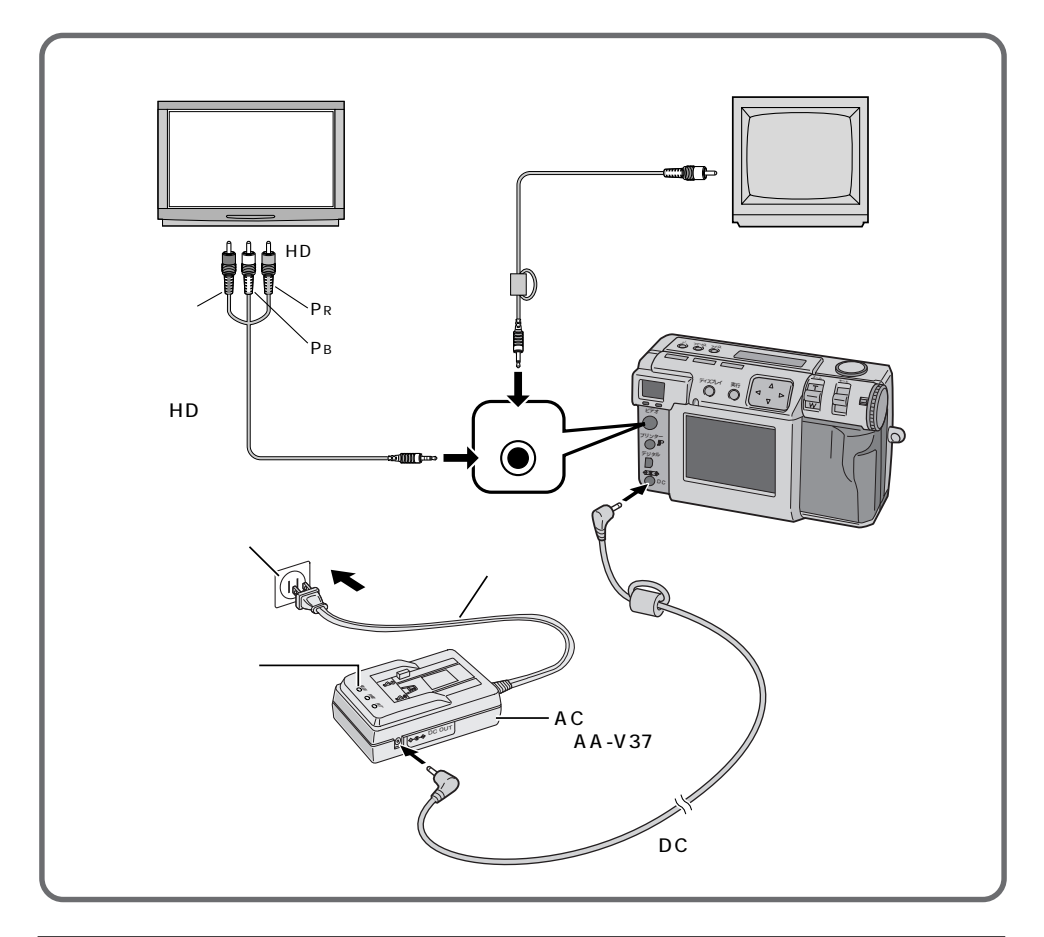

MEMO

本機の操作は39ページをご覧ください。 ハイビジョンテレビ(HDTV)でご覧にな る場合は39ページの手順2で「HDモー ド」を選択してください。 テレビでは斜めの線などがギザギザして 見えます。

テレビの接続や操作のしかたについては、 お使いのテレビ取扱説明書をご覧ください。 < HD モードのとき >

2032 × 1536の画像サイズは、▲ / ▼ボタンで画 像を上下できます。

1024 × 786、640 × 480の画像サイズは、テレ ビの中央に表示されて、まわりの部分は黒く表示し ます。

液晶画面に「HD信号出力中です」と表示されます。 テレビで HD モードにすると画像が乱れて見えま す。

ハイビジョンテレビ(HDTV)で、他の再生モード にすると画像が乱れて見えます。
## プリンターにつなぐ

撮影した画像をビクター製プリンター(GV-SP1、SP2、SP11)で簡単に印刷できます。

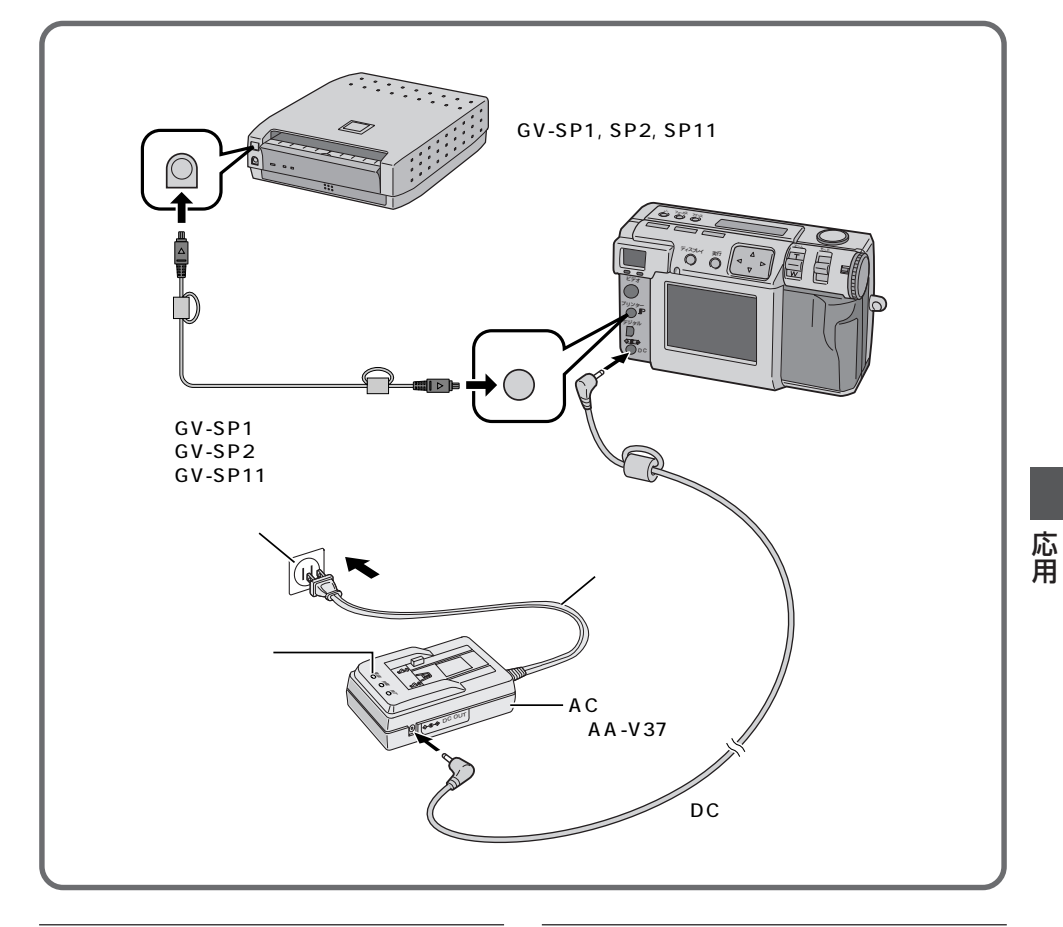

мето

プリンターの取扱説明書もご覧ください。

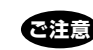

ビクターシステムプリンター(GV-SP1) と接続する場合は、別売のプリンター コード(QAM0258-001)をビクター サービスにてお買い求めください。 (IST100ページ)

## 画像のスタイルを決めてプリントする

ビクター製プリンター(GV-SP1、SP2、 SP11)をお持ちのかたは、撮影した画像を 写真のように余白のないワク無しプリント と、白い余白のあるワク付きプリントを選 べます。また、同じ写真を複数枚、プリント することもできます。シール用紙を使って 16分割の印刷をすると、小さなシールを作 れます。

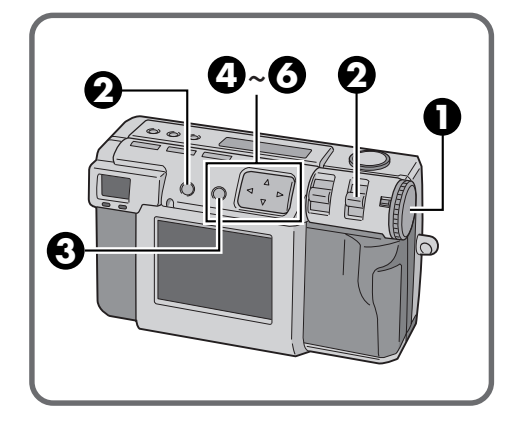

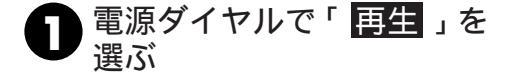

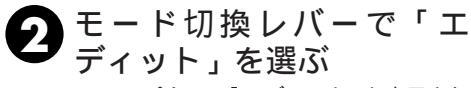

LCDパネルに「エディット」と表示され ます。

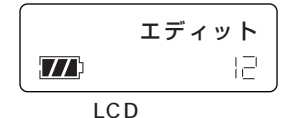

特殊効果/日付/カレンダーを入れてプ リントしたいときは、手順
€から № 66 ~71ページをご覧ください。

「この画像」と表示、実行ボタンを押しま す。ディスプレイボタンを押すとイン デックス6画面の表示となり、▲/▼/

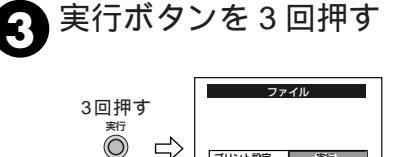

ファイル設定メニュー画面が表示されま す。

④▲ / ▼ボタンで「枚数」を 選び、◀ / ▶ボタンで「1~ 25枚の枚数」を設定する

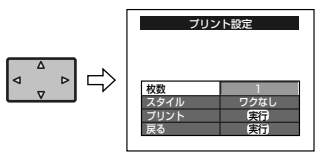

5 ▲ / ▼ボタンで「スタイル」 を選び、◀ / ▶ボタンで「プ リントのスタイル」を設定 する

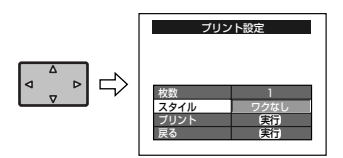

◀ / ▶ ボタンを押すごとに

ワクなし ↔ ワクあり ↔ 16分割 16分割

と変わります。

カレンダーを表示してプリントする場合、ワクなしの選択はできません。 日付またはカレンダーを表示してプリントすると、文字が見づらくなります。このようなときは、画像サイズを2032× 1536に設定して撮影することをおすすめします。(『3736ページ)

# 6 ▲ / ▼ボタンで「プリント」 を選び、実行ボタンを押す

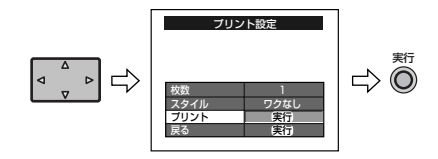

「プリント中です」が表示されます。 手順 ③までに指定された通りプリント を始め、「プリント中です」と表示します。 プリントを途中で止めるときは、メ ニュー表示にしたがって、実行ボタンを 押します。プリント終了後、手順 ④にも どります。

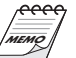

画像サイズが 2032 × 1536の場合、プ リントに時間がかかります。 プリンター側の用紙切れなどでエラーが 発生し、再開するときは、再度実行ボタ ンを押してください。

応

用

# 画像をまとめてプリントする(DPOF設定)

ビクター製プリンター (GV-SP1、SP2、 SP11)をお持ちのかたは、撮影した画像を DPOF 設定すると、次のようなプリントが できます。

すべての画像を1枚ずつプリントできます。 各画像に対して、それぞれ2枚以上の指定 をしてプリントができます。

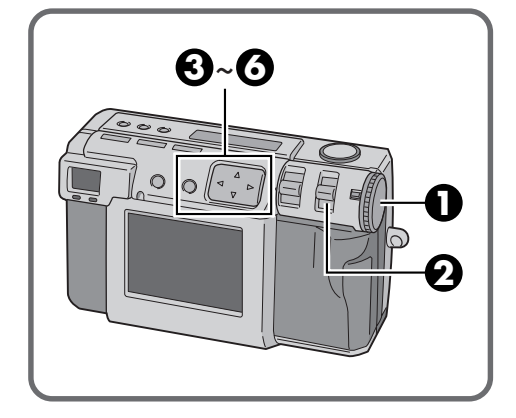

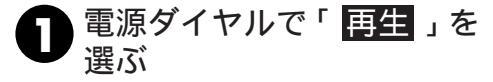

2 モード切換レバーで DPOF セット」を選ぶ

> LCD パネルに「DPOF セット」と表示 されます。

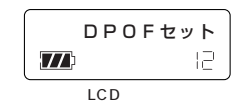

液晶画面に DPOF 設定メニューが表示 されます。 3 ▲ /▼ボタンで「DPOF設定」メニューを選択し、実行ボタンを押す

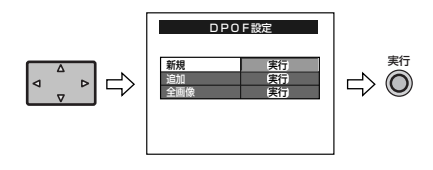

前に設定したファイルがない 場合は新規を選びます。

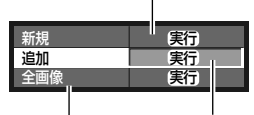

前に設定したファイルに追加 する場合に選択します。

 ▲ / ▶ボタンで画像を選び、
 ▲ / ▼ボタンで枚数を設定、
 実行ボタンを押す

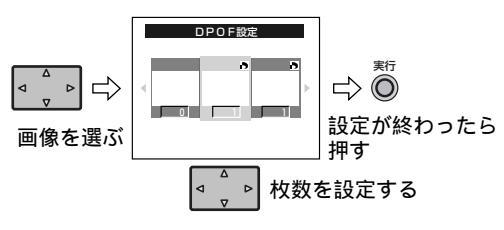

DPOF プリントメニュー画面が表示さ れます。

DPOF設定をすぐ保存したいときは、手順 ③ に進みます。

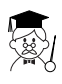

DPOFとは、Digital Print Order Formatの略で、DPOF設定しメモリーカー ドに書き込んだデータは、この規格に準 拠しています。

全画面同一枚数にセット する場合に選択します。

### 5 ▲ / ▼ボタンで「ワクなし / ワクあり」を選び、実行ボ タンを押す

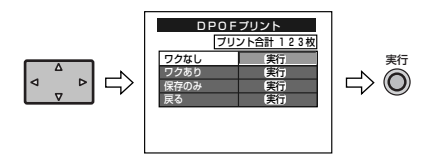

手順
④で指定された通りDPOFファイ ルがメモリーカードに保存された後プリ ントを始め、「プリント中です」と表示し ます。

プリントを途中で止めるときは、メ ニュー表示にしたがって、実行ボタンを 押します。プリント終了後、手順❹にも どります。

手順 ⑦ で設定した合計枚数を、プリン ト合計で表示します。

「戻る」を押すと手順〇に戻ります。

プリントが終了すると DPOF プリント メニューを表示します。

# ▲ / ▼ボタンで「保存のみ」 を選び、実行ボタンを押す

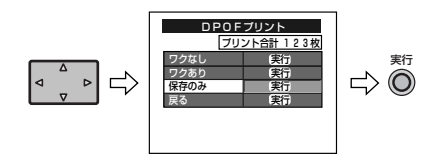

DPOFファイルをメモリーカードに書 き込みます。

パソコン編

## 動作環境

# Windows® 用

付属のソフトウェアの最新情報については、wwwサーバに掲載されます。 <www>http://www.jvc-victor.co.jp/

## USBドライバ(画像データ読み込み用)

Microsoft®Windows®98(プリインストールモデル)/Windows®98 SecondEdition (プリインストールモデル)/Windows®2000 Professiona( プリインストールモデル) USB 端子(画像データをパソコンに読み込むためにパソコンのUSB 端子と本機のデジタ ル端子を USB コードで接続します。) CD-ROM ドライブ(内蔵または外付けで使用できること。)

## ビデオプレーヤー(動画再生用ソフト)

Microsoft®Windows®95 / Windows®98 CPU : Intel®Pentium®200MHz以上 RAM 容量: 32MB 以上 ハードディスク空き容量: 1MB 以上 カラー: 65536 色以上 CD-ROM ドライブ(内蔵または外付けで使用できること。) USB を持たないPCまたは、Windows®95 をご使用の方は、市販品のフラッシュパス™ または、PCカードアダプタなどをお使いください。 フラッシュパス™やPCカードアダプタの動作環境は、店頭または、それぞれのメーカー へお問い合わせください。

- \* 上記の条件はこれをみたす全てのパソコンで動作を保証するものではありません。
- \* Microsoft<sup>®</sup>、Windows<sup>®</sup>は米国マイクロソフトコーポレーションの米国およびその他の 国における登録商標です。
- \* Intel<sup>®</sup>、Pentium<sup>®</sup>はIntel Corporationの商標です。
- \* その他記載している会社名、製品名は各社の商標および登録商標です。

# パソコンと接続する

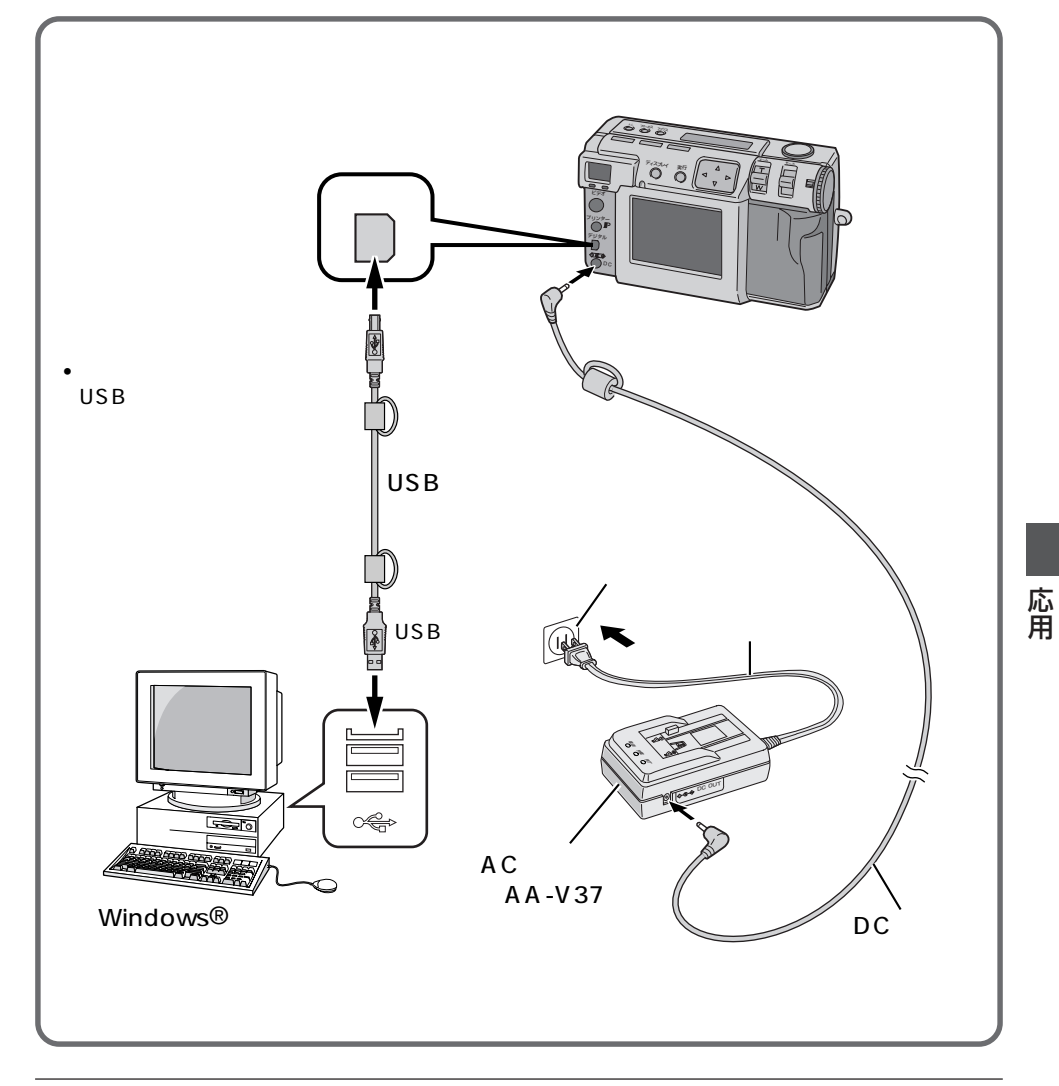

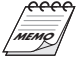

パソコンに画像データをコピーしたいときは、 本機に画像データが記録されているメモリー カードを入れてください。(III 330ページ) あらかじめ画像にプロテクトをかけておくと安 全です。(III 64ページ) パソコンと接続して使うときは、専用のACア ダプター (AA-V37)をお使いください。 本機とパソコンをUSBコードで接続するとき は、パソコン側で接続機器の認識ができないこ とがありますので、両方の電源を入れたあとに USBコードを接続しますが、故障の原因には なりません。

79

パソコン編 (Windows®用つづき)

# USBドライバのインストール

Windows®の基本操作については、パソコ ンまたはWindows®の取扱説明書をご覧く ださい。

画面表示は、Windows®98の例です。

進備

Windows® を起動する

もし他のソフトを使用している場合は終了させ てください。(タクスバーに他のアプリケーショ ンのアイコンがないことを確認してください)

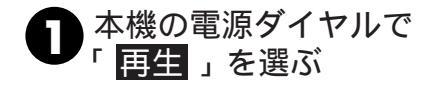

2 モード切換レバーで「USB モード」を選ぶ LCDパネルに「USBモード」と表示されます。

3 本機とPCをUSBコードで 接続する(前ページ参照) 「新しいハードウェアの追加ウィザード」 画面を表示します。

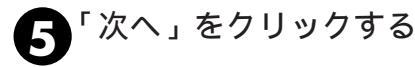

はハードウェアの活動のウォザード ぶの新人バドライハを始末しています: し58 Prime デパベスドライバスの新作すをためにを取なン デリンスアです。 メントン・トウェア デバイスの新作すをためにを取なン をかったも

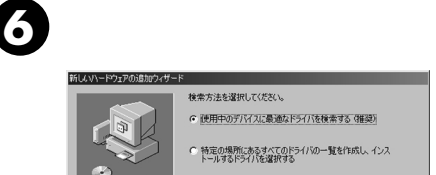

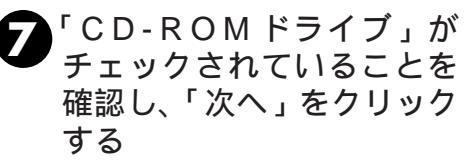

挿入したCD-ROMが見つからないと表示されたときは、「参照」をクリックし、 付属のCD-ROMドライブを指定してください。

< 戻る(B) (ホヘ>) キャンセル

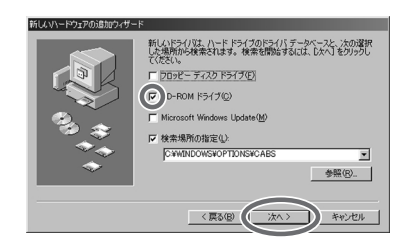

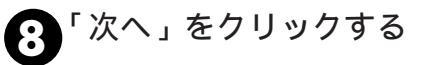

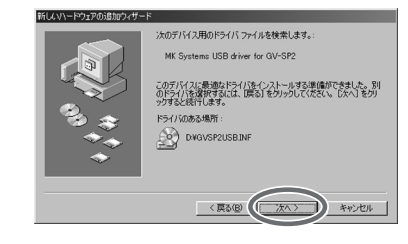

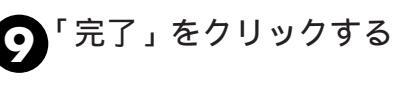

## 動画再生ソフトのインストール

動画再生ソフトをインストールします。

#### 準備

Windows®98 を起動する

もし他のソフトを使用している場合は終了させ てください。

付属の C D - R O M を C D R O M ドライブに挿入する

2 CD-ROMの中の「Vplay」 フォルダをダブルクリック する

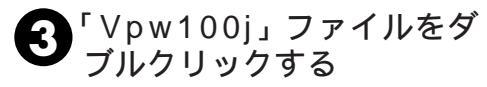

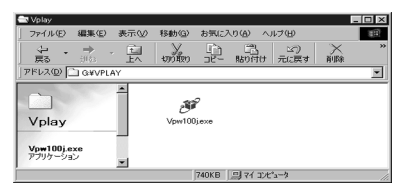

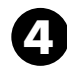

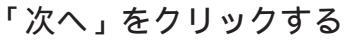

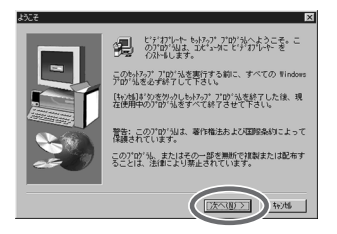

# 「はい」をクリックする

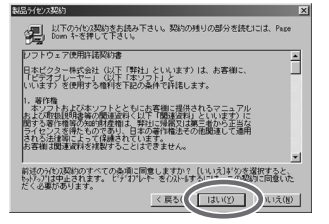

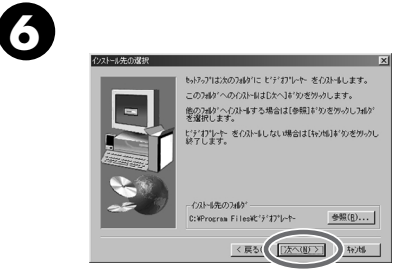

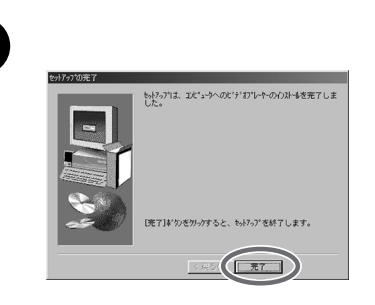

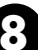

## 再起動する

「はい、直ちにコンピューターを再起動 します。」をクリックして「完了」をク リックします。

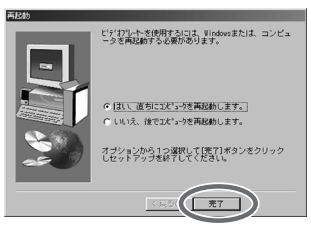

## パソコン編 (Windows®用つづき)

## 本機からパソコンへ画像データをコピーする

パソコンまたはWindows®98の取扱説明書 をご覧ください。

#### 準備

Windows®98 を起動する

コピーしたいデータの記録されているメモリー カードを本機に入れます。

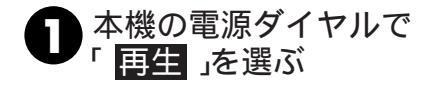

モード切換レバーで「USB モード」を選ぶ

> LCD パネルに「USB モード」と表示さ れます。

|   | USBモ   | - K |
|---|--------|-----|
|   |        | 12  |
| - | LCDパネル |     |

3 付属のUSBコードで本機と パソコンを接続する (™79ページ)

マイコンピュータ」アイコ
 ンをダブルクリックする

本機とパソコンが正しく接続されると、 本機の画像データを確認するための「リ ムーバブルディスク」アイコンが表示さ れます。 5 「リムーバブルディスク」を ダブルクリックし、DCVI (動画データ)またはDCIM (静止画データ)フォルダか ら必要なファイルをコピー する

> コピーしたいファイルをキーボードの CTL ボタンを押しながらドラックする と簡単にコピーできます。

ご注意

パソコン側で接続機器の認識ができない ことがありますので、コピー終了後は、 USBコードを抜いてから、モード切換レ バー、電源ダイヤルを操作してください。

パソコンからファイルアクセスしているとき は、フラッシュスタンバイLED(赤色)が点 滅します。フラッシュスタンバイLED(赤色) が点滅中は絶対にUSBコードは抜かないで ください。

## E-メールするには

コピーした画像ファイルは、パソコンの E-メールソフトを起動したあとに添付ファイ ルとして画像データを送ることができます。

E-メールで動画を送る場合、受信側で ファイルを開くために動画再生ソフトが 必要です。専用の動画再生ソフトはビク ターのホームページからもダウンロード できます。

(http://www.jvc-victor.co.jp/download/index.html)

## 動画再生のしかた1

ビデオプレーヤーを使った動画再生のしか たには、ファイルの読み込ませ方によって、 いくつかの方法があります。

#### 準備

Windows®98 を起動する

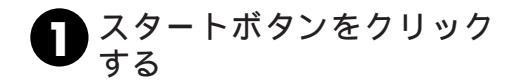

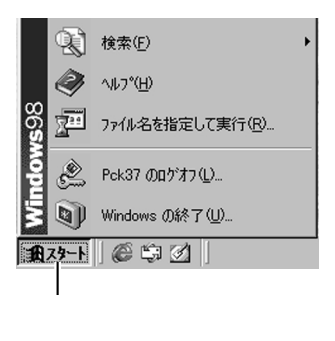

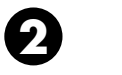

**2**「プログラム」をクリックす る

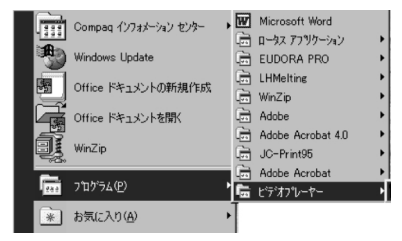

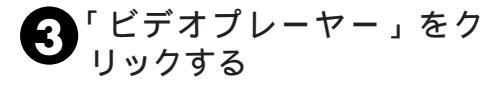

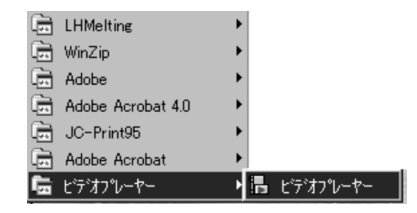

## 「ビデオプレーヤー」が起動 する

ビデオプレーヤーが表示されます。

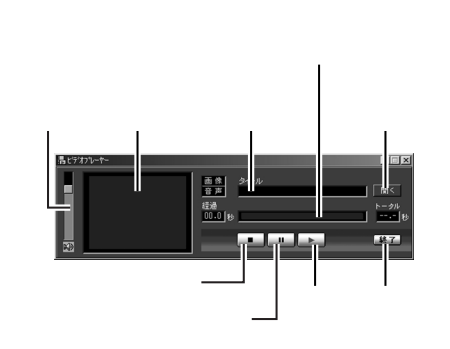

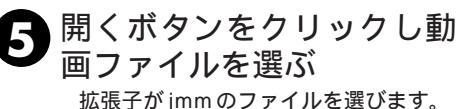

再生ボタンをクリックする 6 動画が再生されます。

ご注意

音量設定を変更すると、パソコンの音量 設定も変更されます。音量設定を変更し たときは、ビデオプレーヤーを起動する 前の音量に戻すことをおすすめします。

## パソコン編 (Windows®用つづき)

## 動画再生のしかた2

ここでは、簡単な再生方法を説明します。

### 準備

Windows®98を起動する

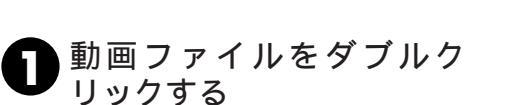

拡張子が jmm のファイルが動画ファイ ルです。

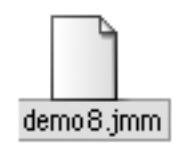

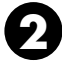

## 自動的に再生が始まる

停止ボタン、一時停止ボタンも使えま す。

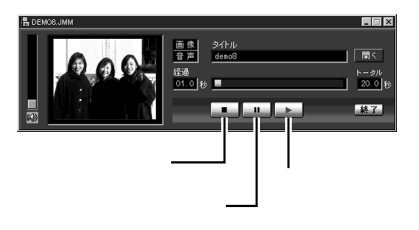

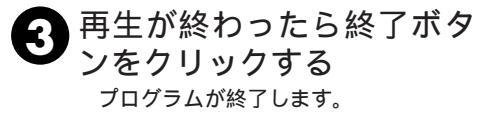

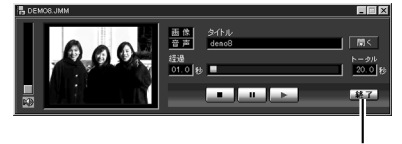

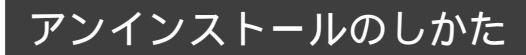

ビデオプレーヤーを使用しない場合は削除 します。

#### 準備

Windows®98を起動する

もし他のソフトを使用している場合は終了させ てください。

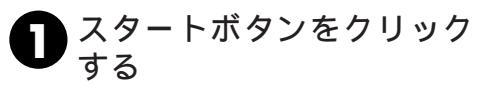

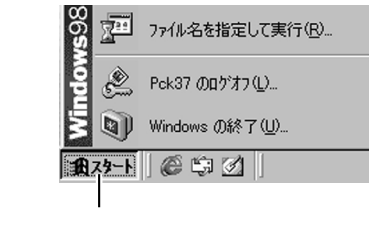

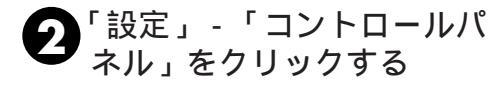

| 最近使ったファイル( <u>D</u> ) | •                                                         |
|-----------------------|-----------------------------------------------------------|
| 🏭 設定(5)               | <ul> <li>         ・・・・・・・・・・・・・・・・・・・・・・・・・・・・・</li></ul> |
| ④ 検索(E)               | ▶ 雪タスク バーと 【スタート】 メニュー(①…<br>③】フォルダ オブション(F)…             |
| √1,7 (H)              | アクティブ デスクトッブ(A)                                           |

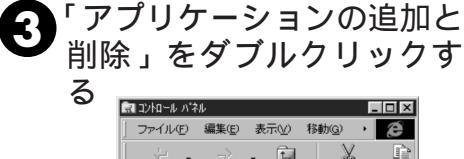

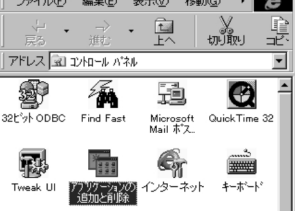

「ビデオプレーヤー」を選び、「追加と削除」をクリックする

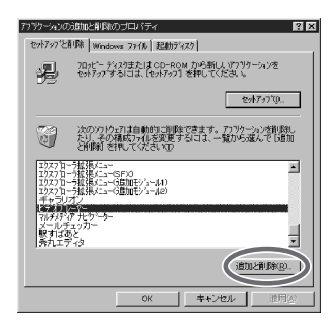

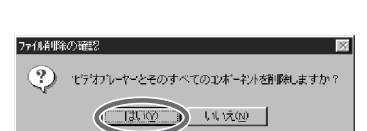

6

「はい」をクリックする

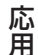

「OK」をクリックする 手順 ③ の画面に戻ります。正しく削除 されていることを確認して「OK」をク リックします。

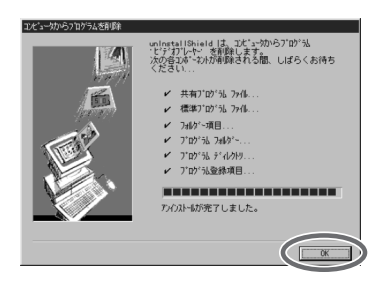

85

# メモ

パソコン編

## 動作環境

# Macintosh® 用

付属のソフトウェアの最新情報については、wwwサーバに掲載されます。 <www>http://www.jvc-victor.co.jp/

## USBドライバ

Macintosh®動作環境は、以下2つの条件をすべて満たしている必要があります。

- 1. Mac OS 8.5.1 / Mac OS 8.6 / Mac OS 9.0 以上のコンピュータ
- USB を内蔵したコンピュータ

   (iMac™、iBook™、Power Macintosh™ G3 / G4、Power Book™ G3等)

## JVC Video Decoder

Mac OS 7.6.1 以上 CPU: Power PC603e / 120MHz以上 Quick Time3.0以上 RAM 容量:32MB 以上 ハードディスク空き容量:1MB 以上 USBを持たないMacintosh®ご使用の方は、市販品のフラッシュパス™または、PCカー ドアダプターなどをお使いください。 フラッシュパス™やPCカードアダプターの動作環境は、店頭または、それぞれのメーカー へお問い合わせください。

\* Machintosh<sup>®</sup> は米国アップルコンピュータ社の商標です。

\* その他記載している会社名、製品名は各社の商標および登録商標です。

応用

## パソコンと接続する

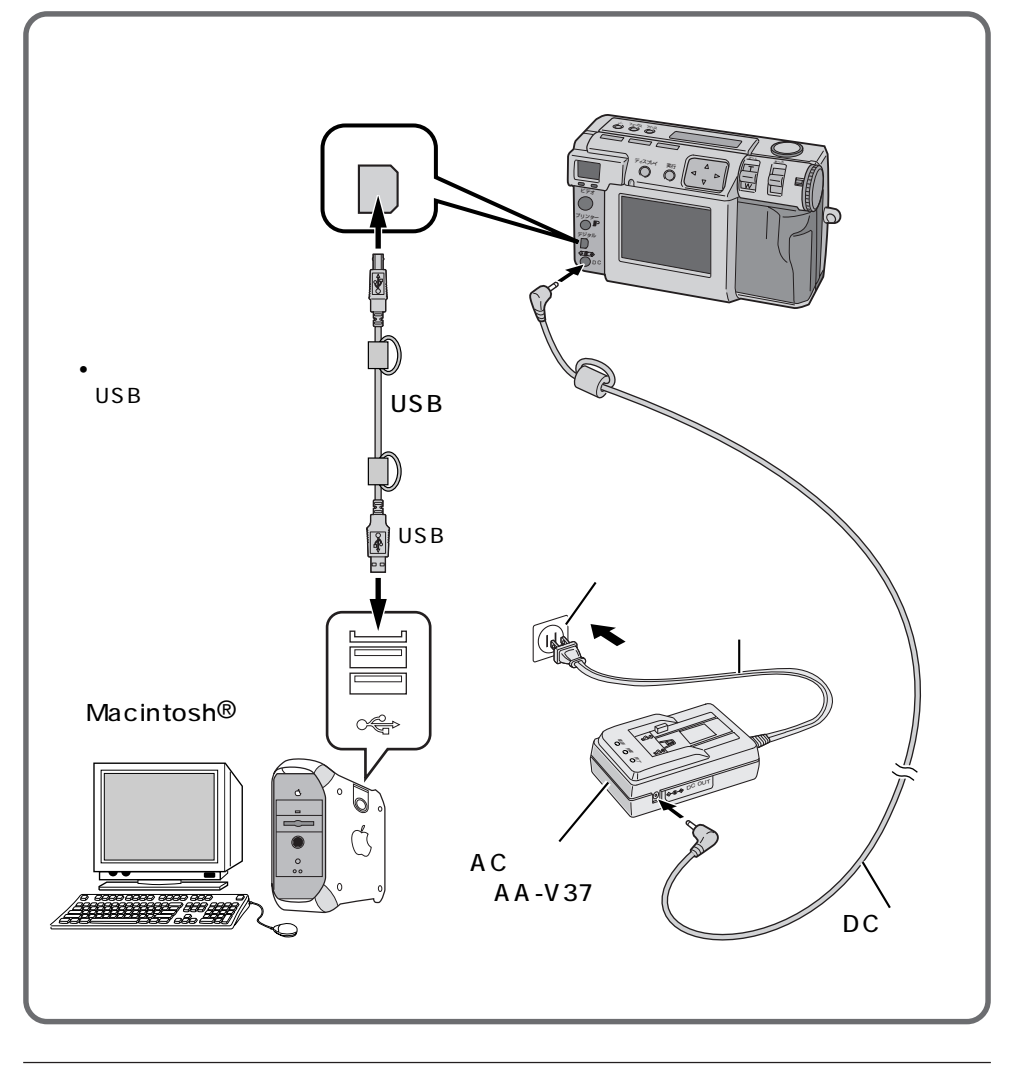

мето

パソコンに画像データをコピーしたいときは、 本機に画像データが記録されているメモリー カードを入れてください。(IST 30ページ) あらかじめ画像にプロテクトをかけておくと安 全です。(IST 64ページ) パソコンと接続して使うときは、専用のACア ダプター (AA-V37)をお使いください。 本機とパソコンをUSBコードで接続するとき は、パソコン側で接続機器の認識ができないこ とがありますので、両方の電源を入れたあとに USBコードを接続しますが、故障の原因には なりません。

# USBドライバのインストール

Mac OSの基本操作については、Macintosh® の取扱説明書をご覧ください。

### 進 備

Macintosh®を起動する

もし他のソフトを使用している場合は終了 させてください。

付属のCD-ROMをCD-ROM ドライブに挿入する

CD-ROMの中の「ドライバ」 フォルダをダブルクリックする

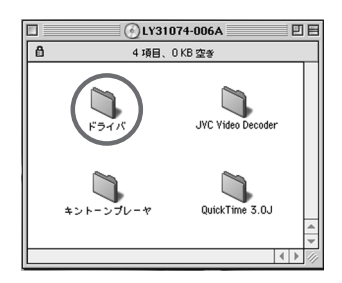

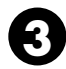

3 「JVC USB-Storage Driver」 と「JVC USB-Storage Shim」 のファイルをまとめて、システム フォルダアイコンに合わせる

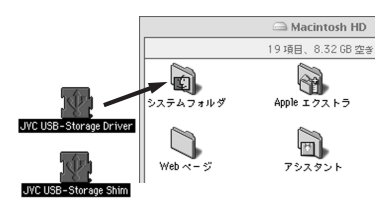

システムフォルダアイコン Д の色が変わったらマウスボ タンを離す

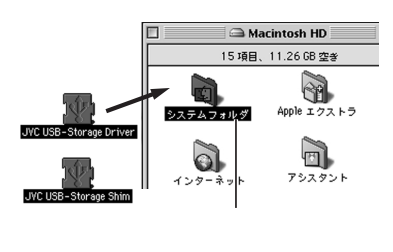

5 ダイアログボックスが表示 されたら「OK」をクリック する

> 機能拡張フォルダに USB ドライバが入 ります。

このコンビュータでこれらの項目を使うには、"観 能拡張"フォルダに入れておく必要があります。 "儼能拡張"フォルダにこれらの項目を<u>入れます</u>か キャンセル

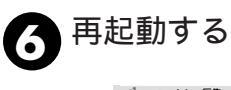

| 1 | ファイル | 編集 | 表示 | 特別 ヘルプ              |  |
|---|------|----|----|---------------------|--|
|   |      |    |    | ゴミ箱を空に…             |  |
|   |      |    |    | 取9出し %E<br>ディスクの初期化 |  |
|   |      |    |    | スリーブ                |  |
|   |      |    |    | 再起動 📐               |  |
|   |      |    |    | システム終了              |  |

パソコン編 (Macintosh®用つづき)

## JVC Video Decoderのインストール

Mac OSの基本操作については、Macintosh® またはパソコンの取扱説明書をご覧ください。

#### 準備

Macintosh®を起動する

もし他のソフトを使用している場合は終了させてください。

● 付属の C D - R O M を C D - R O M を C D - R O M ドライブに挿入する

- 2 CD-ROMの中の「JVC Video Decoder」フォル ダをダブルクリックする
- ③「JVC Video Decoder」 ファイルをシステムフォル ダアイコンに合わせる

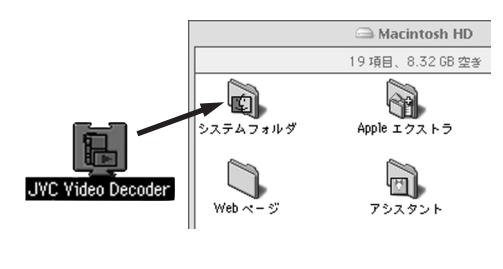

## 争 システムフォルダアイコン の色が変わったらマウスボ タンを離す

システムフォルダにドラック&ドロップ します。

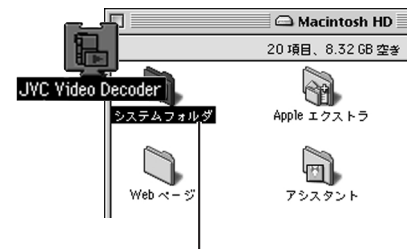

色が変わったらマウスボタンを離す

ダイアログボックスが表示 されるので「OK」をクリッ クする

"機能拡張フォルダ"に入ります。

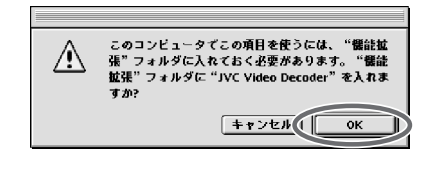

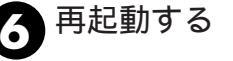

| 🍓 ノノ・コル 福米 夜小 | 5 (符別) ヘルブ |
|---------------|------------|
|               | ゴミ箱を空に     |
|               | 取9出し ೫E    |
|               | ディスクの初期化   |
|               | スリーブ       |
|               | 再起動 📐      |
|               | システム終了     |

## 本機からパソコンへ画像データをコピーする

Mac OSの基本操作については、Macintosh® またはパソコンの取扱説明書をご覧ください。

#### 準備

Macintosh®を起動する コピーしたいデータの記録されているメモリー

カードを本機に入れます。

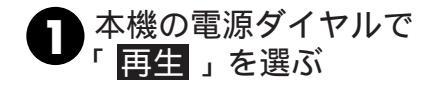

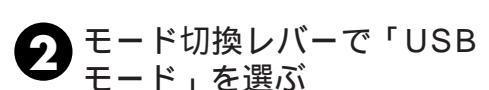

LCD パネルに「USB モード」と表示さ れます。

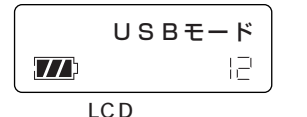

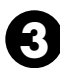

本機と Macintosh を USB コードで接続する

(113788 ページ参照)

本機とMacintosh が正しく接続される と、Macのデスクトップ上に本機の画 像データを確認するための「名称未設 定」アイコンが表示されます。 ・
名称未設定」アイコンをダブ ルクリックし、DCVI(動画 データ)またはDCIM(静止画 データ)フォルダから必要な ファイルをコピーする コピーしたいファイルをキーボードの optionボタンを押しながらドラックす ると簡単にコピーできます。

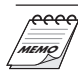

データのコピー終了後は、「名称未設定」 アイコンをゴミ箱に捨ててから、USB コードを抜いてください。

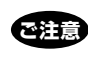

パソコン側で接続機器の認識ができない ことがありますので、コピー終了後は、 USBコードを抜いてから、モード切換レ バー、電源ダイヤルを操作してください。

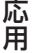

パソコンからファイルアクセスしているとき は、フラッシュスタンバイLED(赤色)が点 滅します。フラッシュスタンバイLED(赤色) が点滅中は絶対にUSB コードは抜かないで ください。

## E-メールするには

コピーした画像ファイルは、パソコンの E-メールソフトを起動したあとに添付ファイ ルとして画像データを送ることができます。

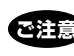

E- メールで動画を送る場合、受信側で ファイルを開くために、JVC Video Decoder ソフトが必要です。専用の JVC Video Decoder ソフトはビクター のホームページからもダウンロードでき ます。

(http://www.jvc-victor.co.jp/download/index.html)

## 動画再生のしかた1

Quick Time Player(またはムービープ レーヤー)を使った動画再生のしかたには、 ファイルの読み込ませ方によって、いくつ かの方法があります。

#### 準備

Macintosh®を起動する

あらかじめ JVC Video Decoder ファイルを インストールしてください。(『390ページ) 再生したい動画ファイルを本機からパソコンに コピーしてください。(『391ページ)

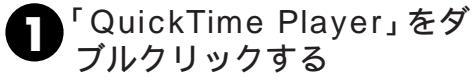

標準で Macintosh に付属しています。

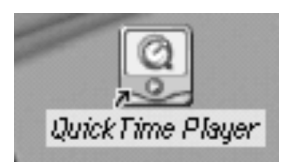

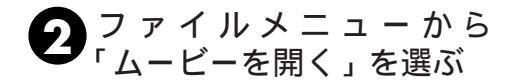

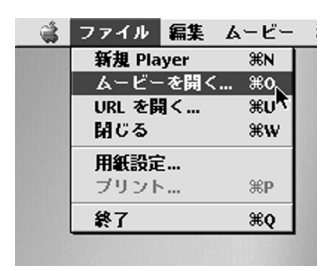

#### \_\_\_\_\_ 3 ダイアログボックスから ファイルを選択する

拡張子がjmmのファイルを選びます。

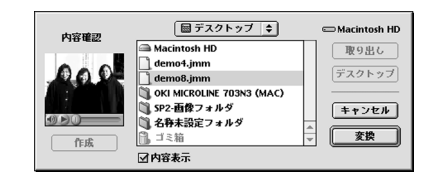

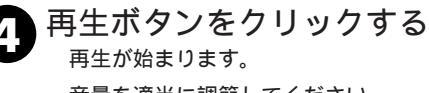

音量を適当に調節してください。

Quick Time Player(またはムービー プレーヤー)の使い方についてはアップ ル社のホームページ等(パソコンの取扱 説明書参照)をご覧ください。

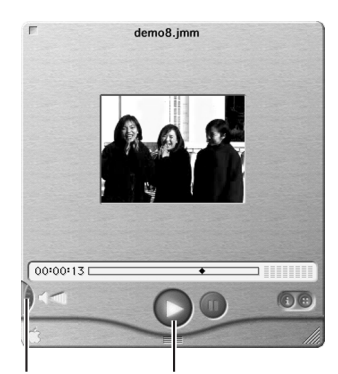

音量調節

再生ボタン

## 動画再生のしかた2

ここでは、簡単な再生方法を説明します。

#### 準備

Macintosh®を起動する

あらかじめJVC Video Decoderファイルを インストールしてください。(『390ページ) 再生したい動画ファイルを本機からパソコンに コピーしてください。 (『391ページ)

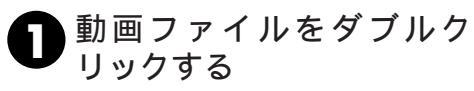

拡張子が jmm のファイルが動画ファイ ルです。

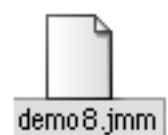

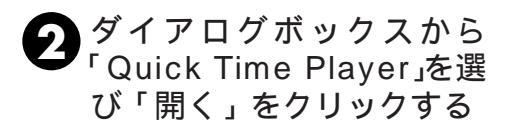

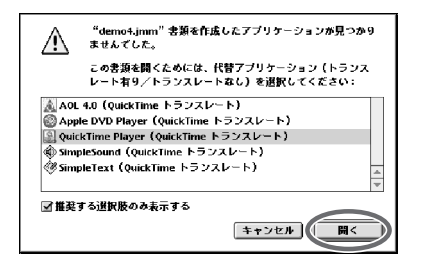

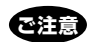

PC Exchange に jmm ファイルを登録 して使用することは避けてください。 DOSフォーマットされたフロッピーディ スクなどからコピーした jmm ファイルを 再生できなくなる場合があります。

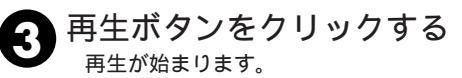

Quick Time Playe(またはムービープ レーヤー)の使い方についてはアップル 社のホームページ等(パソコンの取扱説 明書参照)をご覧ください。

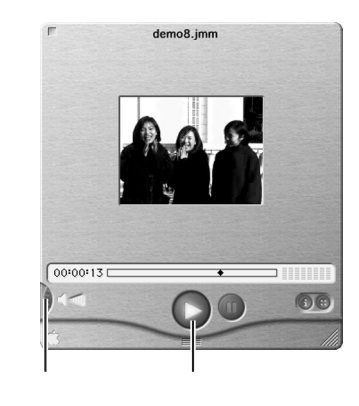

93

応用

パソコン編 (Macintosh®用つづき)

## アンインストールのしかた

JVC Video Decoderファイルを使用しな い場合は削除してください。

### 準備

Macintosh®を起動する

もし他のソフトを使用している場合は終了させてください。

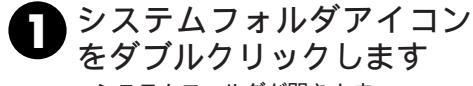

システムフォルダが開きます。

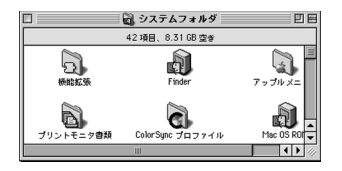

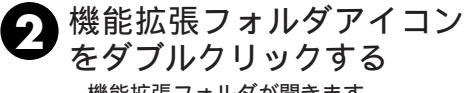

機能拡張フォルダが開きます。

|                      | 🕤 機能拡張         |                    | E |
|----------------------|----------------|--------------------|---|
|                      | 181項目、8.31GB空き |                    |   |
| 名前                   | 修正日            |                    | Ŧ |
| KODAK PRECISION CP 1 | 1998年 2        | 月 20日 (金)、2:17 PM  |   |
| KODAK PRECISION CFP  | 1995年 7        | 7月 3日 (月)、5:47 PM  |   |
| KODAK PRECISION API  | 1995年 7        | 7月 3日 (月)、5:47 PM  | Ξ |
| kdssys               | 1997年 4        | 月 23日 (水)、10:06 AM |   |
| JVC Video Decoder    | 2000年 2        | 月 2日 (水)、2:39 PM   | ŧ |
| ш                    |                | ()                 | 1 |

## 3 JVC Video Decoderファ イルをゴミ箱アイコンに合 わせる

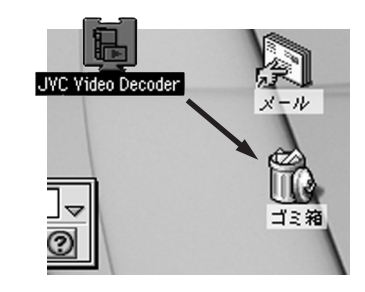

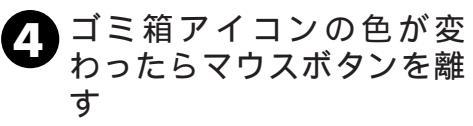

ファイルはゴミ箱の中に移動しました。 必要に応じて削除してください。

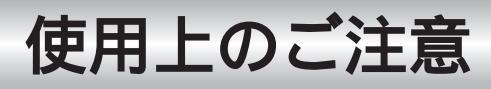

## 液晶画面について

表面を強く押したり強い衝撃を与えない でください。

傷がついたり割れたりして故障の原因となるこ とがあります。

小さな光る点や黒い点が出ることがあり ます。

液晶画面には 99.99% 以上の有効画素があり ますが、0.01% 以下の小さな光る点 (赤、青、 緑)や黒い点が出ることがあります。 故障では ありません。

これらはメモリーカードには記録されません。

## レンズや液晶画面の汚れを取る

レンズの汚れを取るには

市販のレンズブロワーでほこりを落とし、また は市販のレンズクリーニングペーパーなどで汚 れを落としてください。汚れたまま放置してお くと、カビなどが発生することがあります。

液晶画面の汚れを取るには

市販のレンズブロワーでほこりを落とし、市販のクリーニングクロスなどで汚れを落としてください。

## バッテリーについて

リチウムイオンバッテリーは小型で高容量の バッテリーです。しかし、冬場の屋外などの 低温(10 以下)で、バッテリーが冷えてい る場合、バッテリーの使用時間は短くなる特 性があり、動作しないことがあります。この ような時は、バッテリーをポケットに入れる などして温かくしておき、撮影直前にデジタ ルスチルカメラに取り付けてください。(カ イロなどをご使用になっている場合は、直接 カイロがバッテリーに触れないように、ご注 意ください。) 充電は10 ~35 の温度範囲でおこなって ください。高温で充電するとバッテリーを劣 化させる恐れがあります。また、低温で充電 すると、十分な充電がされません。

充電後や使用後はバッテリーが温かくなることがありますが、異常ではありません。

長時間放置すると、自己放電していることが ありますので、お使いになる前に充電してく ださい。

充電直後でも、バッテリーの使用時間が大幅 に短くなったら、バッテリーの寿命です。新 しいものをお買い求めください。

ベンジン、シンナー、アルコールなどの揮発 性のものや、化学雑巾などで拭くと、変質し たり故障の原因になるおそれがあります。

## バッテリーを正しく保存する ためのご注意

使用しない時は、温度が上がらない乾燥した ところに保存してください。

ご使用にならないときは、ACアダプターや デジタルスチルカメラからはずして保管して ください。また、保護カバーが付いていると きは、保護カバーを使用して保管してください。

長時間ご使用にならなかったバッテリーは十 分に充電されないことがあります。また、使 用時間が短くなることがあります。

長期間保存する場合は、半年程度に一回充電 し、再び使い切ってから保存してください。

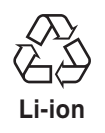

美しい環境維持にあなたも一役。 リサイクルに協力しましょう。 ご使用済みの電池は廃棄しない で、充電式電池リサイクル協力店 へご持参ください。

# 故障かな?と思ったら

このデジタルスチルカメラはマイコンを使用しています。雑音や妨害ノイズにより正常に動作しないことがあります。こんなときはデジタルスチルカメラから電源(バッテリー、ACアダプターなど)を外し、あらためてご使用ください。それでも不具合があり、以下の処置をしても改善されない場合は、お買い上げ販売店、またはビクターサービス窓口にご相談ください。

|        | こんなとき                                      | ご確認ください                                                                                                    | 参照<br>ページ      |  |  |  |  |
|--------|--------------------------------------------|----------------------------------------------------------------------------------------------------|----------------|--|--|--|--|
| 電<br>源 | 電源が入らない                                    | バッテリーが充電されていますか?<br>電源は正しく接続されていますか?                                                                                                    | 26<br>28       |  |  |  |  |
|        | 撮影できない                                     | 電源ダイヤルが 切 / <mark>再生</mark> / <u>セット</u> 」になってい<br>ませんか?                                                                                                    | 18             |  |  |  |  |
|        | 画像が出ない                                     | 電源をもう一度入れ直してみてください。                                                                                                    | 18             |  |  |  |  |
|        | メニューの機能が使えない                               | 電源ダイヤルが「A」になっていませんか?                                                                                                    | 18             |  |  |  |  |
|        | シャッターボタンの半押しでピン<br>トが合わない                  | 暗いところや明暗差のないものを撮影していませ<br>んか?                                                                                                    |                |  |  |  |  |
|        | 太陽光が映ると、画面が一瞬暗く<br>なったり、黒くなったりする           | 故障ではありません。                                                                                                    |                |  |  |  |  |
| 撮 影 中  | 液晶画面の映像が暗い、または白<br>くなる                     | ズームレバーで液晶画面の明るさを調節してくだ<br>さい。<br>寒い場所で画像を再生していませんか?寒い場所<br>では、多少液晶画面が暗く見えます。故障ではあ<br>りません。<br>液晶画面の寿命が短くなっている可能性がありま<br>す。お買い上げの販売店、またはお近くのビク<br>ターサービス窓口にご相談ください。 | 25<br>-<br>100 |  |  |  |  |
|        | 「メモリーがいっぱいです」が<br>表示された                    | メモリーがいっぱいで、撮影ができなくなると表<br>示します。空きのあるメモリーカードを使用する<br>か、画像をパソコンに保存してからカメラの画像<br>を削除し、メモリーの空きをつくります。                                                                  |                |  |  |  |  |
|        | カメラ画のView画(液晶画面)に<br>水平のエッジ部にカラーノイズが<br>出る | 故障ではありません。記録される画像とは異なり<br>ます。                                                                                                    | -              |  |  |  |  |
|        | フラッシュ撮影時に電源が切れた                            | フラッシュ撮影ではバッテリー残量が半分を表示<br>していても、電源が切れることがあります。                                                                                                    | -              |  |  |  |  |

|     | こんなとき                                               | ご確認ください                                                                                              | 参照<br>ページ |  |  |  |  |
|-----|-----------------------------------------------------|----------------------------------------------------------------------------------------------------|-----------|--|--|--|--|
| 撮影中 | 何枚か残っているのに撮影ができ<br>なくなった                            | 残りの撮影枚数表示は目安です。<br>撮影画像によっては、0 になる前に撮影ができな<br>くなります。                                                 | _         |  |  |  |  |
| その他 | 液晶画面に表示ムラが出る                                        | 液晶画面やそのまわりを押しませんでしたか?液<br>晶画面を圧迫すると映像ムラが生じます。手を離<br>してしばらく放置しておくと元に戻ります。                             | -         |  |  |  |  |
|     | 液晶画面に小さな光る点や黒い点<br>が出る                              | 液晶画面は非常に精度の高い技術でつくられてお<br>り、99.99% 以上の有効画素がありますが、<br>0.01%以下の画素欠けや、常時点灯するものがあ<br>りますので、あらかじめご了承ください。 |           |  |  |  |  |
|     | スマートメディア ™ が初期化<br>(フォーマット)できない                     | プロテクトシールが貼ってありませんか?スマー<br>トメディア ™ のデータ内容を確認して、バック<br>アップしてあればプロテクトシールを剥がして<br>フォーマットしてください。          | 31        |  |  |  |  |
|     | カメラの View 画(液晶画面)に<br>太陽や強い光の光源をうつすと上<br>下に色つきの帯が出る | 故障ではありません。記録される画像とは異なり<br>ます。                                                                        | _         |  |  |  |  |
|     | 画像が乱れる                                              | 普通のテレビに接続して、「HDモード」になって<br>いませんか?<br>ハイビジョンテレビ(HDTV)に接続して、他の<br>再生モードになっていませんか?                      | 72        |  |  |  |  |

本機は、情報処理装置等電波障害自主規制協議会(VCCI)の基準に基づくクラスB情報技術装置です。本機は、家庭環境で使用することを目的としていますが、本機をテレビやラジオなどに近接してご使用になると、受信障害を引き起こすことがあります。 取扱説明書に従って正しい取り扱いをしてください。 その他

# お知らせ表示

# 本機編

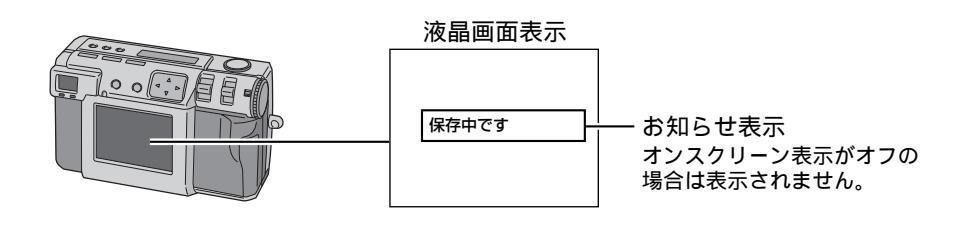

| 表示                            | 対処内容                                                                                                    | 参照       |
|-------------------------------|----------------------------------------------------------------------------------------------------|----------|
| メモリーがいっぱいで<br>す               | メモリーカードの容量がいっぱいです。新しいメモリーカードに<br>交換したり、不要な画像を削除して撮影可能な枚数を増やしてく<br>ださい。                                                           | 30<br>65 |
| 日付が設定されていま<br>せん              | 日付が未設定です。日付設定を行ってください。                                                                                                    | 24       |
| 書込禁止です                        | メモリーカードがライトプロテクト(書き込み禁止)になってい<br>ます。記録内容を確認して新しいメモリーカードに交換またはプ<br>ロテクト解除(シールを剥がす)してください。                                         | 30       |
| 表示できる画像があり<br>ません             | メモリーカードに何も記録されていないときに電源ダイヤルを<br>「再生」に合わせると表示されます。                                                                                | 39       |
| メモリーカードがあり<br>ません             | <ul> <li>・メモリーカードが入っていません。メモリーカードを入れて<br/>ください。</li> <li>・メモリーカードの電極面がほこりや指紋などで汚れています。</li> <li>やわらかい布などで汚れを落としてください。</li> </ul> | 30       |
| メモリーカードが<br>フォーマットされてい<br>ません | フォーマットされていないメモリーカードが入っています。<br>フォーマットしてください。                                                                                     | 31       |
| エディット中です                      | エディット処理中に表示されます。                                                                                                    | 66       |
| 保存中です                         | 画像データをメモリーカードに保存中に表示されます。                                                                                                    | 67       |
| 削除中です                         | 画像データを削除している時に表示されます。                                                                                                    | 65       |
| プロテクトされていま<br>す               | 表示中のプロテクトされた画像を削除しようとした時に表示され<br>ます。                                                                                             | 64<br>65 |
| フォーマット中です                     | メモリーカードをフォーマットしている時に表示されます。                                                                                                    | 31       |
| HD信号出力中です                     |                                                                                                    | 72       |

# プリンター編

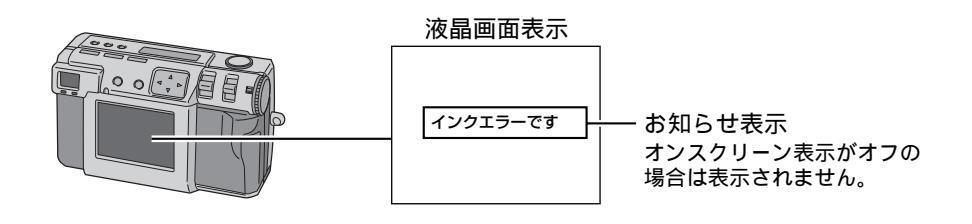

| 表示                    | 対処内容                                          |
|-----------------------|-----------------------------------------------|
| インクカセットがあり<br>ません     | プリンターにインクカセットが入っていません。                        |
| ペーパーがありません            | プリンターにペーパーがない時に表示されます。                        |
| インクカセットが終了<br>しました    | プリンターに入っているインクカセットが終了しました。                    |
| インクエラーです              | プリンターに入っているインクに何らかのエラーが発生したとき<br>に表示されます。     |
| プリントエラーです<br>排紙しました   | プリント中にエラーが発生し印刷途中で排紙したときに表示され<br>ます。          |
| しばらくお待ち下さい            | プリンター本体の温度上昇・キャンセル時動作停止までの時間に<br>表示されます。      |
| プリンターがつながれ<br>ていません   | デジタルスチルカメラとプリンターを接続せずにプリントしよう<br>とした時に表示されます。 |
| ワクなしプリントが選<br>択されています | ワクなし指定でワクなしできないペーパーがプリンターに入って<br>いる時に表示されます。  |
| 通信エラーです               | デジタルスチルカメラとプリンター間が通信エラーです。                    |
| トレイがありません             | プリンターに給紙トレイが未挿入です。                            |
| バッテリーがありませ<br>ん       | デジタルスチルカメラのバッテリー残量が少しです。                      |
| プリントできません             | プリントができない時に表示されます。                            |

・詳しくは、ご使用になるプリンター取扱説明書の「こんなときは」をお読みください。

#### ビクター製品のアフターサービスはお買い上げの販売店へご用命ください

ご贈答品等で保証書記載のお買い上げ販売店にアフターサービスをご依頼になれない場合は、機種名を ご確認の上、最寄りの「ご相談窓口」にご相談ください。

#### ●修理についてのご相談窓口

#### ビクターサービスエンジニアリング株式会社

●略号について S.C.はサービスセンターの略称です。 S.S.はサービスステーションの略称です。

| 都府         | <del>ار</del> | 拠                                                  | 点 名                  | TEL                          |                                       | 所                  | 在                                      | 地        | 都圓    | 府夕            | 拠            | 点 名             | TEL              | •        | 所在地                                       |
|------------|---------------|----------------------------------------------------|----------------------|------------------------------|---------------------------------------|--------------------|----------------------------------------|----------|-------|---------------|--------------|-----------------|------------------|----------|-------------------------------------------|
| 77.1       |               |                                                    |                      |                              | 海道                                    |                    |                                        |          | 275   |               |              |                 |                  | 莅        |                                           |
|            |               | 札                                                  | 幌S.C.                | (011)898-1180                | 004-0005                              | 札幌市厚別区             | 享別東5条                                  | 1丁目2-29  |       |               | 【出張          | 修理真門            | 1)のご相談窓口         | ~        |                                           |
|            |               | 苫小                                                 | \牧S.S.               | (0144)34-6682                | 053-0032                              | 苫小牧市緑町             | 12-7-11                                |          |       |               | 首都屬サー        | -ビスセンター         | (03) 5803-2888   | 279-0001 | 千葉県浦安市当代島2-13-27                          |
|            |               | 旭                                                  | JIIS.C.              | (0166) 61-3659               | 070-8012                              | 旭川市神居二             | -<br>二条3-2- <sup>-</sup>               | 15       |       |               | 【お預          | かり修理            | 【、補修用部品】         | のご相談窓    |                                           |
| 北海         | 道             | 北                                                  | 見S.S.                | (0157) 25-8557               | 090-0037                              | 北見市山下町             | J4-7-19                                |          | Ŧ     | 夺             | Ŧ            | 葉S.C.           | (043)246-2588    | 261-0001 | 千葉市美浜区幸町2-1-1                             |
|            |               | 釧                                                  | 路S.S.                | (0154)24-0797                | 085-0036                              | 釧路市若竹町             | J6-13                                  |          | 1'    | *             | 木            | 更津S.S.          | (0438)23-3035    | 292-0000 | 木更津市清見台2-1-3 グレイスビル1F                     |
|            |               | 帯                                                  | 広S.S.                | (0155)24-4493                | 080-0806                              | 带広市東六条             | 入前12-1                                 | 1        |       |               | 柏            | S.C.            | (0471)75-4322    | 277-0863 | 柏市豊四季512-10-67                            |
|            |               | 凼                                                  | 館S.S.                | (0138)52-5324                | 040-0001                              | 函館市五稜郭町4           | -16函館あ                                 | おば生命ビル1F |       |               | 浦            | 安S.S.           | (047) 353-6189   | 279-0001 | 浦安市当代島2-13-27                             |
|            |               |                                                    |                      | 東                            |                                       |                    |                                        |          |       |               |              |                 | <u> </u>         |          |                                           |
|            |               | 青                                                  | 森S.C.                | (0177)23-2261                | 030-0844                              | 青森市桂木4             | -6-17                                  |          |       |               |              |                 | 東                | 京        |                                           |
| 害          | 森             | 八                                                  | 戸S.S.                | (0178) 44-4521               | 031-0804                              | 八戸市青葉2             | -21-2                                  |          |       |               | 【出張          | 修理専門            | 1) のご相談窓口        |          |                                           |
| <u> </u>   |               | 弘                                                  | 前S.S.                | (0172)28-0165                | 036-8084                              | 弘前市高田1             | -13-1                                  |          |       |               | 首都圏サ・        | ービスセンター         | (03) 5803-2888   | 279-0001 | 千葉県浦安市当代島2-13-27                          |
| ш.         | -             | 盛                                                  | 岡S.C.                | (019) 637-0121               | 020-0835                              | 盛岡市津志田             | 日9地割2                                  | 24-1     |       |               | 【お預          | かり修理            | し、補修用部品】         | のご相談窓    |                                           |
| 宕          | Ŧ             | 水                                                  | 沢S.S.                | (0197)22-2773                | 023-0815                              | 水沢市天文台             | 1111日 111日 11日 11日 11日 11日 11日 11日 11日 | 12       |       |               | 本            | 郷S.C.           | (03) 5684-8254   | 113-0033 | 東京都文京区本郷3-14-7ビクター本郷ビル1                   |
|            |               | 秋                                                  | ⊞S.C.                | (018) 824-3189               | 010-0953                              | 秋田市山王中             | 中園町4-                                  | 1        | -     | -             | 秋季           | 業原S.S           | (03) 3251-2128   | 101-0021 | 東京都千代田区外神田1-6-6                           |
| 秋          | 田             | 大                                                  | 館S.S.                | (0186) 43-0980               | 017-0874                              | 大館市美園町             | <u> </u> Т5-6                          |          | 東     | 泉             | 練            | 馬S.C.           | (03) 3993-7520   | 176-0014 | 東京都練馬区豊玉南1-19-1                           |
|            |               | 横                                                  | 手S.S.                | (0182) 32-8873               | 013-0064                              | 横手市赤坂宇             | 字大道向                                   | 3-6      |       |               | \ <u>*</u> _ | ⊞S.C.           | (03)3727-9385    | 145-0062 | 東京都大田区北十束2-20-6                           |
| 室          | tst           | 仙                                                  | 台S.C.                | (022)287-0151                | 984-0011                              | 仙台市若林区             | 「六丁の目                                  | 目西町7-13  |       |               | ^ ±          | - <b>f</b> S.C. | (0426)46-6914    | 192-0045 | 東京都八土子市大和田町2-9-6                          |
| -          | -72           | 石                                                  | 卷S.S.                | (0225)94-7711                | 986-0853                              | 石巻市門脇宇             | 字四番谷                                   | 地8-18    |       |               | T +++ 2/7    |                 | 「明】のブ担談感         |          |                                           |
| ш          | 形             | Щ                                                  | 形S.C.                | (023)642-0279                | 990-2412                              | 山形市松山3             | -12-18                                 |          |       |               | 【未務          | 用価品等            | 10000745004      |          | *****                                     |
| <u> </u>   |               | 酒                                                  | ⊞S.S.                | (0234)26-7145                | 998-0842                              | 酒田市亀ヶ崎             | 奇6-6-1                                 |          | _     |               | 目金属メノ        | 7777879-        | 1 (03) 38/4-5231 | 110-0003 | 東京都台東区板库5-4-3                             |
|            |               | 郡                                                  | 山S.C.                | (024)952-6331                | 963-0205                              | 郡山市堤1-3            |                                        |          |       |               |              |                 | 玽                | 土        |                                           |
| 福          | 島             | いオ                                                 | りきS.S.               | (0246)28-4991                | 970-8034                              | いわき市平」             | と荒川字                                   | 桜町19-4   |       |               | 【出張          | 修理専門            | 1] のご相談窓口        |          |                                           |
| l          | ~             | 会演                                                 | 诺松S.S.               | (0242)32-0247                | 965-0022                              | 会津若松市港             | 電沢町1-                                  | 5        |       |               | 首都墨サ         | ービスセンター         | (03) 5803-2888   | 279-0001 | 千葉県浦安市当代島2-13-27                          |
|            |               | 価                                                  | 島5.5.                | (024) 553-9437               | 960-0103                              | 備島巾本内子             | 子 南原 26                                | 5-1      | 坛     | Ŧ             | 【お損          | かり修均            | E、補修用部品」         | のご相談窓    |                                           |
|            |               |                                                    |                      | 関東                           | ・甲信                                   | 越                  |                                        |          | ≻ej   | 1             | ×            | 宮S.C.           | (048)654-5241    | 330-0037 | 大宮市東大成町2-658-1                            |
|            |               | 【出張                                                | 修理専門                 | ]] のご相談窓口                    |                                       |                    |                                        |          |       |               | 頭            | 合S.S.           | (048) 553-5105   | 361-0057 | 行田市城四2-7-39 ツインハイツ石山B                     |
|            |               | i翻サービスセンター (025)241-4003 279-0001 千葉県浦安市当代島2-13-27 |                      |                              |                                       |                    |                                        | 1        | 越5.5. | (0492)42-4496 | 330-1106     | //[越1]/](主491-1 |                  |          |                                           |
|            |               | 「お頂                                                | <u>かり16</u> 増<br>泊cc | E、 1開1修用部品】<br>(025)242 2421 | 0001100000000000000000000000000000000 | 5日<br>新潟市明石1       | 2 10                                   |          |       |               |              |                 | 神                | - 奈川     |                                           |
| 新          | 潟             | 一長                                                 | 周S.S.                | (0258)24-8391                | 940-0012                              | 長岡市下下部             | -2-13<br>≩2-1366                       | 5-1      |       |               | 【出張          | 修理真門            | 1 のご相談窓口         |          |                                           |
|            |               | Ŀ                                                  | 越S.S.                | (0255) 45-1734               | 942-0081                              | 上越市五智1             | -11                                    |          |       |               | 首都憲サ・        | ービスセンター         | (03) 5803-2888   | 279-0001 | 千葉県浦安市当代島2-13-27                          |
|            |               |                                                    |                      |                              |                                       |                    |                                        |          |       |               | 【お預          | かり修理            | 1、補修用部品】         | のご相談窓    |                                           |
|            |               | 【出張                                                | 修理専門                 | ┃】のご相談窓□                     |                                       |                    |                                        |          |       |               | 横            | 浜S.C.           | (045)651-0403    | 231-0028 | 横浜市中区翁町1-3-1                              |
| _          |               | 首都圏サ-                                              | -ビスセンター              | (026)221-7607                | 279-0001                              | 千葉県浦安市             | 市当代島                                   | 2-13-27  | 神     | 奈川            | 横须           | 頁賀S.S.          | (0468)34-9261    | 239-0831 | 横须賀市久里浜6-4-1                              |
| 長          | 野             | 【お預                                                | かり修理                 | 、補修用部品】                      | のご相談窓                                 |                    |                                        |          |       |               | Л            | 崎S.C.           | (044)975-1879    | 216-0024 | 川崎市宮前区南平台3-2 (第2石原ビル)                     |
|            |               | 長                                                  | 野S.C.                | (026)221-6583                | 380-0913                              | 長野市川合新             | h田962-                                 | 1        |       |               | 平            | 塚S.C.           | (0463)36-2160    | 254-0065 | 平塚市南原2-4-5                                |
| <u> </u>   | _             | 1/4/4/                                             | 45.5.                | 0263)25-9165                 | 390-0837                              | 松平田鎌田2             | -3-50                                  |          |       |               | 相模           | 原S.C.           | (042)776-2052    | 229-0004 | 相模原市古淵3-7-4                               |
|            |               | (出張)                                               | 修理専門                 |                              | 070.0004                              | て英国法内国             | 11/42 白                                | 0.40.07  |       |               |              |                 |                  |          |                                           |
| ₽¥         | Æ             | 目録面リー                                              | - ビノゼノダー             | (U27)255-5982                | D 7 +D = 1 1001                       | 〒                  | リヨル島                                   | 2-13-27  | _     |               |              |                 | #4               |          |                                           |
| <b>4</b> + | #9            | い頂                                                 | がり修理                 | (027)255 5021                | 0210054                               | シロ 一 一 赤 香 吉 十 速 国 | T1 10 1                                |          |       |               |              |                 | 靜                | 岡        |                                           |
|            |               | ыл                                                 | 100.0.               | (027)235-3521                | 3/1-0054                              | 时1611J入/皮甲         | 91-19-1                                |          |       |               | 靜            | 尚S.C.           | (054)282-4141    | 422-8006 | 静岡市曲金6-5-28                               |
|            |               | 【出碼                                                | 你押面門                 | のご相談窓口                       |                                       |                    |                                        |          | 静     | 畄             | 出して          | 津S.S.           | (0559)22-1557    | 410-0041 | 沼津市筒开町6-5                                 |
|            |               | 首叔国世-                                              | -12424-              | (028) 635-2038               | 279-0001                              | 千葉県浦安市             | h当代自                                   | 2-13-27  |       |               | 冼            | 松S.S.           | (053)421-3441    | 435-0041 | 洪松市北島町/85                                 |
| 栃          | *             | 【お預                                                | かり修理                 | (020/000 2000                | のご相談感                                 |                    | · _ · · · ·                            | 2 10 27  |       |               |              |                 | 古 治              |          |                                           |
| 107        |               | 宇都                                                 | 宫S.C.                | (028) 638-1639               | 321-0953                              | 宇都宮市東宿             | 宮郷3-5-2                                | 22       | -     |               | <i>∕ +</i>   |                 | 75. 74           | 401 0041 |                                           |
|            |               | 3 HP                                               | цо.о.                | (020)000 1000                | 021 0000                              |                    | 1,400 0 1                              |          |       | άn            | 白白           | 座5.U.<br>河 C C  | (0568)25-3235    | 481-0041 | 四春日开郁四春可儿之叶畅田121-1                        |
|            |               | ±                                                  | 浦S.C.                | (0298)21-8756                | 300-0813                              | 土浦市富士嶋             | 奇1丁目1                                  | 0-1      | 変     | 재             | _<br>        | 川 3.U.<br>歩 c c | (0522) 64 0915   | 444-2133 | 両時   弁ノ口町 子 /   尿四31-1<br>  曲様 吉仕 薛5 10 1 |
| 茨          | 城             | 水                                                  | 戸S.S.                | (029) 246-1560               | 310-0836                              | 水戸市元吉田             | 日町1077                                 | 7        | 岐     | Ė             | 豆岐           | 自らら             | (058)274-1947    | 500-8367 |                                           |
| l I        |               |                                                    |                      |                              |                                       |                    |                                        |          | #X    | Ŧ             | =            | 年5.5.           | (0593) 52-0841   | 510-0076 | 四日市市堀木2-15-2                              |
|            |               | 【出張                                                | 修理専門                 | 】のご相談窓口                      |                                       |                    |                                        |          | Ξ     | 重             | 3            | ±0.0.<br>≇ S.S  | (059)229-7780    | 514-0815 | 津市大字藤方485-18                              |
|            | ≠ıı           | 首都圏サー                                              | -ビスセンター              | (055) 227-5773               | 279-0001                              | 千葉県浦安市             | 市当代島                                   | 2-13-27  | 富     | 山             | 富            | 山S.C.           | (076) 425-2397   | 939-8211 | 富山市二口町4丁目1-3                              |
| ш          | 2             | 【お預                                                | かり修理                 | 、補修用部品】                      | のご相談窓                                 | 20                 |                                        | -        | 石     | 11            | <u>金</u>     | 沢S.C.           | (076) 269-4821   | 921-8062 | 金沢市新保本4丁目65-17                            |
| l I        |               | 甲                                                  | 府S.S.                | (055)237-4016                | 400-0864                              | 甲府市湯田2             | -11-5                                  |          | 福     | #             | 福            | #S.S.           | (0776) 53-6916   | 910-0843 | 福井市西開発3-211                               |
|            |               |                                                    |                      |                              |                                       |                    |                                        |          |       |               |              |                 | ,                |          |                                           |

0700

| 叔        | <del></del><br>t |                |                  |                |          |         |           |         | 医     | ्रातंत                                  |                 |                               |                 |           |                                |
|----------|------------------|----------------|------------------|----------------|----------|---------|-----------|---------|-------|-----------------------------------------|-----------------|-------------------------------|-----------------|-----------|--------------------------------|
| 県        | 名                | 拠              | 点名               | TEL            | •        | Ph      | 在         | 地       | 県     | 名                                       | 拠               | 点名                            | TEL             | Ð         | 所在地                            |
|          |                  |                |                  |                | 近 畿      |         |           |         |       |                                         |                 |                               | 中               | 国         |                                |
| 滋        | 賀                | 滋              | 賀S.S.            | (077) 582-5812 | 524-0033 | 守山市浮気町  | J268      |         | 岡     | 山                                       | 岡               | 山S.C.                         | (086)243-1566   | 700-0926  | 岡山市西古松西町8-23                   |
|          |                  | 【出張            | 修理専門             | 1】のご相談窓!       |          |         |           |         |       |                                         | 広               | 島S.C.                         | (082)243-9839   | 730-0825  | 広島市中区光南3-9-17                  |
|          | 叔                | 大              | 阪S.C.            | (06) 6304-5731 | 532-0027 | 大阪市淀川区  | 区田川2-4    | -28     | 広     | 島                                       | 福               | 山S.S.                         | (0849)31-6984   | 721-0973  | 福山市南蔵王町3-5-15                  |
|          | ΠP               | 【お預            | かり修理             | 里、補修用部品】       | のご相談     | 窓口      |           |         |       |                                         |                 |                               |                 |           |                                |
|          |                  | 京              | 都S.C.            | (075)644-0247  | 612-8401 | 京都市伏見区深 | 草下川原町     | [31番地の1 |       |                                         | ш               | ⊐s.c.                         | (0839)73-3708   | 754-0022  | 吉敷郡小郡町花園町5-28                  |
|          |                  |                |                  |                |          |         |           |         | 山     |                                         | 徳               | 山S.S.                         | (0834)27-1331   | 745-0042  | 徳山市野上町2-35                     |
| 京都       | 北部               | 福知             | 矶山S.S.           | (0773) 22-8664 | 620-0059 | 福知山市厚東  | 町145-2    | 2       |       |                                         | 下               | 関S.S.                         | (0832) 51-1040  | 751-0852  | 下関市熊野町2-14-23                  |
|          |                  |                |                  |                |          |         |           |         |       |                                         |                 |                               | 四               | 国         |                                |
| -        |                  | 1 HIZE         | ぬ<br>理<br>す<br>門 | <br>引 のご相談空    |          | 1       |           |         | 香     | Ш                                       | 高               | 松S.C.                         | (087)866-1200   | 761-8057  | 高松市田村町205-1                    |
|          |                  | <u>т</u> шж    | 豚をつ              | (06) 6204 5721 |          | 土阪市決山区  | 700111014 | 20      | 徳     | 島                                       | 徳               | 島S.C.                         | (088) 622-7387  | 770-8052  | 徳島市沖浜2-37                      |
| 奈        | 良                | ^              | WX3.0.           | (00)0304-3731  | 552-0027 |         | 112-4     | -20     | 高     | 知                                       | 高               | 知S.S.                         | (088)882-0546   | 780-8122  | 高知市高須新町4-143                   |
|          |                  | 【お損            | かり修ち             | 里、補修用部品」       | のこ相談     | 2窓口     |           |         |       |                                         | 松               | 山S.C.                         | (089)923-0372   | 791-8015  | 松山市中央1-4-12                    |
|          |                  | 奈              | 良S.S.            | (07442) 4-6271 | 634-0007 | 橿原市葛本町  | J834-2    |         | 愛     | 媛                                       | 宇和              | 和島S.S.                        | (0895)20-1018   | 798-0087  | 宇和島市坂下津甲407-40                 |
|          |                  |                |                  |                |          |         |           |         |       |                                         | 新原              | 舌浜S.S.                        | (0897)67-1030   | 792-0881  | 新居浜市松神子2-2-25                  |
|          |                  | 【出張修理専門】のご相談窓口 |                  |                |          |         | カ 州・沖 縄   |         |       |                                         |                 |                               |                 |           |                                |
|          |                  | 大              | 阪S.C.            | (06) 6304-5731 | 532-0027 | 大阪市淀川区  | 区田川2-4    | -28     |       |                                         | 福               | 圙S.C.                         | (092)431-1261   | 812-0011  | 福岡市博多区博多駅前4-16-1               |
|          |                  | 【お預            | かり修理             | 里、補修用部品】       | のご相談     | 窓口      |           |         | 福     | 畄                                       | 久               | 留米S.S.                        | (0942) 39-3495  | 830-0038  | 久留米市西町字神浦1-1192                |
| Ι.       | _                | <del>大</del>   | 阪S.C.            | (06)6304-5731  | 532-0027 | 大阪市淀川区  | 区田川2-4    | -28     |       |                                         | 北九              | ,州S.C.                        | (093)921-3981   | 802-0065  | 北九州市小倉北区三萩野2-9-3               |
| ×        | 阪                | 大阪             | 南S.C.            | (06) 6768-5489 | 543-0028 | 大阪市天王寺  | 5区小橋田     | 玎10-16  |       |                                         |                 |                               |                 |           |                                |
|          |                  | 堺              | S.C.             | (0722) 54-2881 | 591-8032 | 堺市百舌鳥梅町 | 3丁目21-2   | 伊助ハイツ   | 佐     | 賀                                       | 佐               | 賀S.S.                         | (0952)26-8785   | 840-0023  | 佐賀市本庄町大字袋265-1                 |
|          |                  | 【業務            | 用機器              | [<br>専門]のご相談!  | 窓口       | 1       |           |         | 長     | 崎                                       | 長               | 崎S.C.                         | (095)862-5522   | 852-8021  | 長崎市城山町9-13                     |
|          |                  | 大阪、            | ィンテナ             |                |          |         |           |         | Ê     |                                         | 佐               | 世保S.S.                        | (0956) 33-5568  | 857-1166  | 佐世保市木風町1467-2                  |
|          |                  | レスオ            | マンター             | (06) 6304-6715 | 532-0027 | 大阪市淀川区  | ₹⊞川 2-4   | -28     | 쓰     | 分                                       | 大               | 分S.C.                         | (097)543-1422   | 870-0822  | 大分市大道町4-1-2                    |
|          |                  |                |                  | (00)000000000  |          |         |           |         | 願     | 本                                       | 照               | 本S.C.                         | (096)353-4536   | 861-4101  | 照本巾近見8-1-10<br>南林士雪白町0.50      |
| ≠n™      | nti              | 和哥             | 肷山S.S.           | (073) 472-6799 | 640-8323 | 和歌山市太田  | 8430-8    |         | 宮     | 崎                                       | 古<br>zī         | 啊る.る.                         | (0985)24-5401   | 880-0032  | 呂阿巾務島町3-59                     |
| 1.11 191 | щ                | 田              | 辺S.S.            | (0739)22-9976  | 646-0031 | 田辺市湊158 | 1-12      |         | min I | 日白                                      | <u></u><br>一座 旧 | 回3.3.                         | (0982)33-7077   | 800-0034  | 延岡川恐嶺町24-3<br>毎月自市田 ト7丁日0.9    |
|          |                  |                |                  |                |          |         |           |         | . (元) | 二二二二二二二二二二二二二二二二二二二二二二二二二二二二二二二二二二二二二二二 | <u></u> 流 九     | , 高3.0.<br>編S.C.              | (098)898-3631   | 901-2224  | )<br>沖縄県宜野湾市真志喜1-13-16         |
|          |                  | 【出張            | 修理専門             | <br> 】のご相談窓    |          |         |           |         |       | 1PHE                                    |                 |                               | ()              |           |                                |
|          |                  | *              | 版S C             | (06) 6304-5731 | 532-0027 | 大阪市淀川区  | ₹⊞川 2-4   | -28     |       |                                         |                 |                               | 山               | 陰         |                                |
| 兵<br>山市  | 庫<br>部           | 、<br>【お預       | かり修刊             | 里 補修田部品        | のご相談     | 密口      | = .       | -       |       |                                         | 山陰ビク            | 7ター販売 (彬                      | ŧ)              |           |                                |
| 1.1.*    | чн               | 袖              | FSC              | (078) 252-0562 | 651-0086 | 神戸市中央区  | <磯上诵3     | 3-2-16  | 島     | 根                                       | サービ             | スセンター                         | - (0852)31-890  | 0 690-082 | 3 松江市学園1丁目16-39                |
|          |                  |                | , 5.0.           | (0.0,202 0002  | 0000     |         |           |         | 1     |                                         | (松)上            | ・木子祖言                         |                 | 1 000 000 |                                |
|          |                  |                |                  |                |          |         |           |         |       |                                         | 出展宮外            | RATサーヒス∲<br>#=========        | * (U853)21-461  | 1 693-000 | 1   西芸巾写巾町854<br>9 近田市長沢町671 1 |
| 兵庫       | 西部               | 姫              | 路S.S.            | (0792)34-3833  | 670-0975 | 姫路市中地南  | 町11-1     |         | 自     | 1977                                    | 洪田宮男<br>自取供者    | ₩155 Ψ - ビス1:<br>₩755 Ψ - ビス1 | * (0000)22-158  | 4 097-002 | 3                              |
|          |                  |                |                  |                |          |         |           |         | 700   | AX                                      | 周联省州            | EDI 9 - C A3                  | * [(0007)20-210 | 000-091   | 1/m4x10 1 1/0/1 ] E22-1        |

#### ●海外主要都市でのビデオムービーご相談窓口

#### カナダ JVC CANADA INC.

・トロント [416-293-1311] 21 Finchdene Square, Scarborough, Ontario M1X 1A7

#### アメリカ JVC SERVICE & ENGINEERING COMPANY OF AMERICA

| ・ロサンゼルス                      | (714-229-8011)                                 |
|------------------------------|------------------------------------------------|
|                              | 5665 Corporate Avenue Cypress, CA 90630-0024   |
| <ul> <li>ニュージャージー</li> </ul> | (973-396-1000)                                 |
|                              | 10 New Maple Avenue, Pine Brook, NJ 07058-9641 |
| ・ホノルル                        | (808-833-5828)                                 |
|                              | 2969 Mapunapuna Place, Honolulu, HI 96819-2040 |
|                              |                                                |

#### イギリス JVC (U.K.) LIMITED

・ロ ン ド ン (0208-450-3282) JVC BUSINESS PARK, 14 Priestley Way, London NW2 7BA

#### フランス JVC FRANCE S.A. ・パ リ [01-61-04

リ 〔01-61-04-11-11〕 1, Avenue, Eiffel 78422 Carrieres Sur Seine Cedex

#### シンガポール JVC ASIA PTE. LTD.

シンガホール JVC ASIA PIE. LID

- ・シンガポール 〔255-8155〕
  - 31Kaki Bukit Roard 3, #06-18 Techlink, Singapore 417818

(注)・その他の地域に関しては、おでかけの前にお客様ご相談センターにご相談ください。・海外では日本の保証書は適用されません。
 ・日本語での対応はできないサービスセンターもございます。

#### ●ビクター製品についてのご相談窓口

お買物相談、お取扱い方法、お手入れ方法その他ご不明な点は、下記にご相談ください。

| お客様ご相談センター | (03)5684-9311 | 113-0033 | 東京都文京区本郷3-14-7 ビクター本郷ビル  |
|------------|---------------|----------|--------------------------|
|            | (06)6765-4161 | 543-0028 | 大阪市天王寺区小橋町10-16 大阪ビクタービル |
|            |               |          |                          |

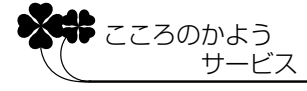

101

保証とアフターサービス

#### 保証書(別途添付しています)

保証書は、必ず「お買い上げ日・ 販売店名」等の記入をお確か めのうえ、販売店から受取っ ていただき内容をよくお読み の後大切に保管してください。 保証期間は、お買い上げ日か ら1年間です。

#### 補修用性能部品の最低保有期間

当社は、デジタルスチルカメラの補 修用性能部品を、製造打ち切り後、 最低8年間保有しています。この期 間は通商産業省の指導によるもので す。性能部品とは、その製品の機能 を維持するために必要な部品です。

#### ご不明な点や修理に関するご相談は

お買い上げの販売店または最寄り の「ビクターサービス窓口」にお問 い合わせください。

### 修理を依頼される場合(持込修理)

96~99ページに従って調べていただき、なお異常のあるときは、電源を切り、必ず電源プラグを抜いてから、 お買い上げの販売店にご連絡ください。

万一本機およびメモリーカードなどの不具合により、正常に撮影や再生できなかった場合の内容の補償につ いては、ご容赦ください。

#### ご連絡していただきたい内容

| 品     | 名   | デジタルスチルカメラ |
|-------|-----|------------|
| 型     | 名   | GC-X3      |
| お買い   | 上げ日 | 年月日        |
| 故障の状況 |     | できるだけ具体的に  |
| ご住    | 所   |            |
| お名    | 前   |            |
| 電話    | 番号  | ( ) –      |

#### 保証期間中は

修理に際しましては保証書をご提示ください。 保証書の規定に従って販売店にて修理させてい ただきます。

#### 保証期間が過ぎているときは

修理すれば使用できる場合には、ご希望により 修理させていただきます。

| 愛情点検               | <ul> <li>● 長年ご使用のデジタルスチルカメラの点検をぜひ!</li> </ul> |                                                               | 熱、湿気、ホコリなどの影響や、使用の度合により部品が劣化し、<br>故障したり、時には安全性を損なって事故につながることもあ<br>ります。 |             |                                            |
|--------------------|-----------------------------------------------|---------------------------------------------------------------|------------------------------------------------------------------------|-------------|--------------------------------------------|
| $\bigtriangledown$ | このような<br>症状は<br>ありませんか                        | ●再生しても映像が出ない。<br>●異常な臭いや音がする。<br>●水や異物が入った。<br>●その他の異常な故障がある。 | <b> </b>                                                               | ご使用を<br>中 止 | 故障や事故防止のため、電源<br>を切り、必ず販売店に点検を<br>ご相談ください。 |

# 海外でお使いになるときは

付属のACアダプターは海外でも使用可能です。バッテリーを充電したりコンセントから直 接電源を確保できます。ただし、コンセントの形状は国によって異なります。訪問国のコン セントに合った変換プラグをご用意ください。詳細は旅行代理店、またはビクターサービス 窓口にご相談ください。

コンセントの形状と使用する変換プラグ

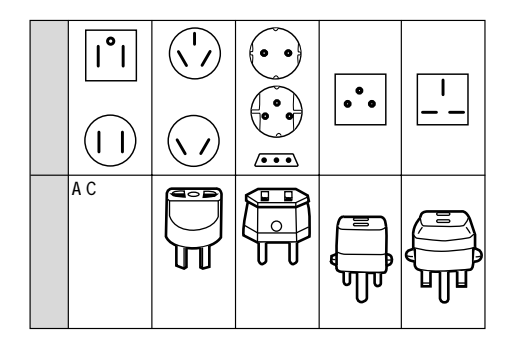

現地のテレビで再生する

NTSC方式の映像、音声入力端子付きテレビが必要です。NTSC方式を採用している国お よび地域は以下の通りです。

| アメリカ合衆国 | バミューダ | パナマ     | エクアドル      |
|---------|-------|---------|------------|
| プエルトリコ  | バハマ   | エルサルバドル | ベネズエラ      |
| バルバドス   | カナダ   | ペルー     | ミャンマー      |
| キューバ    | 米領サモア | グアム     | ボリビア       |
| フィリピン   | 韓国    | グァテマラ   | ホンジュラス     |
| チリ      | コスタリカ | ミクロネシア  | ドミニカ       |
| コロンビア   | メキシコ  | スリナム    | トリニダード・トバコ |
| 台湾      | ニカラグア | ハイチ     |            |

← 再生できる画像は

日本と同じ NTSC 方式で出力できます。

デジタルカメラが海外で故障したときは 日本にお持ち帰りになった後、お買い上げ販売店にご相談くだ さい。海外でのアフターサービスは行っておりませんので、ご 了承ください。 その他

| 項目        | 仕様                                                                 |
|-----------|--------------------------------------------------------------------|
| 電源        | DC 5 V                                                             |
| 消費電力      | 3.6 W(ファインダー使用時),4.8 W(液晶画面使用時)                                    |
| 外形寸法      | 幅 111 mm ×高さ 67 mm ×奥行き 59 mm ( 突起部含まず )                           |
| 質量        | 本体質量:約290g                                                         |
|           | 撮影時総質量:約320g(バッテリー、スマートメディア、ハンドストラップ含む)                            |
| 許容動作温度    | 0 ~ 40                                                             |
| 許容相対湿度    | 35% ~ 80%                                                          |
| 許容保存温度    | - 20 ~ 50                                                          |
| 液晶画面      | 2.0 型 20 万画素ポリシリコン TFT                                             |
| 記録メディア    | SmartMedia <sup>™</sup> 3.3V(64MByte まで対応)                         |
| CCD       | 334万画素(有効324万画素) 1/1.8型正方画素原色フィルター                                 |
|           | インターレーススキャン CCD                                                    |
| 焦点距離      | 7.5 mm ~ 17.5 mm                                                   |
| L N. ¬*   | (35mm スナルカメラ 換算:37 mm ~ 86 mm)                                     |
| レンス       |                                                                    |
|           | 160 <sup>-2,2,</sup> X120 <sup>-2,2,</sup> 音声付 最長 20 秒 ヒクターオリジナル形式 |
| 記録万式      | JPEG(Exit Ver 2.1 / DCF <sup>*</sup> 準拠) IIFF(非圧縮) DPOF 对心         |
| - 感度      | 80/160/320(ISO 準拠 )                                                |
| 絞り値(F値)   | F2.8/3.8, 5.6, 8, 11                                               |
| 露出制御      | プログラム AE、絞り優先 AE                                                   |
| 露出補正      | ± 2EV(0.5EVステップ)                                                   |
| 最小被写体距離   | 約 2 cm ~ 50 cm (マクロ撮影時)                                            |
| 測光方式      | マルチ、スポット                                                           |
| フラッシュ     | 内蔵 オート / 赤目軽減 / 強制 / 切                                             |
| フラッシュ推奨距離 | 約 2.5 m                                                            |
| シャッタースピード | 自動 プログラムAE:1/8~1/750秒、絞り優先AE:2~1/750秒)                             |
| ホワイトバランス  | オート / マニュアル ( 晴、曇、電球、ワンタッチ、夜景 )                                    |
| フォーカス     | オート / マニュアル                                                        |

\*DCFとは、Design rule for Camera File systemの略で、(社)日本電子工業振興会のファイルシ ステム規格に準拠した記録方式です。

| 項目                                   | 仕様                                                                                    |
|--------------------------------------|---------------------------------------------------------------------------------------|
| セルフタイマー                              | 1秒、8秒                                                                                 |
| 画質                                   | 3 モード ( スタンダード / ファイン / 非圧縮 )                                                         |
| 撮影枚数の目安<br>(8MB のメモリーカード)<br>を使用した場合 | スタンダード/ファイン/非圧縮<br>2032X1536:10枚/8枚/ -<br>1024X768 :43枚/32枚/3枚<br>640X480 :87枚/65枚/8枚 |
| バッテリー                                | リチウムイオンバッテリー                                                                          |
| 専用プリンター端子                            | プリンターデータ専用出力(ビクター製プリンター)                                                              |
| ビデオ出力端子                              | 3.5 mm 3極プラグ(NTSC方式)                                                                  |
| デジタル出力端子                             | ミニ USB 端子                                                                             |

# ACアダプター(AA-V37)の主な仕様

| 電源     | AC 100 V ~ 240 V, 50/60 Hz                                         |
|--------|--------------------------------------------------------------------|
| 入力容量   | 12 VA(100 V充電時)、18 VA(240 V充電時)<br>20 VA(100 V撮影時)、27 VA(240 V撮影時) |
| 出力     | DC 3.6 V、 0.77 A(充電時)<br>DC 5 V、 1.5 A(電源供給時)                      |
| 許容動作温度 | 0 ~ 40 (充電時は10 ~ 35 )                                              |
| 外形寸法   | 幅 68 mm × 高さ 38 mm × 奥行き 110 mm                                    |
| 質量     | 約 230 g (DC コード含まず)                                                |

# バッテリー(BN-V37)の主な仕様

| 電圧 / 容量 | 3.6 V、770 mAh                      |
|---------|------------------------------------|
| 許容動作温度  | 10 ~ 40                            |
| 許容相対湿度  | 35% ~ 85%                          |
| 保存温度    | - 10 ~ 30                          |
| 外形寸法    | 幅 30.5 mm × 高さ 14 mm × 奥行き 48.5 mm |
| 質量      | 約 30 g (端子カバー含まず)                  |

仕様および外観は、改善のため予告なく変更することがありますのでご了承ください。

索引

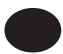

| 赤目軽減        | 41  |    |
|-------------|-----|----|
| インデックス 6 画面 | 63  |    |
| 液晶画面の明るさ調節  | 25  |    |
| 液晶画面表示      | 19  |    |
| エクスポージャバリュー | 45  |    |
| エディット       | 21, | 66 |
| オートプレイ再生    | 63  |    |
| お知らせ表示      | 98  |    |

## か

| 画質モード       | .37    |
|-------------|--------|
| 画素          | .6, 54 |
| 画像サイズ       | .36    |
| 画像チェック      | .37    |
| カメラオート      | .38    |
| カメラ設定メニュー画面 | .20    |
| カメラ設定の確認画面  | .20    |
| カメラモード      | .18    |
| カレンダー       | .70    |
| 感度設定        | .48    |
| クォリティ       | .37    |
| コラージュ       | .7, 53 |
| コンセントにつなぐ   | .28    |
|             |        |

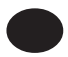

| 再生表示         | 63      |
|--------------|---------|
| 再生モード        | 21      |
| 削除           | 65      |
| 撮影スタンバイ LED  | .17, 32 |
| 撮影モード        | 34      |
| 三脚           | 17, 33  |
| 実行ボタン        | 17      |
| 絞り           | . 43    |
| 絞りボタン        | 16, 43  |
| シャッターボタン     | 16, 32  |
| 初期化 (フォーマット) | .31     |
| 白バランス        | 46, 47  |

| ズーム           | 35     |
|---------------|--------|
| ズームレバー        | .16    |
| スタンダード        | .37    |
| スチルサクジョ       | .65    |
| スチルプレイ        | .39    |
| スチルプロテクト      | .64    |
| スポット          | 51     |
| スマートメディア™     | .7, 30 |
| 静止画再生         | 39     |
| セットアップメニューを設定 | . 22   |
| セルフタイマーボタン    | .16,40 |
| セルフタイマーランプ    | .16,40 |
|               |        |

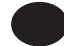

| テレビ              | .72     |
|------------------|---------|
| ディスプレイボタン        | .17     |
| 電源ダイヤル           | .18     |
| 動画撮影             | .60     |
| 動画再生             | .62     |
| 動画再生ソフトのインストール   | 81,90   |
| 動画再生ソフトのアンインストール | 85, 94  |
| 動画ファイル           | .83, 92 |
| 特殊効果             | .66     |
| 撮る               | .3, 38  |
|                  |         |

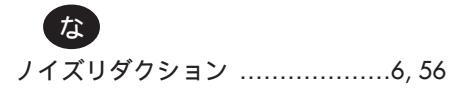

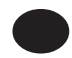

| ハイビジョンテレビ        | 72       |
|------------------|----------|
| ハンドストラップ         | 29       |
| パソコンと接続する        | 79, 88   |
| パソコンの動作環境        | 78, 87   |
| パソコンで動画を再生する     | 83, 92   |
| パソコンへ画像データをコピーする | . 82, 91 |
| バッテリーカバー         | 17, 27   |
| バッテリー充電          | 26       |
| バッテリー取り付け        | 27       |
| パワーセーブ           | 23       |
| 非圧縮              | 37       |
| 被写界深度            | 43       |
| ピクセルシフト          | 6, 54    |
| ピント              |          |
| ビープ音             | 23       |
| 日付               | 68       |
| 日付設定             | 24       |
| ビデオ再生            | 62       |
| ビデオ撮影            | 60       |
| ファイン             | 37       |
| フィルムコピー          | 58       |
| フィルムコピーアダプター     | 57       |
| フィルムホルダー         | 57       |
| フォーカスボタン         | 16, 42   |
| フォーマット           | 31       |
| フラッシュ            | 16, 41   |
| フラッシュスタンバイ       | 17, 41   |
| フラッシュセンサー        | 16       |
| フラッシュ表示          | 18       |
| プリントする           | 74, 76   |
| プリンター            | 73       |
| フルサイズ画面          | 63       |
| フレーミング           | 33       |
| プロテクト            | 64       |
| ホワイトバランス調節       | 46       |

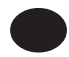

| マクロボタン     | .16, 44 |
|------------|---------|
| マニュアルフォーカス | .42     |
| マルチ        | .51     |
| メニュー選択ボタン  | .16, 22 |
| メモリーカード    | .30     |
| メモリーカードカバー | .2, 17  |
| モード切換レバー   | .16, 21 |
| モード表示      | .18     |

# 

| 連写      |    |
|---------|----|
| レンズキャップ | 29 |
| 露出補正    |    |
| ロックボタン  | 18 |

# わ

| ワイ | ドレンジ | 6, | 55 |
|----|------|----|----|
|    |      | ,  |    |

## 英数字

| 2.4m            | .42     |
|-----------------|---------|
| AE              | .43     |
| AF              | .35     |
| AF-C            | .42     |
| AF-S            | .42     |
| AF/AEエリア        | .51     |
| CCD             | .6      |
| DC 入力端子         | .17     |
| DPOF            | .76     |
| EV              | 45      |
| HD モード          | .72     |
| LCD パネル         | .16, 18 |
| MF              | 42      |
| NRモード           | .56     |
| USB ドライバのインストール | 80, 89  |
| USB モード         | .82, 91 |

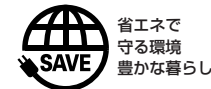

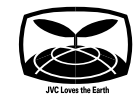

### ご相談や修理は

#### 故障かな?と思ったら

修理をご依頼になる前に96~97ページをご確認ください。

#### 修理相談

「お買い上げ販売店」へご相談ください。 ご転居等で保証書に記載のお買上げ販売店に修理をご依頼

になれない場合は、102ページの「保証とアフターサービス」 をお読みのうえ、100~101ページの「ビクターサービス窓口」 にご相談ください。

#### お問い合わせ

ビクター製品についてのお買い物相談、お取り扱い方法、 お手入れ方法その他ご不明な点は、下記までお問い合わせ ください。

東京お客様ご相談センター

### 東京 🔁 (03) 5684-9311

〒113-0033 東京都文京区本郷3丁目14-7 ビクター本郷ビル

- 大阪お客様ご相談センター

### 大阪 🔁 (06) 6765-4161

〒543-0028 大阪市天王寺区小橋町10-16 大阪ビクタービル

この機種についてのお取り扱い、技術的なご相談は、下記 までお問い合わせください。

- DVご相談窓口 -

🔁 (045) 450-2770

ビクターホームページ http://www.jvc-victor.co.jp/

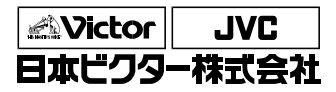

ホームAVネットワークビジネスユニット 〒221-8528 横浜市神奈川区守屋町3丁目12番地 電話 (045)450-2550